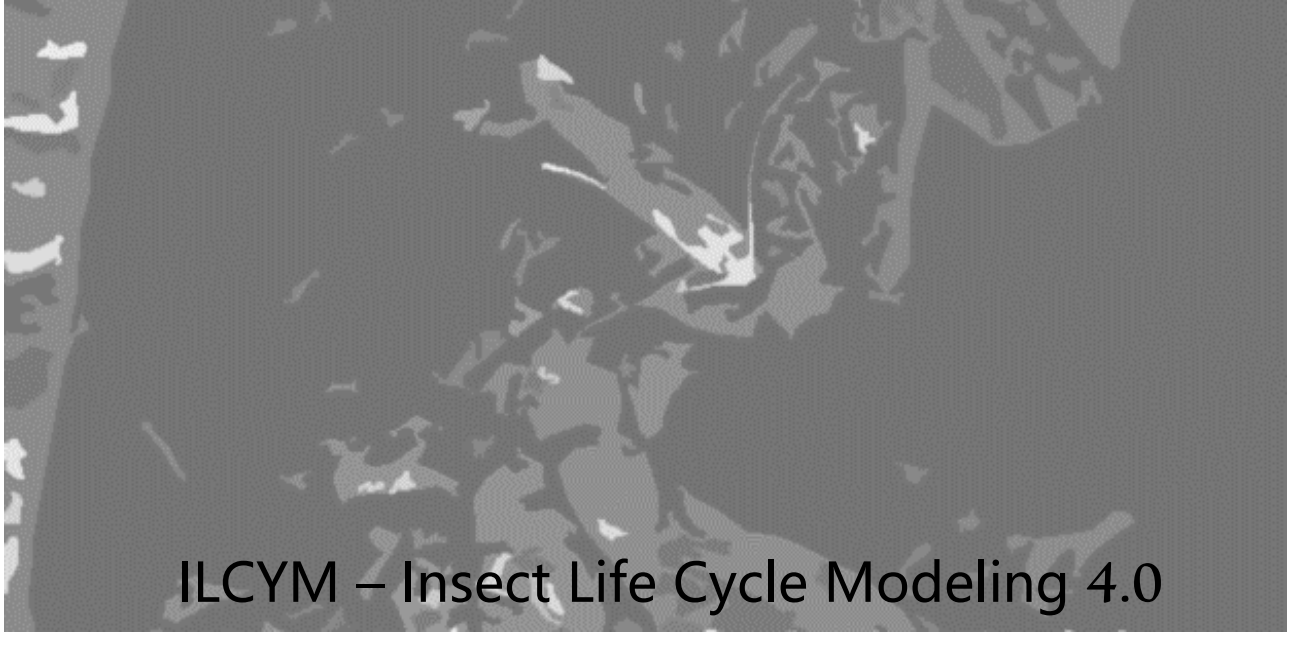

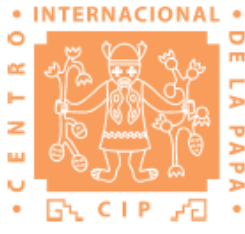

A software package for developing temperature-based insect phenology models with applications to regional and global analysis of insect population and mapping

Marc Sporleder Pablo Carhuapoma Henry S. Juarez Heidy Gamarra Reinhard Simon Jürgen Kroschel

Agroecology/IPM Integrated Crop Management Division **Insect Life Cycle Modeling (ILCYM, Version 4.0):** A software package for developing temperature-based insect phenology models with applications for local, regional and global analysis of insect population and mapping

#### **ILCYM Version 4.0**

© International Potato Center (CIP), 2017 Integrated Crop Management Division Agroecology/IPM

ISBN: 978-92-9060-380-1

CIP publications contribute important development information to the public arena. Readers are encouraged to quote or reproduce material from them in their own publications. As copyright holder CIP requests acknowledgement and a copy of the publication where the citation or material appears. Please send a copy to the Communication and Public Awareness Department at the address below.

International Potato Center, 2017 La Molina Ave. 1895, La Molina Apartado 1558, Lima 12, Perú <u>cip@cgiar.org</u> • <u>www.cipotato.org</u>

#### **Correct citation:**

Sporleder, M., Carhuapoma, P., M.Tonnang, E.Z.H., Juarez, H., Gamarra, H., Simon, R., Kroschel, J. 2017. ILCYM - Insect Life Cycle Modeling. A software package for developing temperature-based insect phenology models with applications for local, regional and global analysis of insect population and mapping, International Potato Center, Lima, Peru. pp 175.

Press run: 50

March 2017

This document can be downloaded from the internet webpage:

<u>www.cipotato.org/ilcym/</u> Check the webpage for updated versions of the present document.

#### Preface

The International Potato Center (CIP) seeks to reduce poverty and achieve food security on a sustained basis in developing countries through scientific research and related activities on potato (Solanum tuberosum L.), sweetpotato (Ipomoea batatas L. Poir.) and other root and tuber crops, and on the improved management of natural resources in the Andes and other mountain areas. The origin of the potato is the High Andes in South America. Its global distribution began about three hundred years ago, first to Europe and then to other parts of the world. Many potato pests have evolved in the center of origin of the potato. Andean potato weevils of the genus Premnotrypes (Coleoptera: Curculionidae) are major problems for potato growers in the Andean region from Venezuela to Bolivia but have fortunately not spread to other potato growing regions outside the Andes. Instead, the potato tuber moth (Phthorimaea operculella (Zeller) (Lepidoptera: Gelechidae)) or the leafminer fly (Liriomyza huidobrensis (Blanchard) (Diptera: Agromyzidae)) have become invasive in many tropical, subtropical or temperate regions. The potato tuber moth is today reported in more than 90 countries and is considered the most damaging potato pest in the developing world. The leafminer fly, which is highly polyphagous, is reported in 66 countries.

In its global pest management research effort CIPs' Agroecology/IPM team is interested in better understanding pest biology and ecology in order to find out why some species are more invasive than others. We also aim to predict the potential pest population development in different agroecological zones as well as to determine critical infestation periods for better targeting pests during the cropping season. Phenology models for potato pests based on temperature have become important analytical tools in CIP's research program for predicting, evaluating and understanding their population dynamics in agroecosystems under a variety of environmental conditions. At the beginning a temperature-driven phenology model for the potato tuber moth was developed and validated through field and laboratory data which, successfully predicted life-table parameters for different agroecological zones. It was then used to predict the establishment risk and potential pest activity in specific agroecologies according to temperature records. It has also been used to estimate the population structure under given temperatures and allows for performance simulations of field applications and to determine field application rates and frequencies. Further possible applications of these models are manifold.

The approach used to develop and implement the potato tuber moth model can be principally used for other insect species. The strong collaboration between CIPs' Agroecology/IPM team and the Research Informatics Unit made it possible to develop the software program Insect Life Cycle Modeling (ILCYM version 4.0) with the objective of facilitating the development of further insect phenology models and to provide analytical tools for studying insects' population ecology. It is hoped that the ILCYM software will benefit researchers from national and international agricultural research institutes and universities who either intend to start with insect modeling or want to apply advanced modeling techniques without having the requisite mathematical knowledge or being experts in the field. Ultimately, the application of ILCYM software and modeling results should provide a better understanding of insect's biology and ecology and in the long-term should support a rational decision making process in pest management and improving farmers' food security and daily lives.

**Dr. Jürgen Kroschel** Head Agroecology/IPM International Potato Center Lima, Peru

### Acknowledgment

The Insect Life Cycle Modeling software described here has been jointly developed by staff members of the Integrated Crop Management Division (ICM Division) and the Research Informatics Unit (RIU) of the International Potato Center (CIP).

We are grateful for the financial support received by the German Federal Ministry for Economic Cooperation and Development (BMZ), Germany and the Regional Fund for Agricultural Technology (FONTAGRO), Washington D.C., without which this software could have not been developed.

# **Table of Contents**

| I    | Preface                                         | i                            |
|------|-------------------------------------------------|------------------------------|
| /    | Acknowledgment                                  | i                            |
| I.   | INTRODUCTION                                    | 1                            |
|      | 1.1 The modeling approach applied in ILCYM      |                              |
|      | 1.2 The conceptual basis of ILCYM               | 7                            |
|      | 1.3 Data                                        | 9                            |
|      | 1.4 Life table data                             |                              |
|      | 1.4.1 Data records for "complete life tables"   |                              |
|      | 1.4.2 Data records for "incomplete life tables" |                              |
| II.  | ILCYM APPLICATIONS                              |                              |
| 2    | 2.1 System requirements                         |                              |
| 2    | 2.2 Installing ILCYM                            |                              |
| III. | ILCYM'S INTERFACE                               |                              |
| (    | 3.1 Project                                     |                              |
|      | 3.1.1 Creating new project and uploading data   |                              |
|      | 3.1.2 Importing project                         |                              |
|      | 3.1.3 Deleting project                          |                              |
|      | 3.1.4 Project Properties                        | Error! Bookmark not defined. |
|      | 3.1.5 Uploading data                            | Error! Bookmark not defined. |
|      | a) Uploading cohort data                        | Error! Bookmark not defined. |
|      | b) Uploading life-table data                    | Error! Bookmark not defined. |
|      | c) Oviposition file                             | Error! Bookmark not defined. |
|      | 3.1.6 Developing the overall phenology          |                              |
|      | a) Development time and its variations          |                              |
|      | b) Development rate                             |                              |

| c) Senescence                                                                   | 38   |
|---------------------------------------------------------------------------------|------|
| d) Mortality                                                                    | 39   |
| e) Reproduction                                                                 | 45   |
| 3.1.7 Project progress                                                          | 54   |
| 3.1.8 Project summarize                                                         | 54   |
| 3.1.9 Compiling project Error! Bookmark not defi                                | ned. |
| 3.1.10 Project comparison Error! Bookmark not defi                              | ned. |
| 3.2 Validation and Simulations                                                  | 54   |
| 3.2.1 Stochastic Simulation                                                     | 54   |
| a) Stochastic Simulation at fluctuating temperature                             | 55   |
| b) Stochastic simulation at constant temperatures                               | 55   |
| 3.2.2 Model validation (validation of established model is done using stochasti | С    |
| simulation)                                                                     | 55   |
| 3.2.3 Deterministic simulation                                                  | 58   |
| 3.2.4 Species interactions Error! Bookmark not defi                             | ned. |
| 3.3 Potential Population Distribution and Mapping                               | 63   |
| 3.3.1 Climate data                                                              | 63   |
| a) Current temperature data                                                     | 63   |
| b) Future temperature change data                                               | 64   |
| c) Temperature data format                                                      | 64   |
| d) Setting the climate data base Error! Bookmark not defi                       | ned. |
| 3.3.2 ILCYM Tools Error! Bookmark not defi                                      | ned. |
| a) Raster to polygons defi                                                      | ned. |
| b) Raster to points b) Raster to points                                         | ned. |
| c) Text file to shape file Error! Bookmark not defi                             | ned. |
| d) Extract by points d) Extract by points                                       | ned. |
| e) Export Raster files Error! Bookmark not defi                                 | ned. |

| f) Import Raster files                         | Error! Bookmark not defined. |
|------------------------------------------------|------------------------------|
| g) Index Interpolator                          | Error! Bookmark not defined. |
| 3.3.3 Spatial Analysis                         | Error! Bookmark not defined. |
| a) Describe window                             | Error! Bookmark not defined. |
| b) Mask window                                 | Error! Bookmark not defined. |
| c) Aggregate                                   | Error! Bookmark not defined. |
| d) Disaggregate                                | Error! Bookmark not defined. |
| e) Cut                                         | Error! Bookmark not defined. |
| f) Merge                                       | Error! Bookmark not defined. |
| g) Reclass                                     | Error! Bookmark not defined. |
| h) Overlay                                     | Error! Bookmark not defined. |
| i) Raster Calculator                           | Error! Bookmark not defined. |
| j) Terrain                                     | Error! Bookmark not defined. |
| k) The Stack menu                              | Error! Bookmark not defined. |
| 3.3.4 Managing layers                          | Error! Bookmark not defined. |
| a) Navigation Tools                            | Error! Bookmark not defined. |
| b) Add shape file wizard                       | Error! Bookmark not defined. |
| c) Style Editor dialog                         | Error! Bookmark not defined. |
| Feature Style Pages                            | Error! Bookmark not defined. |
| Raster Style Pages                             | Error! Bookmark not defined. |
| 3.3.5 Spatial simulations and mapping          |                              |
| a) Estimating life table population parameters | s 64                         |
| Temperature inclusion in the phenology me      | odel 65                      |
| Calculation of Indices                         |                              |
| b) Mapping phenology model                     |                              |
| c) Simulation Point                            | Error! Bookmark not defined. |
| d) Simulation Points                           |                              |

| IV. | ILCYM's common errors | Error! Bookmark not defined. |
|-----|-----------------------|------------------------------|
| V.  | Glossary              |                              |
| VI. | References            | 80                           |

#### I. INTRODUCTION

Interest in models to predict the environmental suitability for invasive insect pest species has grown radically in the last two decades. In particular, the need to understand the impact of climate change on the potential distribution of pests has accelerated the demand for tools to estimate the potential risk of their invading new environments and agricultural regions. For this purpose, maps are becoming important means of communication using different spatial scales, from local, regional to worldwide to visualize the potential risk of pest distribution and the economic damage it may inflict on crops. Thus, maps are used to inform policy and management in this field to aid in strategic pest management decisions, such as restrictions on the importation of certain crops in international trade, implementation of quarantine measures, the design of pest surveys, etc. (Baker, 1996; Baker *et al.*, 2000; Braasch *et al.*, 1996; McKenney *et al.*, 2003).

Two distinct approaches prevalent in the modelling of insect pests and the risk of establishment and expansion; these can be described as a) "inductive" and b) "deductive". The "inductive" approach combines through statistical or machine learning methods the known occurrence records of insect species with digital layers of environmental variables. It uses minimal data sets and simple functions to describe the species' response to temperature and other climatic factors. Generally, presence/absence data or occurrence data only from different locations are sufficient for creating risk maps. The combination of occurrence records and environmental variables can be performed through the application of climate match functions that seek out the establishment potential of an invasive species to new areas by comparing the long-term meteorological data for each selected location where the species is absent with the same data for the location of origin or locations where the species prevails (Sutherst et al., 2000; Sutherst and Maywald, 1991). For applying this approach, computer-aided tools such as CLIMEX (Peacock and Worner, 2006; Vanhanen et al., 2008a; Vanhanen et al., 2008b; Wilmot Senaratne et al., 2006) and BIOCLIM (Kohlmann et al., 1988; Steinbauer et al., 2002) have been developed and used to predict insect species' demography for pest risk analysis (Rafoss, 2003; Sutherst, 1991; Zalucki and

Furlong, 2005) and possible climate change effects (Sutherst and Maywald, 1990).

The "inductive" modelling approach has made considerable advances and a great number of computer programs, including BioMOD, GARP, HABITAT, etc., have been developed (reviewed by Venette et al., 2010). This modelling approach showed advantages where detailed information about insect species is not available; however, critical limitations are the failure to consider the species' biological characteristics in the modelling framework (Venette et al., 2010). Hence, resulting risk maps may inform about potential establishment, but they do not provide information on the species population growth and damage potential or temporal population change within a cropping season or year in a given region. By contrast, the "deductive" approach uses a process-based climatic response model (i.e., phenology model) for a particular insect species of interest. Phenology models are analytical tools for the evaluation, understanding and prediction of the dynamics of insect populations in ecosystems under a variety of environmental conditions and management practices, and more recently they are also being used in phytosanitary risk assessments (Baker, 1991; Jarvis and Baker, 2001a,b). The development of insects, as in other ectothermic organisms, depends on the ambient temperature. This temperature dependency can be applied in a process-oriented framework; forecasting the potential distribution of insect species is completely independent of observed occurrences, and this approach is therefore referred to as "deductive".

The difference between the "inductive" and "deductive" modelling approach is the level of abstraction, which is higher in the "inductive" or "climate match" approach in which the mathematical methods employed lead to a greater generality. Instead, process-based phenology models are either detailed or simplified mathematical models, which describe the basic physiological principles of the insect species' growth, namely its development, survival and reproduction; the complexity of these models can range from simple models with no age structure and limited environmental inputs to age-stage structured or multi-species models with complex environmental drivers. The two approaches do not necessarily compete, but may also be used to complement each other.

Degree-day models are often used to describe the linear development of insects using the accumulation of temperature above the minimum temperature threshold (Allen, 1976); see Nietschke *et al.* (2007). However, due to the non-linearity of the development curve, especially when temperature deviates from the intrinsic optimal temperature of a species, degree-day models are poor predictors of insect development. This method works well for intermediate temperatures, but produces errors, i.e. significant deviations from the real development, when daily temperature fluctuates to extremes (Stinner *et al.*, 1974; Worner, 1992). Modern, more progressive models use non-linear functions of higher biological significance (i.e. Logan *et al.*, 1976; Sharpe and DeMichele, 1977, etc.), and include stochastic functions for variability in development times among individuals within a population (Sharpe *et al.*, 1984; Wagner *et al.*, 1984).

Computer-aided modelling packages such as DYMEX (Kriticos *et al.*, 2003), NAPPFAST (Nietschke *et al.*, 2008), ECAMON (Trnka *et al.*, 2007) or ILCYM (Sporleder *et al.*, 2007; Sporleder *et al.*, 2009) support the development of process-oriented temperature-driven and age-stage structured insect phenology/population models. The latter, ILCYM (Insect Life Cycle Modeling software, version 4.0), has recently been developed by the International Potato Center (CIP), Lima, Peru and is freely available at <u>https://ilcym.cipotato.org/</u> and <u>https://ilcym.shinyapps.io/OnlineCourseHouse/</u>.

This book describes the application of ILCYM software, which supports the development of process-oriented temperature-driven and age-stage structured insect phenology/population models. ILCYM interactively leads the user through the steps for developing insect phenology models, for conducting simulations, and for producing potential population distribution and risk mapping under current or future temperature (climate change) scenarios. The objective of the present document is to explain how the developed modeling approach works; what type of data need to be generated to develop an insect phenology model (IPhM), what type of data need to be generated to validate a IPhM, how IPhMs are implemented, and what type of insect population analysis will be provided. With

the current version of ILCYM the authors intend to share the knowledge gained in insect pest population modeling research at the Agroecology/IPM unit at CIP and provide an open-source computer aided tool, especially for researcher in developing countries, that facilitates the development of own IPhMs using advanced modeling techniques without being experts in the field.

#### 1.1 The modeling approach applied in ILCYM

Modeling of insect populations is for some reasons more complicate than modeling populations of other organisms. Insects pass through different stage before reaching maturity, within these immature stages they may die, and when mature they reproduce. Some species have seasonality (i.e. different life-stages of the insects are only found during specific seasons of the year), others not (i.e. populations are heterogeneous in their age-stage structure because of continuous reproduction and overlapping generations), but their development is always strongly temperature driven. The approach used in ILCYM is to define sub-models describing development and mortality in each immature life-stage of the insect with its variation between individuals in a population, and senescence time and reproduction frequencies of adults according to temperature. These sub-models are based on experimental data obtained through temperature experiments. The reproduction model might include functions for different processes depending on the insect specie under study, i.e. changing sex ratio in adults due to temperature, age-dependent reproduction frequencies, temperature-dependent reproduction frequencies, etc. The overall approach is factor-process based, while temperature is the principle driver (factor) of these processes.

Insects species that show seasonality generally have an over-wintering stage in which the insect hibernates or diapauses. The factors which are responsible to reactivate hibernating insects is often not temperature alone (temperature might be an indirect factor but for modeling considering temperature alone might not explain this process in its totality). ILCYM's approach is more adequate for insect species that do not hibernate and hence do not show seasonality in its

development. However, many components of ILCYM might be used for such species as well.

ILCYM's compiles the established function into a general (generic) phenology model that uses rate summation and a cohort up-dating approach for simulating populations. The cohort up-dating algorithm is based on scheme proposed by Curry et al. (1978a) that was further described by Wagner et al. (1985) and Logan (1988). In published articles, there is not so much discussion on including temperature-induced mortality in immature life stages and recruitment. Both are necessary for more realistic simulation and both are included in ILCYM. Development, reproduction, and survival in insect species describe primarily insect demography; for understanding population dynamics additional knowledge about dispersal and migration, as well as the influence of other biotic or abiotic factors affecting the insects' survival are necessary. The cohort up-dating algorithm calculates population number; it also provides information about the quantitative biology of the insect species under study. Let note that the resulting population increase only represents the potential population growth of the species at a given temperature regime. Real population increase depends on the additional biotic and abiotic factors affecting populations in a given environment. Including such factors would introduce much more complexity into the algorithm, which is not provided in this version of ILCYM. However, when a model for a given species is developed it can directly be applied in ILCYM-GIS environment for spatial analysis; based on real or simulated daily temperature data ILCYM's simulates the potential population increase over time and pest distribution as well as host plan/land covers data for analyzing climate change impact etc.

The steps of developing a model with ILCYM are principally four:

- 1) Collect the data through conducting temperature experiments or, if available, from the literature.
- Define the functions describing the temperature-driven processes in insect development using the "Modeling" and compile the over-all model (the latter step is done by ILCYM interactively)

- Validate the model using additional data that were not included for developing the model (generally this data is from experiments conducted under fluctuating temperatures) and conduct sensitivity analysis.
- 4) Use the model (p.e. for "Simulation" in the third module of ILCYM)

Before and during the development of IPhM, be aware of the following steps:

- 1) What is the species you are interested in (think first: is the ILCYM approach the right one? How you want to use the model? Modeling is not the purpose itself, there should be another aim why you want to have a model (the purpose might be to learn about the insect biology alone. In any case, researchers who start with the experiments described here will learn something about the species population biology. The knowledge gained can be applied latter for many different purposes).
- 2) Collect literature on the species for which you want to make a model; what has been done so far? Are literature data available that you can be used for modeling or model validation?
- Define hypothesis! Finally, you are working on a piece of science, and science requires hypothesis.
- 4) Design and plan your experiment: what do you need (insect rearing facilities, incubators, thermometers or loggers, what are the temperatures you want to test, plan for precision, etc.)? Use dummy data: you may use the dummy data provided in ILCYM to get familiar with the analysis and learn about the approach. You might also create own dummy data with different numbers of temperatures and with different numbers of insects in the experiment for learning about the statistical precision of your planed experiment. Decide about the type of data you want to collect (see chapter on data collection: life-table data versus cohort studies or mixed advantages and disadvantages, for your purposes you should know before designing the experiment), and finally adaptation to interval format.
- 5) Collect the data.
- 6) Use the "model builder" of ILCYM defining all sub-models for the overall phenology model: at this stage you might start writing a report on results obtained. (What to report?)

- 7) Once all sub-models are selected, they are compiled to obtain the overall phonology model (ILCYM compiles the overall model automatically according to your initial (interactive) statements writing when starting a new project). It recommended that users have some level of familiarity with the structure of the overall phenology model and the modeling approach of ILCYM before starting serious analysis with the software.
- 8) Conduct sensitivity analysis and validate the model through comparing simulation results with the data from fluctuating temperature experiments or data published in the literature (ILCYM provides tools for that). At this stage you might finalize the report about your model developed.
- 9) Employ the model for your purposes. You might apply the new model for "pest risk mapping", which is the third module of ILCYM (i.e. produce maps indicating spatially the potential population growth of a particular pest within a region of interest.

Bear in mind that the data collection might take a long time. At cold temperatures development times of test individuals might be quite long; the whole lifecycle might last more than one year. In such conditions the cohort approach for collecting the data might be better than establishing a life table where a whole life-cycle of one generation need to be monitored. As a role, developing an IPhM should not take longer than one year.

#### 1.2 The conceptual basis of ILCYM

Phenology models predict time of events in an organism's development. Development of many organisms that cannot internally regulate their own temperature (poikilothermic organisms, ectothermic organisms) is dependent on temperatures to which they are exposed in the environment. Plants and invertebrates, including insects and nematodes, require a certain amount of heat to develop from one point in their life-cycle to another, e.g., from eggs to larvae. Because of yearly variations in weather, calendar dates are not a good basis for making management decisions. Measuring the amount of heat accumulated over time provides a physiological time scale that is biologically more accurate than calendar days. Phenology models for insect species based on temperature are important analytical tools for predicting, evaluating, and understanding the dynamics of populations in ecosystems under a variety of environmental conditions. The International Potato center (CIP) initially developed a temperature-driven phenology model for the potato tuber moth, *Phthorimaea operculella* Zeller (Lepidoptera: Gelechidae), which well predicted the life-table parameters in different agro-ecological zones. This model was validated through field and laboratory data. It was used to predict the establishment risk and potential pest activity in specific agro-ecologies according to temperature records. Linked with geographic information systems (GIS) and atmospheric temperature the model allowed simulation of three risk indices on a worldwide scale and was also used to predict potential future changes in these indices that may be caused by global warming.

The success of the approach used on developing and implementing the *P. operculella* model stimulated the extension to other insect species. CIP therefore, developed the Insect Life Cycle Software (ILCYM) version 4.0 presented in this manual. The main goal of the software is to facilitate the development of insect phenology models and provide analytical tools for studying insect population ecology.

The authors are aware that a single modeling approach does not fit to every insect species of interest and that it cannot meet every purpose for which a model needs to be developed. However, it is believing that the approach presented here might be a model applicable to many insect species and in many circumstances for which insect phenology models are developed. An important issue in integrated pest management (IPM) research is to evaluate the potential effects of certain pest management strategies. Parasitoid life tables can be analyzed in the ILCYM "Modeling" and parasitoid phenology models obtained, then applied in ILCYM-GIS "Simulation" component to identify regions in which the parasitoid can potentially establish and control its host (an insect pest). This is an important analysis for planning classical biological control and identifying potential parasitoid release sites. For the development of a two-species interaction model,

a parasitism rate function is used for linking the parasitoid and the host (pest) phenology models through a deterministic simulation procedure under constant and varying temperature conditions. This process uses the predicted temperature-dependent development times and parasitoid fertility rates for simulations of the host population growth and development.

#### 1.3 Data

ILCYM analyzes data of different types. The question in modeling the effects of temperature on insect population development is not so much a question of "what data should be collected", but rather "how these data should be used". Therefore, ILCYM allows the use of a type of experimental data as input information for developing a pest phenology model; however, the data should allow modeling of the species whole life cycle and should be arranged in a manner to meet certain criteria employed within the software. Data collection and its arrangement to be used as input data in ILCYM is the topic of this section.

#### 1.4 Life table data

Studying insect population ecology is often based on life table studies. A life table is conducted by following a population of n = x individuals from its birth up to the birth of all progeny of these individuals. Events like death or reproduction are monitored in equal time interval (hours, days, years, etc., depending on the organism under study). This methodology is used for populations of many organisms, including humans and other animal populations, to describe the life expectancy of individuals (life insurance companies use this to estimate the probability of death of a person of certain age) and their reproduction capacity. Specific statistics were developed to calculated "life table parameters", describing the population growth according to the Malthusian law of populations; however, since the life cycle is more complicate in insects (due to different immature life stages) than in other animals several modifications were made in ILCYM software.

For constructing a life-table for an insect cohort (i.e. a group of individual of the same age), the experiment generally starts from "eggs" that were all laid within the same time period; p.e. within the last 12 or 24 hours. The number of eggs used should be at least  $n \ge 100$  because during each life stage holds certain proportion of the insects that might die and the number of individuals entering each subsequent life stage will be hence reduced. Then the number of individuals observed might be insufficient for the last life stages or the number of females might be insufficient to assess well fecundity. It would be recommendable to have at least 30 surviving females in the experiment for assessment of fecundity. Especially, the number of insects used for constructing a life table at extreme high and low temperatures, where mortality is generally high, should be increased because of the expected increased mortality during immature life stages. The number of individual used for life tables at different temperatures need not to be balanced. Analysis of these data will include weights that account for differences in numbers of individuals that entered a certain life stage at a given temperature. Life tables can be repeated at the same temperatures with another batch of individuals (cohort) from the population. Also the number of life tables in each temperature does not need to be balanced. In the analysis data from the same temperature (replications) can be pooled or used separately when fitting models for describing temperature effects on insect development or fecundity; however, if the temperature for repeated life tables deviated by more than 1°C the data should not be pooled but submitted separately to the analysis.

#### 1.4.1 Data records for "complete life tables"

Data for each life table can be arranged in an ordinary spreadsheet. The life stage of each individual of the cohort is traced in one column (i.e. number of columns = n). The state of each individual is noted in rows for each evaluation time (generally one day) until the last individual of the cohort has died. An example is given in Figure 1. For each individual surviving the development stage, which is in the example given "egg", "larva", or "pupa", is recorded for each evaluation time (indicated in the spreadsheet as "E" = egg, "L" = larva, and "P" = pupa). The evaluation interval is generally one day; however, the evaluation time might be changed; for example 12 h, 8 h, etc.; however, the interval should be constant throughout the experiment and always the same in all life tables constructed at different constant temperatures that enter the analysis for developing the phenology model in ILCYM. The number of life stages to be evaluated depends on the species under study and needs to be chosen by the investigator. Letters for indicating each life stage can be freely chosen. Non-survivors are marked always as "dead". Emergence of male adults will be recorded as "M" while for living female adults the number of eggs laid per female during the evaluation interval is noted.

Excurse: Notes on the evaluation interval: Since at high temperatures the development is faster than at low temperatures it could be that the interval of one day might be too broad for determining well the variation in insect development to the next stage. In the example given (Figure 1) all eggs remained egg at the 4<sup>th</sup> evaluation and had developed into larvae at the 5<sup>th</sup> evaluation. Therefore, these data would not provide good information to assess the distribution curve for the development from eggs into larva. The median development time would be expected to be between 4 and 5 days but its real value and the slope of the distribution curve cannot be assessed. In this case it would be helpful to reduce the interval time to 8 or 12 hours for obtaining at least one data point in which the proportion of subjects developed into larvae is higher than 0% and lower than 100%. For lower temperatures, such a shallow evaluation interval probably would be not necessary because the development time increases significantly and the development time distribution curve could be well established even when a broader evaluation interval would have been used; for example of 2 days. The evaluation interval could be differently chosen specifically to each temperature evaluated; however, in the data spreadsheets used for developing IPhM in ILCYM the interval (rows) needs to be the same in all life tables (temperatures). Therefore, even if the interval used for one life table was for example 2 days and the interval used for the life table at the highest temperature was 12 hours all spreadsheets need to be filled using an 8-hour interval.

|      | Α    | В    | С    | D    | E    | F    | G    | Н    | 1    | J    | K    | L | M    |
|------|------|------|------|------|------|------|------|------|------|------|------|---|------|
| 1    | E    | E    | E    | E    | E    | E    | E    | E    | E    | E    | E    |   | E    |
| 2    | E    | E    | E    | E    | E    | E    | E    | E    | E    | E    | E    |   | Е    |
| 3    | E    | E    | E    | E    | E    | E    | E    | E    | E    | E    | E    |   | E    |
| 4    | E    | E    | E    | E    | E    | E    | E    | E    | E    | E    | E    |   | E    |
| 5    | L    | L    | L    | L    | L    | L    | L    | L    | L    | L    | L    |   | L    |
| 6    | L    | L    | L    | L    | L    | L    | L    | L    | L    | L    | L    |   | L    |
| 7    | L    | L    | L    | L    | L    | L    | L    | L    | L    | L    | L    |   | L    |
| 8    | L    | L    | L    | L    | L    | L    | L    | L    | L    | L    | L    |   | L    |
| 9    | L    | L    | L    | L    | L    | L    | L    | L    | L    | L    | L    |   | L    |
| 10   | L    | L    | L    | L    | L    | L    | L    | L    | L    | L    | L    |   | L    |
| 11   | L    | L    | L    | L    | L    | L    | L    | L    | L    | L    | L    |   | L    |
| 12   | L    | L    | L    | L    | L    | L    | L    | L    | L    | L    | L    |   | L    |
| 13   | L    | L    | L    | L    | L    | L    | L    | L    | L    | L    | L    |   | L    |
| 14   | Р    | Р    | dead | Р    | Р    | Р    | Р    | L    | L    | L    | L    |   | L    |
| 15   | Р    | Р    | dead | Р    | Р    | Р    | Р    | Р    | Р    | Р    | Р    |   | Р    |
| 16   | Р    | Р    | dead | Р    | Р    | Р    | Р    | Р    | Р    | Р    | Р    |   | Р    |
| 17   | Р    | Р    | dead | Р    | Р    | Р    | Р    | Р    | Р    | Р    | Р    |   | Р    |
| 18   | Р    | Р    | dead | Р    | Р    | Р    | Р    | Р    | Р    | Р    | Р    |   | Р    |
| 19   | Р    | M    | dead | Р    | Р    | Р    | Р    | Р    | Р    | Р    | Р    |   | Р    |
| 20   | M    | M    | dead | 18   | 13   | M    | 14   | Р    | Р    | Р    | Р    |   | dead |
| 21   | M    | M    | dead | 25   | 17   | M    | 18   | 4    | 5    | M    | M    |   | dead |
| 22   | M    | M    | dead | 21   | 13   | M    | 17   | 22   | 20   | M    | M    |   | dead |
| 23   | M    | M    | dead | 11   | 4    | M    | 4    | 13   | 20   | M    | M    |   | dead |
| 24   | M    | M    | dead | 6    | 6    | M    | 6    | 10   | 12   | M    | M    |   | dead |
| 25   | M    | M    | dead | 3    | 2    | M    | 3    | 6    | 6    | M    | M    |   | dead |
| 26   | M    | M    | dead | 2    | 1    | M    | 2    | 4    | 4    | M    | M    |   | dead |
| 27   | M    | M    | dead | 1    | 2    | M    | 1    | 1    | 1    | M    | M    |   | dead |
| 28   | M    | M    | dead | 1    | 1    | M    | 1    | 1    | 1    | M    | M    |   | dead |
| 29   | M    | M    | dead | dead | dead | M    | dead | 0    | 1    | M    | M    |   | dead |
| 30   | M    | dead | dead | dead | dead | dead | dead | dead | 0    | M    | M    |   | dead |
| 31   | dead | dead | dead | dead | dead | dead | dead | dead | dead | M    | M    |   | dead |
| 32   | dead | dead | dead | dead | dead | dead | dead | dead | dead | dead | dead |   | dead |
| 1 22 |      |      |      |      |      |      |      |      |      |      |      |   |      |

Figure 1: Example for recording life table data in a spreadsheet. Each column represents an individual and its state (life stage) is recorded in a constant time interval (generally one day) until its death. Different development stages of the species are recorded by using stage-specific letters. Adult males are marked as "M" and for surviving females the number of eggs laid per evaluation interval is recorded. For further explanations see the text.

For subjects that remained in the same stage as in the 2-day earlier evaluation the state of subject is clear for the missing time intervals and can be filled; however, if a subject developed within this 2-day interval into the next stage then the state is unclear for the missing intervals. In that case missing values need to be filled. ILCYM will handle these data as "interval censored data" (i.e. development between interval "x" and interval "x-2 days". For further information on this merit see section "data analysis".

#### Transforming spreadsheet data into the format for analysis in ILCYM

ILCYM software only run data in text formats. Data organized in a spreadsheet need to transform in test format with the extension .txt (see. Figure ). For easy identification of the data it is recommended to include the following identifiers in the document's name: Species name, evaluated temperature (and optionally a number that indicates the replication at a given temperature), and the interval; p.e. "Phthorimaea-operculella\_28-1\_1d"; that is, *Phthorimaea operculella* was the species used in this experiment, incubation temperature was constantly 28°C and it was the first life table constructed at this temperature, and the evaluation interval between rows in the document is one day.

| 📕 Sp           | ecies name_tem    | peratue - Not        | epad                 |                      |                   |                      |                   |                |             |             |                          |
|----------------|-------------------|----------------------|----------------------|----------------------|-------------------|----------------------|-------------------|----------------|-------------|-------------|--------------------------|
| <u>File</u>    | dit Format ⊻iew   | Help                 |                      |                      |                   |                      |                   |                |             |             |                          |
| E<br>E         | E                 | E                    | E                    | E                    | E                 | E                    | E                 | E              | E           | E           | <br>E 🔺                  |
| Ē              | Ē                 | EL                   | EL                   | EL                   | EL                | EL                   | EL                | EL             | EL          | EL          | <br>E<br>L               |
| L<br>L         | L<br>L            | L<br>L<br>L          | L<br>L<br>L          | L<br>L<br>L          | L<br>L<br>L       | L<br>L<br>L          | L<br>L<br>L       | L<br>L<br>L    | L<br>L<br>L | L<br>L<br>L |                          |
| L<br>L         | L<br>L            | L<br>L               | L<br>L<br>L          | L<br>L               | L<br>L            | L<br>L               | L<br>L<br>L       | L<br>L         | L<br>L      | L<br>L      |                          |
| L<br>L<br>D    | L                 | L<br>L<br>dead       |                      | L                    | L                 | L                    | L                 | L              | L           | L           |                          |
| P<br>P         | P                 | dead<br>dead         | P                    | P                    | P                 | P                    | P                 | P              | P           | P           | <br>PP                   |
| P<br>P<br>P    | P<br>M            | dead<br>dead         | P<br>P               | P<br>P               | P<br>P            | P<br>P<br>14         | P<br>P            | P<br>P         | P<br>P      | P<br>P      | <br>P<br>P<br>P          |
| M<br>M<br>M    | M<br>M<br>M       | dead<br>dead         | 25<br>21             | 13<br>17<br>13       | M<br>M            | 14<br>18<br>17       | 4<br>22           | 5<br>20        | M<br>M      | M<br>M      | <br>dead<br>dead<br>dead |
| M<br>M<br>M    | M<br>M<br>M       | dead<br>dead<br>dead | 11<br>6<br>3         | 4<br>6<br>2          | M<br>M<br>M       | 4<br>6<br>3          | 13<br>10<br>6     | 20<br>12<br>6  | M<br>M      | M<br>M<br>M | <br>dead<br>dead<br>dead |
| M<br>M<br>M    | M<br>M            | dead<br>dead<br>dead | 2<br>1<br>1          | 1<br>2<br>1          | M<br>M<br>M       | 2<br>1<br>1          | 4<br>1<br>1       | 4<br>1<br>1    | M<br>M<br>M | M<br>M<br>M | <br>dead<br>dead<br>dead |
| M<br>M<br>dead | M<br>dead<br>dead | dead<br>dead<br>dead | dead<br>dead<br>dead | dead<br>dead<br>dead | M<br>dead<br>dead | dead<br>dead<br>dead | 0<br>dead<br>dead | 1<br>0<br>dead | M<br>M<br>M | M<br>M      | <br>dead<br>dead<br>dead |
| dead           | dead              | dead                 | dead                 | dead                 | dead              | dead                 | dead              | dead           | dead        | dead        | <br>dead                 |

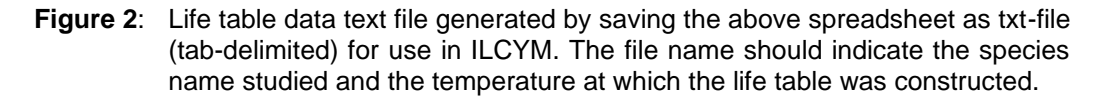

### If the female rate in the progeny is expected to be variable:

In case that the female rate in the progeny is not constant but possibly affected by temperature or female age all eggs need to be further reared in batches (the eggs from each individual female during one evaluation interval can be reared jointly) to adult stage and their sex determined. The data can be arranged as shown in Figure 3 for analysis in ILCYM.

Α

| D Owiho                                                                                                    | sition-M                                                                                                    | ale - Notepa                                                                                                    | ıd                                                                                                    |                                                                                                 |                                                                                                    |                                                                                                    |                                                                                                    |                                                                                                    |                                                                                                    |                                                                                                    |                                                                                                    |                                                                                                    |                                                                                                    |                                                                                                    |                                                                                                    |                                                                                                    |   |
|----------------------------------------------------------------------------------------------------|----------------------------------------------------------------------------------------------------|----------------------------------------------------------------------------------------------------|----------------------------------------------------------------------------------------------------|-------------------------------------------------------------------------------------------------|----------------------------------------------------------------------------------------------------|----------------------------------------------------------------------------------------------------|----------------------------------------------------------------------------------------------------|----------------------------------------------------------------------------------------------------|----------------------------------------------------------------------------------------------------|----------------------------------------------------------------------------------------------------|----------------------------------------------------------------------------------------------------|----------------------------------------------------------------------------------------------------|----------------------------------------------------------------------------------------------------|----------------------------------------------------------------------------------------------------|----------------------------------------------------------------------------------------------------|----------------------------------------------------------------------------------------------------|---|
| <u>E</u> ile <u>E</u> dit                                                                                                    | Format                                                                                                    | ⊻iew <u>H</u> elp                                                                                                    |                                                                                                    |                                                                                                 |                                                                                                    |                                                                                                    |                                                                                                    |                                                                                                    |                                                                                                    |                                                                                                    |                                                                                                    |                                                                                                    |                                                                                                    |                                                                                                    |                                                                                                    |                                                                                                    |   |
| Bit     Control       200     200       200     200       200     200       200     200       200     200       200     200       200     200       200     200       200     200       200     200       200     200       200     200       200     200       200     200       200     200       200     200       200     200       200     200       200     200       200     200       200     200       200     200       200     200       200     200       200     200       200     200       200     200       200     200       200     200       200     200       200     200       200     200       200 <th>Format     Permat       Dead     4       5     6       112     3       0     10       2     5       3     4       4     3       5     5       4     4       0     5       3     4       3     5       5     5       7     7       2     5       5     7       4     0       7     7       2     5       5     7       4     0       7     7       3     4       0     7       0     7       0     7</th> <th>ate Toroteps<br/>yew Hebe<br/>Dead<br/>3<br/>1<br/>2<br/>3<br/>9<br/>0<br/>4<br/>4<br/>6<br/>6<br/>5<br/>9<br/>4<br/>4<br/>6<br/>6<br/>6<br/>8<br/>4<br/>2<br/>2<br/>3<br/>9<br/>0<br/>4<br/>4<br/>6<br/>6<br/>6<br/>8<br/>8<br/>4<br/>2<br/>2<br/>3<br/>3<br/>1<br/>2<br/>2<br/>3<br/>3<br/>9<br/>0<br/>4<br/>4<br/>6<br/>6<br/>6<br/>6<br/>6<br/>8<br/>8<br/>8<br/>4<br/>2<br/>2<br/>3<br/>3<br/>9<br/>0<br/>4<br/>4<br/>6<br/>6<br/>6<br/>6<br/>6<br/>6<br/>8<br/>8<br/>8<br/>8<br/>8<br/>8<br/>8<br/>8<br/>8<br/>8<br/>8<br/>8<br/>8</th> <th>Decad     1       5     4       3     11       8     3       11     8       8     1       9     6       2     1       10     3       5     9       6     1       5     1       4     4       3     1       4     4       3     1       4     4       3     1       4     4       3     1       4     4       3     1       4     3       5     0</th> <th>Dead<br/>5 4<br/>2 0<br/>3 9<br/>0 0<br/>1 0<br/>1 0<br/>1 0<br/>1 0<br/>1 0<br/>1 0<br/>1 0<br/>1 0<br/>1 0</th> <th>Dead<br/>3 5<br/>6 3<br/>4 7<br/>6 8 9<br/>7 2 9 3 3<br/>2 3 1<br/>1 2 2 3 4<br/>1 1 6<br/>1 0<br/>4 5<br/>3 4<br/>0 3 1 2<br/>5 4<br/>5 3 2<br/>4 0<br/>3 1 2<br/>5 4<br/>5 3 2<br/>4 0<br/>3 1 2<br/>5 4<br/>5 3 4<br/>0 3 1 2<br/>5 4<br/>5 3 2<br/>4 0<br/>3 1 2<br/>5 4<br/>5 3 4<br/>5 4<br/>5 4<br/>5 4<br/>5 4<br/>5 4<br/>5 4<br/>5 4<br/>5 4<br/>5 4<br/>5</th> <th>Dead<br/>0 5<br/>5<br/>2<br/>6<br/>5<br/>3<br/>4<br/>7<br/>8<br/>1<br/>0<br/>7<br/>7<br/>3<br/>1<br/>1<br/>0<br/>0<br/>7<br/>3<br/>1<br/>1<br/>0<br/>0<br/>7<br/>3<br/>1<br/>1<br/>0<br/>0<br/>7<br/>3<br/>1<br/>1<br/>0<br/>0<br/>7<br/>3<br/>1<br/>4<br/>6<br/>0<br/>7<br/>8<br/>1<br/>0<br/>0<br/>7<br/>8<br/>1<br/>0<br/>0<br/>0<br/>1<br/>2<br/>6<br/>5<br/>3<br/>4<br/>7<br/>8<br/>1<br/>0<br/>0<br/>0<br/>0<br/>1<br/>0<br/>0<br/>0<br/>0<br/>0<br/>0<br/>0<br/>0<br/>0<br/>0<br/>0<br/>0<br/>0</th> <th>Dead     OB       08     107       4     5       4     4       5     4       4     12       20     3       4     4       5     4       4     11       2     3       0     10       0     0       0     0       0     0       0     0       0     0       0     0</th> <th>Dead<br/>4<br/>5<br/>6<br/>5<br/>6<br/>7<br/>6<br/>7<br/>6<br/>7<br/>8<br/>8<br/>9<br/>1<br/>1<br/>4<br/>4<br/>7<br/>8<br/>0<br/>0<br/>1<br/>1<br/>4<br/>4<br/>7<br/>8<br/>0<br/>0<br/>1<br/>1<br/>4<br/>4<br/>7<br/>8<br/>0<br/>0<br/>0<br/>1<br/>1<br/>1<br/>4<br/>8<br/>7<br/>8<br/>7<br/>8<br/>7<br/>8<br/>7<br/>8<br/>7<br/>8<br/>7<br/>8<br/>7<br/>8<br/>7<br/>8<br/>7<br/>8</th> <th>Dead<br/>0 8<br/>1<br/>1<br/>4<br/>4<br/>4<br/>0<br/>0<br/>2<br/>2<br/>2<br/>3<br/>2<br/>2<br/>3<br/>2<br/>2<br/>3<br/>2<br/>2<br/>2<br/>2<br/>3<br/>2<br/>2<br/>2<br/>2</th> <th>Dead     6       3     3       0     0       0     1       3     0       0     1       3     0       0     1       2     0       0     1       0     0       0     0       0     0       0     0       0     0       0     0       0     0       0     0       0     0       0     0       0     0       0     0       0     0       0     0</th> <th>Dead<br/>2<br/>3<br/>1<br/>0<br/>0<br/>0<br/>7<br/>7<br/>1<br/>5<br/>10<br/>0<br/>0<br/>0<br/>0<br/>2<br/>1<br/>2<br/>5<br/>6<br/>0<br/>0<br/>2<br/>2<br/>1<br/>3<br/>0<br/>0<br/>0<br/>2<br/>2<br/>1<br/>3<br/>0<br/>0<br/>0<br/>0<br/>0<br/>0<br/>2<br/>2<br/>2<br/>5<br/>0<br/>0<br/>0<br/>0<br/>0<br/>0<br/>0<br/>0<br/>2<br/>2<br/>2<br/>3<br/>1<br/>0<br/>1<br/>3<br/>1<br/>3<br/>1<br/>3<br/>1<br/>3<br/>1<br/>3<br/>1<br/>3<br/>1<br/>3<br/>1<br/>3<br/>1</th> <th>Dead<br/>4<br/>6<br/>7<br/>3<br/>2<br/>0<br/>0<br/>6<br/>4<br/>8<br/>2<br/>5<br/>3<br/>0<br/>6<br/>6<br/>4<br/>8<br/>2<br/>5<br/>3<br/>0<br/>6<br/>6<br/>1<br/>1<br/>2<br/>4<br/>3<br/>3<br/>1<br/>1<br/>3<br/>4<br/>0<br/>0<br/>0<br/>0<br/>0<br/>0<br/>0<br/>0<br/>0<br/>0<br/>0<br/>0<br/>0<br/>0<br/>0<br/>0<br/>0<br/>0</th> <th>Dead<br/>5 3<br/>5 0<br/>1 0<br/>2 2<br/>3 4<br/>102<br/>6 3<br/>4 1<br/>12<br/>2 6<br/>3 4<br/>1 1<br/>2 2<br/>2 4<br/>2 4<br/>2 4<br/>2 4<br/>2 4<br/>2 4<br/>6 0<br/>Dead<br/>0 Dead<br/>0 DEA<br/>0 DEA<br/>0 DEA<br/>0 DEA<br/>0 DEA<br/>0 DEADEA<br/>0 DEADEA<br/>0 DEADEADEADEADEADEADEADEADEADEADEADEADE</th> <th>Dead<br/>2<br/>0<br/>10<br/>2<br/>0<br/>4<br/>4<br/>4<br/>4<br/>6<br/>0<br/>0<br/>11<br/>1<br/>0<br/>0<br/>2<br/>1<br/>1<br/>0<br/>0<br/>2<br/>1<br/>1<br/>0<br/>0<br/>2<br/>1<br/>1<br/>0<br/>0<br/>0<br/>2<br/>1<br/>1<br/>0<br/>0<br/>0<br/>2<br/>1<br/>1<br/>0<br/>0<br/>0<br/>2<br/>1<br/>1<br/>0<br/>0<br/>2<br/>0<br/>0<br/>2<br/>0<br/>0<br/>0<br/>2<br/>0<br/>0<br/>0<br/>2<br/>0<br/>0<br/>0<br/>2<br/>0<br/>0<br/>0<br/>2<br/>0<br/>0<br/>0<br/>2<br/>0<br/>0<br/>0<br/>0<br/>2<br/>0<br/>0<br/>0<br/>0<br/>0<br/>0<br/>0<br/>0<br/>0<br/>0<br/>0<br/>0<br/>0<br/>0<br/>0<br/>0<br/>0<br/>0<br/>0<br/>0</th> <th>Dead     Dead       1     Dead     Dead       3     O     Dead     Dead       5     Z     O     Dead     Dead       7     T     Z     Dead     Dead     Dead       0     Q     Q     Q     Dead     Dead</th> <th>Dead Dead Dead</th> <th></th> | Format     Permat       Dead     4       5     6       112     3       0     10       2     5       3     4       4     3       5     5       4     4       0     5       3     4       3     5       5     5       7     7       2     5       5     7       4     0       7     7       2     5       5     7       4     0       7     7       3     4       0     7       0     7       0     7 | ate Toroteps<br>yew Hebe<br>Dead<br>3<br>1<br>2<br>3<br>9<br>0<br>4<br>4<br>6<br>6<br>5<br>9<br>4<br>4<br>6<br>6<br>6<br>8<br>4<br>2<br>2<br>3<br>9<br>0<br>4<br>4<br>6<br>6<br>6<br>8<br>8<br>4<br>2<br>2<br>3<br>3<br>1<br>2<br>2<br>3<br>3<br>9<br>0<br>4<br>4<br>6<br>6<br>6<br>6<br>6<br>8<br>8<br>8<br>4<br>2<br>2<br>3<br>3<br>9<br>0<br>4<br>4<br>6<br>6<br>6<br>6<br>6<br>6<br>8<br>8<br>8<br>8<br>8<br>8<br>8<br>8<br>8<br>8<br>8<br>8<br>8 | Decad     1       5     4       3     11       8     3       11     8       8     1       9     6       2     1       10     3       5     9       6     1       5     1       4     4       3     1       4     4       3     1       4     4       3     1       4     4       3     1       4     4       3     1       4     3       5     0 | Dead<br>5 4<br>2 0<br>3 9<br>0 0<br>1 0<br>1 0<br>1 0<br>1 0<br>1 0<br>1 0<br>1 0<br>1 0<br>1 0 | Dead<br>3 5<br>6 3<br>4 7<br>6 8 9<br>7 2 9 3 3<br>2 3 1<br>1 2 2 3 4<br>1 1 6<br>1 0<br>4 5<br>3 4<br>0 3 1 2<br>5 4<br>5 3 2<br>4 0<br>3 1 2<br>5 4<br>5 3 2<br>4 0<br>3 1 2<br>5 4<br>5 3 4<br>0 3 1 2<br>5 4<br>5 3 2<br>4 0<br>3 1 2<br>5 4<br>5 3 4<br>5 4<br>5 4<br>5 4<br>5 4<br>5 4<br>5 4<br>5 4<br>5 4<br>5 4<br>5 | Dead<br>0 5<br>5<br>2<br>6<br>5<br>3<br>4<br>7<br>8<br>1<br>0<br>7<br>7<br>3<br>1<br>1<br>0<br>0<br>7<br>3<br>1<br>1<br>0<br>0<br>7<br>3<br>1<br>1<br>0<br>0<br>7<br>3<br>1<br>1<br>0<br>0<br>7<br>3<br>1<br>4<br>6<br>0<br>7<br>8<br>1<br>0<br>0<br>7<br>8<br>1<br>0<br>0<br>0<br>1<br>2<br>6<br>5<br>3<br>4<br>7<br>8<br>1<br>0<br>0<br>0<br>0<br>1<br>0<br>0<br>0<br>0<br>0<br>0<br>0<br>0<br>0<br>0<br>0<br>0<br>0 | Dead     OB       08     107       4     5       4     4       5     4       4     12       20     3       4     4       5     4       4     11       2     3       0     10       0     0       0     0       0     0       0     0       0     0       0     0 | Dead<br>4<br>5<br>6<br>5<br>6<br>7<br>6<br>7<br>6<br>7<br>8<br>8<br>9<br>1<br>1<br>4<br>4<br>7<br>8<br>0<br>0<br>1<br>1<br>4<br>4<br>7<br>8<br>0<br>0<br>1<br>1<br>4<br>4<br>7<br>8<br>0<br>0<br>0<br>1<br>1<br>1<br>4<br>8<br>7<br>8<br>7<br>8<br>7<br>8<br>7<br>8<br>7<br>8<br>7<br>8<br>7<br>8<br>7<br>8<br>7<br>8 | Dead<br>0 8<br>1<br>1<br>4<br>4<br>4<br>0<br>0<br>2<br>2<br>2<br>3<br>2<br>2<br>3<br>2<br>2<br>3<br>2<br>2<br>2<br>2<br>3<br>2<br>2<br>2<br>2 | Dead     6       3     3       0     0       0     1       3     0       0     1       3     0       0     1       2     0       0     1       0     0       0     0       0     0       0     0       0     0       0     0       0     0       0     0       0     0       0     0       0     0       0     0       0     0       0     0 | Dead<br>2<br>3<br>1<br>0<br>0<br>0<br>7<br>7<br>1<br>5<br>10<br>0<br>0<br>0<br>0<br>2<br>1<br>2<br>5<br>6<br>0<br>0<br>2<br>2<br>1<br>3<br>0<br>0<br>0<br>2<br>2<br>1<br>3<br>0<br>0<br>0<br>0<br>0<br>0<br>2<br>2<br>2<br>5<br>0<br>0<br>0<br>0<br>0<br>0<br>0<br>0<br>2<br>2<br>2<br>3<br>1<br>0<br>1<br>3<br>1<br>3<br>1<br>3<br>1<br>3<br>1<br>3<br>1<br>3<br>1<br>3<br>1<br>3<br>1 | Dead<br>4<br>6<br>7<br>3<br>2<br>0<br>0<br>6<br>4<br>8<br>2<br>5<br>3<br>0<br>6<br>6<br>4<br>8<br>2<br>5<br>3<br>0<br>6<br>6<br>1<br>1<br>2<br>4<br>3<br>3<br>1<br>1<br>3<br>4<br>0<br>0<br>0<br>0<br>0<br>0<br>0<br>0<br>0<br>0<br>0<br>0<br>0<br>0<br>0<br>0<br>0<br>0 | Dead<br>5 3<br>5 0<br>1 0<br>2 2<br>3 4<br>102<br>6 3<br>4 1<br>12<br>2 6<br>3 4<br>1 1<br>2 2<br>2 4<br>2 4<br>2 4<br>2 4<br>2 4<br>2 4<br>6 0<br>Dead<br>0 Dead<br>0 DEA<br>0 DEA<br>0 DEA<br>0 DEA<br>0 DEA<br>0 DEADEA<br>0 DEADEA<br>0 DEADEADEADEADEADEADEADEADEADEADEADEADE | Dead<br>2<br>0<br>10<br>2<br>0<br>4<br>4<br>4<br>4<br>6<br>0<br>0<br>11<br>1<br>0<br>0<br>2<br>1<br>1<br>0<br>0<br>2<br>1<br>1<br>0<br>0<br>2<br>1<br>1<br>0<br>0<br>0<br>2<br>1<br>1<br>0<br>0<br>0<br>2<br>1<br>1<br>0<br>0<br>0<br>2<br>1<br>1<br>0<br>0<br>2<br>0<br>0<br>2<br>0<br>0<br>2<br>0<br>0<br>2<br>0<br>0<br>2<br>0<br>0<br>2<br>0<br>0<br>2<br>0<br>0<br>2<br>0<br>0<br>2<br>0<br>0<br>2<br>0<br>0<br>2<br>0<br>0<br>2<br>0<br>0<br>2<br>0<br>0<br>2<br>0<br>0<br>2<br>0<br>0<br>2<br>0<br>0<br>2<br>0<br>0<br>2<br>0<br>0<br>2<br>0<br>0<br>0<br>2<br>0<br>0<br>0<br>2<br>0<br>0<br>0<br>2<br>0<br>0<br>0<br>2<br>0<br>0<br>0<br>2<br>0<br>0<br>0<br>0<br>2<br>0<br>0<br>0<br>0<br>0<br>0<br>0<br>0<br>0<br>0<br>0<br>0<br>0<br>0<br>0<br>0<br>0<br>0<br>0<br>0 | Dead     Dead       1     Dead     Dead       3     O     Dead     Dead       5     Z     O     Dead     Dead       7     T     Z     Dead     Dead     Dead       0     Q     Q     Q     Dead     Dead | Dead Dead |   |
| ãõ                                                                                                    | 0                                                                                                    | ŏ                                                                                                    | õ                                                                                                    | ĭ                                                                                               | i                                                                                                    | 3                                                                                                    | ŏ                                                                                                    | ó                                                                                                    | ĩ                                                                                                    | õ                                                                                                    | ō                                                                                                    | ō                                                                                                    | ŏ                                                                                                    | Dead                                                                                                    | Dead                                                                                                    | Dead                                                                                                    | ~ |
| <                                                                                                    |                                                                                                    |                                                                                                    |                                                                                                    |                                                                                                 |                                                                                                    |                                                                                                    |                                                                                                    |                                                                                                    |                                                                                                    |                                                                                                    |                                                                                                    |                                                                                                    |                                                                                                    |                                                                                                    |                                                                                                    |                                                                                                    | > |

В

| 🕽 Ovipo                                                                                                    | osition-Fer                                                                                                    | male - Notepa                                                                                                    | ad                                                              |                                                                                                    |                                               |                                                                                                    |                                                                                                    |                                                                                                    |                                                                                                    |                                                                                                    |                                                                                                    |                                                                                                    |                                                                                                    |                                                                                                    |                                                                                                    |                                                                                                    |   |
|----------------------------------------------------------------------------------------------------|----------------------------------------------------------------------------------------------------|----------------------------------------------------------------------------------------------------|-----------------------------------------------------------------|----------------------------------------------------------------------------------------------------|-----------------------------------------------|----------------------------------------------------------------------------------------------------|----------------------------------------------------------------------------------------------------|----------------------------------------------------------------------------------------------------|----------------------------------------------------------------------------------------------------|----------------------------------------------------------------------------------------------------|----------------------------------------------------------------------------------------------------|----------------------------------------------------------------------------------------------------|----------------------------------------------------------------------------------------------------|----------------------------------------------------------------------------------------------------|----------------------------------------------------------------------------------------------------|----------------------------------------------------------------------------------------------------|---|
| Ovipce Edie Edie | Dead       Fermat     Y       Dead     6       7     2       6     0       10     1       0     1       10     1       4     1       0     2       4     1       10     2       4     2       4     3       9     2       4     7       8     7       9     2       4     2 | male     Notep;       gew     Help       Dead     2       7     2       4     5       0     3       2     0       2     2       4     3       7     5       4     3       4     3 | ad<br>Dead<br>572<br>117335550<br>307773244997<br>25290<br>2100 | Dead<br>1<br>3<br>8<br>9<br>4<br>0<br>0<br>0<br>0<br>2<br>0<br>0<br>2<br>1<br>4<br>1<br>3<br>1<br>4<br>0<br>1<br>1<br>2<br>0<br>1<br>1<br>2<br>0<br>1<br>1<br>2<br>0<br>0<br>0<br>2<br>1<br>1<br>3<br>1<br>8<br>9<br>4<br>0<br>0<br>0<br>0<br>2<br>1<br>1<br>3<br>1<br>8<br>9<br>4<br>0<br>0<br>0<br>0<br>1<br>1<br>3<br>1<br>8<br>9<br>4<br>0<br>0<br>0<br>0<br>0<br>0<br>1<br>1<br>1<br>3<br>1<br>8<br>9<br>4<br>0<br>0<br>0<br>0<br>0<br>1<br>1<br>1<br>1<br>1<br>1<br>1<br>1<br>1<br>1<br>1<br>1<br>1<br>1 | Dead<br>345<br>632221124321325277411130203122 | Dead<br>4<br>4<br>1<br>3<br>2<br>1<br>0<br>0<br>0<br>0<br>4<br>0<br>1<br>0<br>5<br>6<br>5<br>4<br>3<br>6<br>4<br>1<br>5<br>0<br>4<br>0<br>1<br>3<br>3 | Dead<br>9<br>5<br>2<br>3<br>0<br>0<br>10<br>3<br>0<br>5<br>9<br>0<br>2<br>0<br>4<br>4<br>3<br>0<br>8<br>0<br>4<br>4<br>1<br>3<br>1<br>0<br>2<br>0<br>14<br>0<br>0 | Dead<br>0<br>4<br>1<br>1<br>0<br>0<br>9<br>1<br>1<br>0<br>6<br>5<br>5<br>3<br>2<br>7<br>8<br>0<br>6<br>4<br>0<br>1<br>1<br>1<br>0<br>0<br>9<br>1<br>1<br>0<br>0<br>1<br>1<br>0<br>0<br>1<br>1<br>0<br>0<br>1<br>1<br>0<br>0<br>1<br>1<br>0<br>0<br>1<br>1<br>0<br>0<br>0<br>0<br>1<br>1<br>0<br>0<br>0<br>0<br>0<br>0<br>0<br>0<br>0<br>0<br>0<br>0<br>0 | Dead<br>5 2<br>0 0<br>1 0<br>2 1<br>0 0<br>4 0<br>0 0<br>4 0<br>0 0<br>6 0<br>0 1<br>6 6<br>0 0<br>4 2<br>3 5<br>0 2<br>5 0<br>2 5<br>0 0<br>2 5<br>0 0<br>0 0<br>0 0<br>0 0<br>0 0<br>0 0<br>0 0<br>0 0<br>0 0<br>0 | Dead<br>3<br>0<br>1<br>0<br>0<br>2<br>2<br>6<br>2<br>0<br>5<br>0<br>0<br>6<br>9<br>2<br>2<br>1<br>1<br>0<br>0<br>0<br>0<br>0<br>0<br>0<br>0<br>0<br>0<br>0<br>0<br>0 | Dead<br>7<br>5<br>1<br>0<br>0<br>0<br>1<br>1<br>8<br>8<br>0<br>0<br>1<br>2<br>7<br>7<br>3<br>2<br>1<br>2<br>7<br>3<br>2<br>1<br>2<br>0<br>1<br>2<br>0<br>0<br>2<br>0<br>0<br>2<br>0<br>0<br>0<br>1<br>1<br>2<br>0<br>0<br>0<br>1<br>1<br>2<br>0<br>0<br>0<br>0 | Dead<br>5<br>4<br>1<br>3<br>2<br>2<br>0<br>5<br>3<br>3<br>5<br>5<br>3<br>3<br>5<br>5<br>3<br>3<br>5<br>5<br>3<br>3<br>5<br>2<br>4<br>7<br>3<br>1<br>3<br>0<br>1<br>3<br>0<br>0<br>3<br>Dead<br>0<br>1<br>4<br>1<br>3<br>2<br>2<br>0<br>5<br>3<br>3<br>5<br>5<br>4<br>1<br>3<br>2<br>2<br>0<br>5<br>5<br>4<br>1<br>1<br>3<br>2<br>2<br>0<br>5<br>5<br>4<br>1<br>1<br>3<br>2<br>2<br>0<br>5<br>5<br>4<br>1<br>3<br>2<br>2<br>0<br>5<br>5<br>3<br>3<br>5<br>5<br>5<br>5<br>5<br>5<br>5<br>5<br>5<br>5<br>5<br>5<br>5<br>5<br>5 | Dead<br>3<br>2<br>0<br>1<br>0<br>9<br>6<br>0<br>0<br>0<br>6<br>0<br>0<br>0<br>6<br>0<br>0<br>0<br>5<br>2<br>2<br>8<br>5<br>0<br>1<br>0<br>0<br>2<br>2<br>2<br>8<br>5<br>0<br>1<br>0<br>0<br>9<br>6<br>0<br>0<br>0<br>0<br>0<br>0<br>1<br>0<br>0<br>9<br>6<br>0<br>0<br>0<br>0<br>0<br>0<br>0<br>0<br>0<br>0<br>0<br>0<br>0<br>0<br>0<br>0 | Dead<br>5<br>0<br>0<br>0<br>0<br>0<br>0<br>1<br>0<br>6<br>2<br>0<br>4<br>1<br>1<br>2<br>4<br>0<br>1<br>4<br>4<br>0<br>1<br>4<br>4<br>0<br>2<br>3<br>0<br>0<br>1<br>0<br>0<br>0<br>0<br>0<br>0<br>0<br>0<br>0<br>0<br>0<br>0<br>0<br>0<br>0<br>0 | Dead<br>2<br>Dead<br>0<br>2<br>2<br>0<br>5<br>5<br>0<br>0<br>4<br>4<br>2<br>6<br>0<br>5<br>8<br>4<br>4<br>2<br>3<br>0<br>0<br>0<br>0<br>1<br>0<br>0<br>0<br>0<br>0<br>0<br>0<br>0<br>0<br>0<br>0<br>0<br>0<br>0 | Dead<br>4<br>0<br>0<br>11<br>0<br>0<br>0<br>0<br>7<br>0<br>0<br>0<br>0<br>0<br>0<br>0<br>0<br>0<br>0<br>0<br>0<br>0 |   |
| 28<br>28<br>28<br>28<br>28<br>28<br>28<br>28<br>28<br>28<br>28<br>28<br>28<br>2                                                                                                    | 22313522312403011                                                                                                    | 4 3 5 5 2 4 3 0 5 3 3 1 1 0 2 0 1                                                                                                    | 12324451362522001                                               | 11521010005100200                                                                                                    | 00211022243020100                             | 31201400135002032                                                                                                    | 34600430100012000                                                                                                    | 0230104030000322                                                                                                    | 0330102020000100                                                                                                    | 0<br>5<br>Dead<br>0<br>2<br>0<br>0<br>0<br>0<br>0<br>0<br>0<br>0<br>0<br>0<br>0<br>0<br>0<br>0<br>0<br>0<br>0                                                        | Dead<br>0<br>Dead<br>0<br>Dead<br>3<br>0<br>0<br>0<br>0<br>0<br>0<br>0<br>0<br>0<br>0<br>0<br>0<br>0<br>0<br>0<br>0<br>0<br>0                                                                                                    | Dead<br>0<br>Dead<br>0<br>Dead<br>1<br>0<br>0<br>0<br>0<br>0<br>0<br>0<br>0<br>0<br>0<br>0<br>0<br>0<br>0<br>0<br>0<br>0<br>0                                                                                                    | Dead<br>O<br>Dead<br>Dead<br>O<br>O<br>Dead<br>Dead<br>O<br>O<br>Dead<br>O<br>O<br>Dead<br>D<br>Dead                                                                                                    | Dead<br>Dead<br>Dead<br>Dead<br>O<br>O<br>Dead<br>Dead<br>Dead<br>O<br>Dead<br>O<br>Dead<br>Dead                                                                                                    | Dead<br>Dead<br>Dead<br>Dead<br>Dead<br>Dead<br>Dead<br>Dead                                                                                                    | Dead<br>Dead<br>Dead<br>Dead<br>Dead<br>Dead<br>Dead<br>Dead                                                        | ~ |

Figure 3: Example for arranging the data in text file for differentiating between female and male individuals in the progeny; above (A): data for males reproduced, below (B): data for reproduced females. In both data files, the first column represents the temperature and the subsequent columns represent number of egg laid by the individual in a constant time interval (generally one day) until its death.

If only temperature is expected to affect the female rate in the progeny but not female age the eggs obtained from each temperature tested can be reared together (pooled) because then the effect of female age will not be analyzed; in that case the female rate is considered to be constant throughout the life-span of female adult.

### 1.4.2 Data records for "incomplete life tables"

The life-tables would be incomplete if the cohorts' history were followed-up until insects have reached the adult stage. Data recording would be the same as for "complete" life tables but only the event of male and female emergences would be indicated. After adult emergence the survival time of adults would not be further monitored and hence the columns can indicated as "dead" in the subsequent cells of the row. Data for a single life table would look as shown in Figure 2. Reproduction would be assessed with other subjects in additional experiments at the same temperatures and adult survival time would be retrieved from these experiments.

| D LH-20                                                                                                    | ) (G) - Notepad                                                                                                    |                                               |                                               |                                                  |                                              |                                                                                             |                                                     |                                                                                             |                                                                               |                                                                               |                                                                                             |                                          |                                                                      |
|----------------------------------------------------------------------------------------------------|----------------------------------------------------------------------------------------------------|-----------------------------------------------|-----------------------------------------------|--------------------------------------------------|----------------------------------------------|---------------------------------------------------------------------------------------------|-----------------------------------------------------|---------------------------------------------------------------------------------------------|-------------------------------------------------------------------------------|-------------------------------------------------------------------------------|---------------------------------------------------------------------------------------------|------------------------------------------|----------------------------------------------------------------------|
| <u>Eile E</u> dit                                                                                                 | Format View H                                                                                                    | <u>t</u> elp                                  |                                               |                                                  |                                              |                                                                                             |                                                     |                                                                                             |                                                                               |                                                                               |                                                                                             |                                          |                                                                      |
| LH-20<br>Elle Edit<br>E<br>E<br>L<br>L<br>L<br>L<br>P<br>P<br>P<br>P<br>P<br>P<br>P<br>P<br>P<br>P<br>P<br>P<br>P | IG)     Notepad       Fgmat     View     E       E     E     E       L     L     L       L     L     E       P     P     P       P     P     P       P     P     P       P     P     P       P     P     P       P     P     P       P     P     P       P     P     P       P     P     P       P     P     P | (ф)<br>ЕЕЕЦЦЦЦРРРРРРРР<br>РРРРР               | E E E L L L L L P P P P P P P P P P P P       | E E E L L L L L P P P P P P P P P P P P          | E E E L L L L L P P P P P P P P P P P P      | E<br>E<br>E<br>E<br>E<br>E<br>E<br>E<br>E<br>E<br>E<br>E<br>E<br>E<br>E<br>E<br>E<br>E<br>E |                                                     | E<br>E<br>E<br>E<br>E<br>E<br>E<br>E<br>E<br>E<br>E<br>E<br>E<br>E<br>E<br>E<br>E<br>E<br>E | E<br>E<br>E<br>L<br>L<br>dead<br>dead<br>dead<br>dead<br>dead<br>dead<br>dead | E<br>E<br>E<br>L<br>L<br>dead<br>dead<br>dead<br>dead<br>dead<br>dead<br>dead | E<br>E<br>E<br>E<br>E<br>E<br>E<br>E<br>E<br>E<br>E<br>E<br>E<br>E<br>E<br>E<br>E<br>E<br>E | Е Е Е L L L L L L Р Р Р Р Р Р Р Р Р Р Р  | L E E E E E E E E E E E E E E E E E E E                              |
| F<br>F<br>F<br>F<br>F<br>F<br>dead<br>dead                                                                        | P<br>P<br>P<br>P<br>P<br>P<br>P<br>dead                                                                                                    | F<br>F<br>F<br>F<br>F<br>Gead<br>dead<br>dead | M<br>M<br>M<br>M<br>M<br>dead<br>dead<br>dead | M<br>M<br>M<br>M<br>dead<br>dead<br>dead<br>dead | P<br>P<br>P<br>P<br>P<br>P<br>P<br>P<br>dead | dead<br>dead<br>dead<br>dead<br>dead<br>dead<br>dead<br>dead                                | M<br>M<br>M<br>dead<br>dead<br>dead<br>dead<br>dead | dead<br>dead<br>dead<br>dead<br>dead<br>dead<br>dead<br>dead                                | dead<br>dead<br>dead<br>dead<br>dead<br>dead<br>dead<br>dead                  | dead<br>dead<br>dead<br>dead<br>dead<br>dead<br>dead<br>dead                  | dead<br>dead<br>dead<br>dead<br>dead<br>dead<br>dead<br>dead                                | F<br>F<br>F<br>F<br>dead<br>dead<br>dead | de<br>de<br>de<br>de<br>de<br>de<br>de<br>de<br>de<br>de<br>de<br>de |

Figure 4 Example for recording "incomplete" life table data at constant temperature (20°C) in a text file. As for "complete" life table each column represents an individual and its state (life stage) is recorded in a constant time interval (generally one day) until its death or development into adult. Survival time of adults is not monitored further because adult survival time will be assessed in an additional experiment for determining adult survival time and oviposition; however, emergence of males ("M") and females ("F") is recorded.

The oviposition-file for each temperature would look as shown in Figure 3; either a single file if the female rate is constant over all temperatures or two files, one for reproduced males and one for reproduced females, if the female rate is expected to be variable.

### 1.4.3 Cohort studies

In cohort studies, the structure of data for the analysis in ILCYM is different. Survival time and mortality is assessed in the same way as for "life tables" but for a single life stage only. Data are arranged by specific life stages; i.e. there is one data file for each life stage in the life history of the insect under study. For example, if the life history of the species comprises three immature life stages, i.e. egg, larva, and pupa, five files are required, that is one for "Egg", one for "Larva", one for "Pupa" stages, and one for "Female adults" and "Male adults" survival each. In addition, one or two oviposition-files are required depending if the female rate in the species is constantly the same across temperatures or if the female rate needs to be evaluated from the data (variable rate). The latter is when temperature affects the "female rate" or if the female rate is expected to change with female adult age. Data on oviposition need to be retrieved from the same cohort of adults ("female adults") used to establish the overall model. Researcher can freely chose the number of life stages according to their choices or requirement; for example the larva-stage can be separated by specific larval instars (L<sub>1</sub>, L<sub>2</sub> L<sub>3</sub>, etc.), or a "prepupal" stage could be includes. Important is that the whole life cycle is covered and that there is no overlapping when assessing the development/survival time of individual life stages/instars. There should be a clear definition when each single life stage/instar is completed and the insects used to initiate a cohort study should be of this specific physiological age.

An example for arranging the data is given in Figure 5. The data file contains 4 columns of which the first column represents the temperature used (in the example a total of 7 temperatures were evaluated), second column indicates the evaluation time after experiment set-up (records should start from the evaluation before first development was observed) here measured as "days-after-experiment set-up"), third column indicates the number of insects used in each temperature, and the forth column indicates the number of individual that had developed to the next stage on each evaluation date. In "life table" studies the

evaluation interval needs to be always the same for calculating life table parameters. Such condition is not needed with "cohort study" however, missing evaluations should not be included in file (for example, if the cohort was evaluated after 3 days and again after 5 days, and in day 4 no evaluation was conducted, day 4 should not appear in the records).

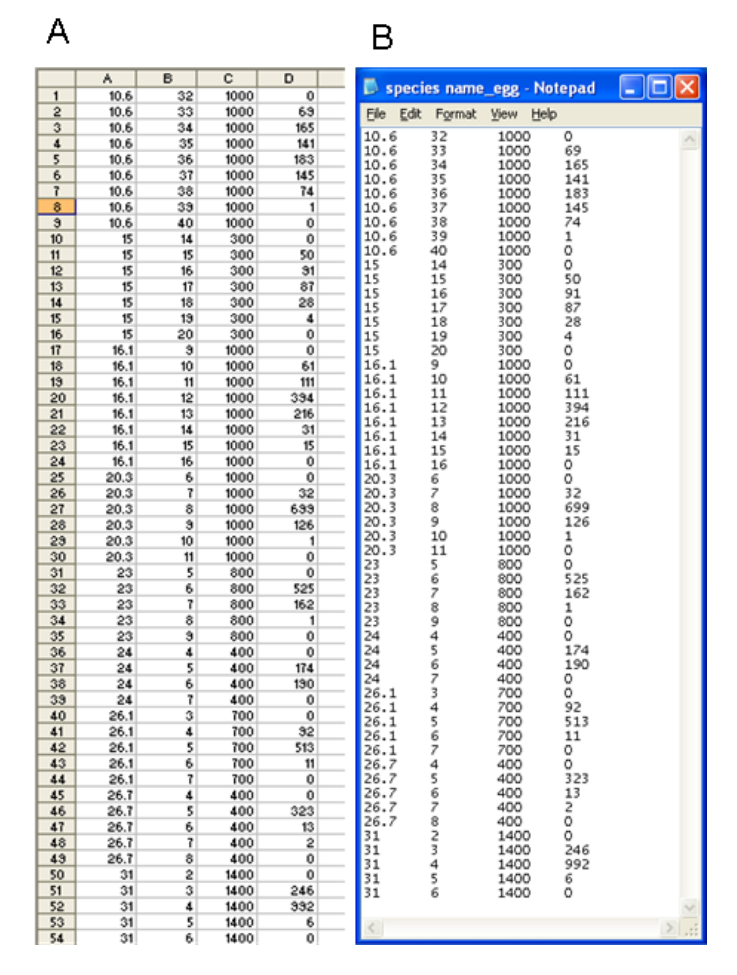

Figure 5: Example for recording "cohort study" data in a spreadsheet (A) and the same data saved as a txt-file (tab-delimited) (B) for use in ILCYM. The first column indicates the temperature evaluated (here a total of 7 temperatures were tested), second column indicates the evaluation intervals number (here measured as "days-after-experiment set-up"), third column indicates the number of insects used in each temperature, and the forth column indicates the number of individual that had developed to the next stage on each evaluation date. For further explication see the text.

ILCYM handle such data as "interval censored data" and retrieves the interval limits from the previous row (i.e. development between day "3" and day "5" after experiment set-up. The recording should be continued until the last individual of

the cohort developed to the next stage or died. ILCYM retrieves the mortality rate in each life stage for each temperature from the number of individuals used and the number of individuals that developed to the next stage (survivors). Evaluations that resulted in "zero" observations (change of stage) need to be included in the record; otherwise ILCYM would not determine well the time span in which the individuals developed to the next stage.

Data for adults (survival time of males and females) are recorded in the same manner. The difference is that adults do not develop into another stage but die. Hence the number of insects tested (column 3) should be equal to the sum of individuals that were recorded as dead over all evaluation for a single temperature. No additional mortality rate is calculated as for the immature life stages. The oviposition data are recorded as described above for "life table" data. The number of eggs oviposited should be retrieved for the cohort of females included in this experiment.

#### Data type dealing with only female population

ILCYM authors recommend two-sex life table to be used as input data to the software as described above. This is because most insect species (Lepidoptera, Coleoptera, Orthoptera, and Diptera) are bisexual having both males and females, and both sexes may cause economical loss or be vectors of disease. In addition, there is variation in developmental rate among individual and between sexes in natural population. However traditional way of collecting life table Lotka (1907) only deal with female population and ignore the raisons mentioned earlier.

For complete life table data arrangement are similar as explained above where life stage of each individual is traced in one column and the state of each individual is noted in rows for each evaluation time until the last individual of the group has died. The main difference here is the absence of male progeny. For cohort study, the data arrangement is identical to the description provided above; only that male file is omitted. Below is an example file for complete life table at a given temperature.

| File   Edit   Forma   View   Help     Egg   Egg                                                                                                    | Comple    | ete Life Tab | e at 25 Deg | ree (Only F | emale) - No | tepad         |         |        |         |               |         |         | <u> </u> |
|----------------------------------------------------------------------------------------------------|-----------|--------------|-------------|-------------|-------------|---------------|---------|--------|---------|---------------|---------|---------|----------|
| Egg   Egg                                                                                                    | File Edit | Format Vie   | w Help      |             |             |               |         |        |         |               |         |         |          |
| Log   Log   L                                                                                                    | Egg       | Egg          | Egg         | Egg         | Egg         | Egg           | Egg     | Egg    | Egg     | Egg           | Egg     | Egg     | Egg 🔺    |
| Larval   Larval                                                                                                    | Egg       | Egg          | Egg         | Egg         | Egg         | Egg           | Egg     | Egg    | Egg     | Egg           | Egg     | Egg     | Egg      |
| Larval Larval La             | Egg       | Larval       | Larval      | Larval      | Egg         | Egg<br>Lanval | Lanval  | Egg    | Egg     | Egg<br>Lanval | Egg     | Larval  | Larval   |
| Larva1 Larva1 Larva2 Larva2 Larva2 Larva2 Larva2 Larva2 Larva2 Larva2 Larva2 Larva2 Larva2 Larva2 Larva2 Larva2 Larva2 Larva2 Larva2 Larva2 Larva2 Larva2 Larva2 Larva2 Larva2 Larva2 Larva2 Larva2 Larva2 Larva2 Larva2 Larva2 Larva2 Larva3 Larva3 Larva4 Larva4 Larva4 Larva4 Larva4 Larva4 Larva4 Larva4 Larva4 Larva4 Larva4 Larva4 Larva3 Larva3 Larva3 Larva3 Larva3 Larva3 Larva3 Larva3 Larva3 Larva4 Larva4 La             | Egg       | Larval       | Larval      | Larval      | Egg         | Larval        | Larval  | Larval | Larval  | Larval        | Egg     | Larval  | Larval   |
| Larva1 Larva1 Larva1 Larva1 Larva1 Larva1 Larva1 Larva1 Larva1 Larva1 Larva1 Larva1 Larva1 Larva1 Larva1 Larva1 Larva1 Larva1 Larva1 Larva1 Larva1 Larva1 Larva1 Larva1 Larva1 Larva1 Larva1 Larva1 Larva1 Larva2 Larva2 Larva3 Larva3 Larva4 Larva4 La             | Larva1    | Larval       | Larval      | Larval      | Larval      | Larval        | Larval  | Larval | Larval  | Larval        | Larval  | Larval  | Larva1   |
| Larva1 Larva2 Larva2 Larva1 Larva1 Larva1 Larva1 Larva1 Larva1 Larva1 Larva1 Larva1 Larva2 Larva2 Larva3 Larva3 Larva4 Larva4 La             | Larval    | Larval       | Larval      | Larval      | Larval      | Larval        | Larval  | Larval | Larval  | Larval        | Larval  | Larval  | Larval   |
| Larva1 Larva2 Larva2 Larva2 Larva1 Larva1 Larva1 Larva1 Larva1 Larva1 Larva1 Larva1 Larva2 Larva2 Larva3 Larva3 Larva3 Larva3 Larva3 Larva2 Larva2 Larva2 Larva2 Larva2 Larva2 Larva2 Larva3 Larva3 Larva4 Larva4 La             | Larval    | Larval       | Larva2      | Larval      | Larval      | Larval        | Larval  | Larva1 | Larval  | Larval        | Larval  | Larval  | Larva2   |
| Larva1 Larva2 Larva2 Larva2 Larva2 Larva2 Larva2 Larva2 Larva2 Larva2 Larva2 Larva2 Larva2 Larva2 Larva2 Larva2 Larva2 Larva2 Larva2 Larva2 Larva2 Larva2 Larva2 Larva2 Larva2 Larva2 Larva2 Larva2 Larva2 Larva2 Larva2 Larva2 Larva2 Larva2 Larva2 Larva2 Larva2 Larva2 Larva3 Larva3 Larva3 Larva2 Larva2 Larva2 Larva2 Larva2 Larva2 Larva3 Larva3 Larva3 Larva3 Larva2 Larva2 Larva2 Larva2 Larva2 Larva3 Larva3 Larva3 Larva3 Larva2 Larva2 Larva2 Larva2 Larva2 Larva2 Larva3 Larva3 Larva4 Larva4 La             | Larva1    | Larva2       | Larva2      | Larva2      | Larva1      | Larva1        | Larva1  | Larva1 | Larva1  | Larva1        | Larva1  | Larva2  | Larva2   |
| Larva1 Larva2 Larva2 Larva2 Larva2 Larva2 Larva2 Larva2 Larva2 Larva2 Larva2 Larva2 Larva3 Larva3 Larva3 Larva3 Larva3 Larva2 Larva2 Larva2 Larva2 Larva2 Larva2 Larva3 Larva3 Larva3 Larva3 Larva3 Larva2 Larva2 Larva2 Larva2 Larva2 Larva2 Larva3 Larva3 Larva4 Larva4 La             | Larva1    | Larva2       | Larva2      | Larva2      | Larval      | Larva2        | Larva2  | Larva2 | Larva2  | Larva2        | Larval  | Larva2  | Larva2   |
| Larva2 Larva3 Larva3 Larva3 Larva2 Larva2 Larva2 Larva2 Larva2 Larva2 Larva2 Larva3 Larva3 Larva4 Larva4 Larva4 Larva4 Larva3 Larva3 Larva3 Larva3 Larva3 Larva4 Larva4 La             | Larva1    | Larva2       | Larva2      | Larva2      | Larval      | Larva2        | Larva2  | Larva2 | Larva2  | Larva2        | Larva1  | Larva2  | Larva2   |
| Larvaz Larvaz La             | Larva2    | Larva2       | Larva3      | Larva2      | Larva2      | Larva2        | Larva2  | Larva2 | Larva2  | Larva2        | Larva2  | Larva2  | Larva3   |
| Larva2 Larva3 Larva3 Larva3 Larva2 Larva2 Larva2 Larva2 Larva2 Larva2 Larva2 Larva3 Larva3 Larva4 Larva4 Larva4 Larva4 Larva3 Larva3 Larva3 Larva3 Larva3 Larva3 Larva3 Larva3 Larva3 Larva3 Larva4 Larva4 La             | Larvaz    | Larva3       | Larva3      | Larvag      | LarvaZ      | LarvaZ        | LarvaZ  | LarvaZ | LarvaZ  | LarvaZ        | Larvaz  | Larva3  | Larva3   |
| Larvaz Larvaz La             | Larvaz    | Larvas       | Larvas      | Larvas      | Larvaz      | Larvaz        | Larvaz  | Larvaz | Larvaz  | Larvaz        | Larvaz  | Larvas  | Larvas   |
| Larva's Larva's Larva'             | Larvaz    | Larvas       | Larvas      | Larva3      | Larvaz      | Larvas        | Larvas  | Larvas | Larvas  | Larvas        | Larvaz  | Larvas  | Larvas   |
| Laivas Laivak Laivak Laivas Laivas Laivas Laivas Laivas Laivas Laivas Laivak Laivak La             | Larvas    | Larvas       | Larva4      | Larvas      | Larvas      | Larvas        | Larvas  | Larvas | Larvas  | Larvas        | Larvas  | Larvas  | Larva4   |
|                                                                                                    | Larva3    | Larva4       | Larva4      | Lariva4     | Larija3     | Lari(a3       | Lar)(a3 | Larva3 | Lariya3 | Larivas       | Larivas | Lariva4 | Larva4   |
| Larvad Larvad O O Larvad Larvad Larvad Larvad Larvad Larvad Larvad Larvad O O O O O O O O O O O O O O O O O O O                                                                                                    | Larva3    | Larva4       | Larva4      | Larva4      | Larva3      | Larva3        | Larva3  | Larva3 | Larva3  | Larva3        | Larva3  | Larva4  | Larva4   |
| Larvad Larvad La             | Larva4    | Larva4       | Larva4      | Larva4      | Larva4      | Larva4        | Larva4  | Larva3 | Larva3  | Larva3        | Larva4  | Larva4  | Larva4   |
| Larva4 0 0 0 0 Larva4 Larva4 L             | Larva4    | Larva4       | Larva4      | Larva4      | Larva4      | Larva4        | Larva4  | Larva4 | Larva4  | Larva4        | Larva4  | Larva4  | Larva4   |
| Larva4   0   0   Larva4   Larva4   L                                                                                                    | Larva4    | 0            | 0           | 0           | Larva4      | Larva4        | Larva4  | Larva4 | Larva4  | Larva4        | Larva4  | 0       | 0        |
| Larva4   0   0   0   Larva4   Larva4                                                                                                    | Larva4    | 0            | 0           | 0           | Larva4      | Larva4        | Larva4  | Larva4 | Larva4  | Larva4        | Larva4  | 0       | 0        |
| 0     0     0     0     0     0     0     0     0     0     0     0     0     0     0     0     0     0     0     0     0     0     0     0     0     0     0     0     0     0     0     0     0     0     0     0     0     0     0     0     0     0     0     0     0     0     0     0     0     0     0     0     0     0     0     0     0     0     0     0     0     0     0     0     0     0     0     0     0     0     0     0     0     0     0     0     0     0     0     0     0     0     0     0     0     0     0     0     0     0     0     0     0     0     0     0     0     0     0     0     0     0     0     0     0     0     0                                                                                                        | Larva4    | 0            | 0           | 0           | Larva4      | Larva4        | Larva4  | Larva4 | Larva4  | Larva4        | Larva4  | 0       | 0        |
| $ \begin{array}{cccccccccccccccccccccccccccccccccccc$                                                                                                    | 0         | 0            | 0           | 0           | 0           | 0             | 0       | Larva4 | Larva4  | Larva4        | 0       | 0       | 0        |
| $ \begin{array}{c ccccccccccccccccccccccccccccccccccc$                                                                                                    | 0         | 0            | 0           | 0           | 0           | 0             | 0       | 0      | 0       | 0             | 0       | 0       | 0        |
| $ \begin{array}{cccccccccccccccccccccccccccccccccccc$                                                                                                    | 0         | 18           | 0           | 10          | 0           | 0             | 0       | 0      | 0       | 0             | 0       | 18      | 0        |
| $ \begin{array}{cccccccccccccccccccccccccccccccccccc$                                                                                                    | 0         | 38           | 0           | 54          | 0           | 0             | 0       | 0      | 0       | 0<br>0        | 0       | 38      | 0        |
| $ \begin{array}{cccccccccccccccccccccccccccccccccccc$                                                                                                    | 20        | 37           | 32          | 33          | 0           | 10            | 12      | U<br>O | U<br>O  | U<br>O        | 20      | 37      | 32       |
| $ \begin{array}{cccccccccccccccccccccccccccccccccccc$                                                                                                    | 28        | 40           | 40          | 10          | 10          | 18            | 50      | ů.     | ů.      | v<br>v        | 28      | 40      | 40       |
| $ \begin{array}{cccccccccccccccccccccccccccccccccccc$                                                                                                    | 10        | 20           | 40          | 15          | 57          | 40            | 21      | 15     | 26      | 21            | 29      | 20      | 40       |
| $\begin{array}{cccccccccccccccccccccccccccccccccccc$                                                                                                    | 34        | 11           | 37          | 23          | 18          | 58            | 4       | 24     | 30      | 21            | 34      | 11      | 37       |
| $ \begin{array}{cccccccccccccccccccccccccccccccccccc$                                                                                                    | 57        | 23           | 56          | 25          | 54          | 45            | Dead    | 56     | 36      | า้อ           | 27      | 23      | 56       |
| $\begin{array}{c ccccccccccccccccccccccccccccccccccc$                                                                                                    | 23        | 26           | 27          | 24          | 52          | 33            | Dead    | 48     | 57      | 14            | 23      | 26      | 27       |
| $\begin{array}{c ccccccccccccccccccccccccccccccccccc$                                                                                                    | 19        | 13           | 20          | 25          | 43          | 26            | Dead    | 42     | 55      | 19            | 19      | 13      | 20       |
| 34   22   23   17   35   26   Dead   29   40   38   34   22   23     23   26   16   22   31   24   Dead   36   38   34   22   23     26   52   18   28   38   17   Dead   52   33   34   26   16     26   52   18   28   38   17   Dead   52   33   34   26   52   18     20   22   14   19   35   21   Dead   48   21   35   20   22   14     14   35   15   22   22   20   Dead   33   25   21   14   35   15     11   9   35   14   12   Dead   9   17   3   6   0   9     3   7   6   18   11   10   Dead   3   12   7   3   Dead   6   0   Dead   0   Dead<                                                                                                    | 27        | 14           | 25          | 12          | 40          | 23            | Dead    | 37     | 43      | 17            | 27      | 14      | 25       |
| $\begin{array}{c ccccccccccccccccccccccccccccccccccc$                                                                                                    | 34        | 22           | 23          | 17          | 35          | 26            | Dead    | 29     | 40      | 38            | 34      | 22      | 23       |
| $\begin{array}{c ccccccccccccccccccccccccccccccccccc$                                                                                                    | 23        | 26           | 16          | 22          | 31          | 24            | Dead    | 36     | 38      | 42            | 23      | 26      | 16       |
| $ \begin{array}{c ccccccccccccccccccccccccccccccccccc$                                                                                                    | 26        | 52           | 18          | 28          | 38          | 17            | Dead    | 52     | 33      | 34            | 26      | 52      | 18       |
| $ \begin{array}{cccccccccccccccccccccccccccccccccccc$                                                                                                    | 20        | 22           | 14          | 19          | 35          | 21            | Dead    | 48     | 21      | 35            | 20      | 22      | 14       |
| $ \begin{array}{cccccccccccccccccccccccccccccccccccc$                                                                                                    | 14        | 35           | 15          | 22          | 22          | 20            | Dead    | 55     | 25      | 21            | 14      | 35      | 15       |
| 0   11   9   37   6   18   11   10   Dead   3   12   7   3   Dead   6   9   17   5   6   0   9     0   2   3   6   9   6   Dead   3   12   7   3   Dead   6     0   1   0   3   6   3   Dead   0   11   5   0   Dead   3   0     Dead   0   1   0   Dead   0   9   0   0   Dead   0   0   Dead   0   0   Dead   0   0   Dead   0   Dead   Dead   Dead   Dead   Dead   Dead   Dead   Dead   Dead   Dead   Dead   Dead   Dead   Dead   Dead   Dead   Dead   Dead   Dead   Dead   Dead   Dead   Dead   Dead   Dead   Dead   Dead   Dead   Dead   Dead   Dead   Dead   Dead   Dead   Dead   Dead   Dead   Dead                                                                                                    | LT .      | 10           | 12          | 47          | 14          | 10            | Dead    | T0     | 17      | 73            | <u></u> | 8       | 12       |
| $ \begin{array}{cccccccccccccccccccccccccccccccccccc$                                                                                                    | 2         | 11<br>7      | 5           | 30<br>19    | 11<br>11    | 10            | Dead    | 2      | 17      | 27            | 2       | Dead    | 5        |
| Dead 0 0 1 8 0 Dead 0 9 0 Dead 0 Dead 0 Dead 0 Dead 0 Dead 0 Dead 0 Dead 0 Dead 0 Dead 0 Dead 0 Dead 0 Dead 0 Dead 0 Dead 0 Dead 0 Dead 0 Dead 0 Dead 0 Dead 0 Dead 0 Dead 0 Dead Dead 0 Dead Dead 0 Dead Dead 0 Dead Dead 0 Dead Dead 0 Dead Dead 0 Dead Dead 0 Dead 0 Dea              | lő –      | Ś            | 2           | -0<br>6     |             | -U<br>6       | Dead    | 0      | 11      | 5             | ñ       | Dead    | 2 2      |
| Dead 0 0 1 8 0 Dead 0 5 0 Dead 0 Dead 0<br>Dead 0 0 0 4 1 Dead Dead 2 0 Dead Dead 0<br>Dead Dead 0 1 0 Dead Dead 0 Dead Dead 0<br>Dead Dead Dead 0 0 0 Dead Dead Dead Dead Dead 0<br>Verticities of the term of the term of the term of term of te | lŏ        | ī            | õ           | ž           | é           | ž             | Dead    | ŏ      | ġ.      | ó             | ŏ       | Dead    | õ        |
| Dead 0 0 0 4 1 Dead Dead 2 0 Dead Dead 0<br>Dead Dead Dead 0 1 0 Dead Dead 0 Dead Dead Dead Dead Dead Dead Dead Dead                                                                                                    | Dead      | ō            | õ           | ĩ           | š           | õ             | Dead    | õ      | ś       | õ             | Dead    | Dead    | õ        |
| Dead Dead 0 1 0 Dead Dead 0 Dead Dead Dead Dead Dead Dead Dead Dead                                                                                                    | Dead      | õ            | õ           | ō           | 4           | ī             | Dead    | Dead   | ž       | õ             | Dead    | Dead    | ō 🚽      |
| Dead Dead 0 0 0 Dead Dead Dead Dead Dead Dead V                                                                                                    | Dead      | Dead         | Dead        | ō           | 1           | ō             | Dead    | Dead   | ō       | Dead          | Dead    | Dead    | Dead     |
|                                                                                                    | Dead      | Dead         | Dead        | 0           | 0           | 0             | Dead    | Dead   | Dead    | Dead          | Dead    | Dead    | Dead 👻   |
|                                                                                                    | •         |              |             |             |             |               |         |        |         |               |         |         |          |

**Figure 6**: Life table data file dealing with only female. The main difference here to Figure 3 is that all individual that evolved and became male are not accounted for, the file only shows immature life stage ("egg", "larva", or "pupa", is recorded for each evaluation time.

## 1.4.4 Interval Type

ILCYM 4.0 interface only works with intervals type, however all types shown above could be adapted to interval type using R codes prepared to do this, otherwise contact us for support to <u>p.carhuapoma@cgiar.org</u> or <u>ilcym.support@cgiar.org</u>.

Those type of records are used extensively to examine the temperature effects on event times in censored data applying models about accelerated failure time (AFT). The columns description:

• Column 1: Batch or replication for the same constant temperature.

- Column 2: Constant temperature defined.
- **Column 3:** Day whenever start the event (according the Interval of the days that insect has developed or oviposited).
- **Column 4:** Day whenever end the event defined above.
- **Column 5:** The sample size according the temperature.

| Egg - Notepad                                                                                                    |           |
|----------------------------------------------------------------------------------------------------|-----------|
| File Edit Format                                                                                                    | View Help |
| 1 10 30 31 100<br>1 10 30 31 100<br>1 10 30 31 100<br>1 10 31 32 100<br>1 10 31 32 100<br>1 10 33 34 100<br>1 10 33 34 100<br>1 10 33 34 100<br>1 10 33 34 100<br>1 10 34 35 100<br>1 10 34 35 100<br>1 10 34 35 100<br>1 10 34 35 100<br>1 10 34 35 100<br>1 10 34 35 100<br>1 10 39 40 100<br>2 15 15 16 100<br>2 15 15 16 100<br>2 15 15 16 100<br>2 15 15 16 100<br>2 15 15 16 100<br>2 15 15 16 100<br>2 15 15 16 100<br>2 15 15 16 100<br>2 15 15 16 100<br>2 15 15 16 100<br>2 15 15 16 17 100<br>2 15 16 17 100<br>2 15 16 17 |           |
|                                                                                                    | ·         |

Figure 7: AFT format data. The main difference with Figure 5 is that all individual shows the evaluation time as interval (start and end) for each row and is not a count.

### II. ILCYM DOWNLOADED

### 2.1 Full version

To be able to run ILCYM software you need to copy the compressed file "ILCYM 4.0-portable.zip". All packages and programs required by ILCYM are included in

the zipfile and may be downloaded from the website below. <u>https://ilcym.cipotato.org/</u> and <u>https://ilcym.shinyapps.io/OnlineCourseHouse/</u> (Click on "Installation" and then go to the download link)

In case you have downloaded the software, make sure you unzip the file and place the full folder (called ILCYM 4.0) on your desktop.

# 2.2 Installing ILCYM

## 2.2.1. Windows XP, Vista, 7 and above for computer with 32 bytes

To install ILCYM software in this operating system, the following steps need to be executed.

- 1. Copy the file "Course ILCYM 2023.zip". in anywhere (Could be in D:/).
- 2. Extract the files and should appear a folder with name "ILCYM 4.0" (do double click in the file "run.bat").

Once the application has been installed, you will see the following window:

| LCYM Web 🚈 Project  | Modelling Compilation | ✓ Simulation ✓       |   |  |
|---------------------|-----------------------|----------------------|---|--|
|                     |                       |                      |   |  |
| Select an option    |                       |                      |   |  |
| Select a Project    |                       | -                    |   |  |
|                     |                       |                      |   |  |
|                     |                       |                      |   |  |
| 1. Project location |                       | 2. Select a variable |   |  |
| no project selected |                       | Development Time     | • |  |
| 🕞 Open Project      |                       |                      |   |  |
| Open Project        |                       |                      |   |  |
|                     |                       |                      |   |  |
|                     |                       |                      |   |  |
|                     |                       |                      |   |  |
|                     |                       |                      |   |  |
|                     |                       |                      |   |  |

## III. ILCYM'S DESIGN

This latest version of ILCYM software is developed under an interactive web platform offered by the "Shiny" package which connects with the "R" statistical

software to perform all the processing. ILCYM 4.0 contains 4 modules: **Project**, **Modeling**, **Compilation** and **Simulation**. To access the outlook of a module, go to the main **Window** -> **Select** the module you want to use.

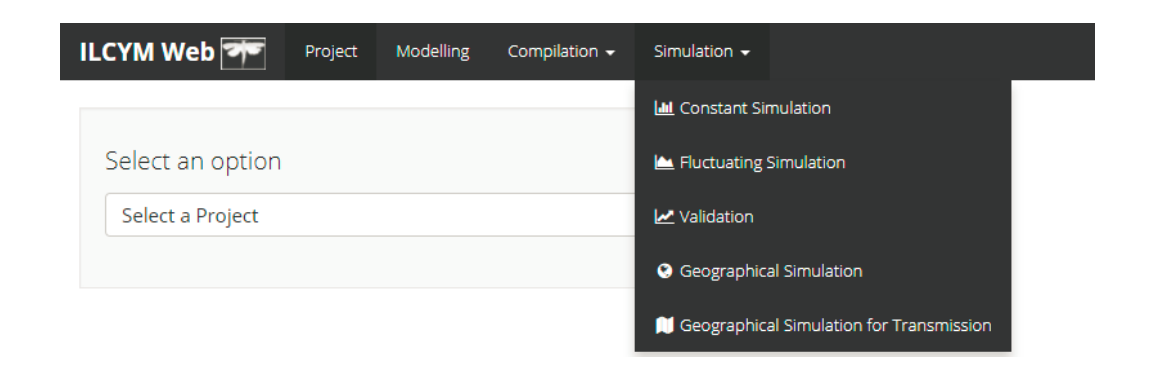

# 3.1 Project and Modeling

| ILCYM Web 🗺 🄇    | Project Modellir | ng Compilation <del>-</del> | Simulation 🚽 |  |
|------------------|------------------|-----------------------------|--------------|--|
| Select an option |                  |                             |              |  |
| Select a Project |                  |                             | •            |  |
| Select a Project |                  |                             | •            |  |

 Create phenology Model: The user creates a phenology model by adding sub-models. Each life stage has a wizard – a sequence of dialog boxes that prompts user's for the information needed to define the stage process and then add the process to the over all phenology model.

Share produced phenology model: ILCYM's user can share phenology model by sharing the model files created in the model builder. All created file during model development are automatically store in the workspace. In doing that, it let users to open the methodology for wide scrutiny and helps refine and standardize modeling techniques. Sub-models can be imported, allowing users to incorporate components that have been developed by others into their own models.

## 3.1.1 Creating new project and uploading data

Before you start with an evaluation of data for developing an insect phenology model, you need to create and register a new project. All data, evaluation outputs, maps, etc. that are used or created during project development are managed within a single "ILCYM's project".

Therefore, for each insect species you want to develop a model, a new project needs to be created. To create a project follows the steps below:

# Go to Project -> Select an option -> New project.

There are 2 steps: "1. Project details" and "2. Load data file"

| elect an option               |                                                                                                    |
|-------------------------------|----------------------------------------------------------------------------------------------------|
| New Project                   | •                                                                                                    |
| 1. Project details            | 2. Load data file                                                                                       |
| Project Name:                 | Browse No file selected                                                                                 |
| Species Name:                 | Note: Select your files names according to next order: Egg, Larvae, Pupae, Female, Male and oviposition |
| Author:                       |                                                                                                    |
| Date:                         |                                                                                                    |
| 2017-10-05                    |                                                                                                    |
| Fixed Rate:                   | $\Theta$                                                                                                |
| 0.5                           |                                                                                                    |
| Project location              |                                                                                                    |
| C:\Users\pcarhuapoma\Document |                                                                                                    |

The "Project details" step is well described below.

- Project Name, Name of the Project.
- Species Name, Write the name of the species

- Author, Name of the person creating the project.
- Date, Date of the project creation (it appears automatically).
- *Fixed Rate*, If the female rate is expected to be constant, i.e. independent of the temperature and female age, or any other parameter, mark this button and indicate the value of female rate, usually 0.5.

The female rate in the progeny is going to be constant over all temperatures, and independent from the age of ovipositing females.

All projects will be saved when the button "Browse and Save" is used and appears the follow window:

| Project Name:               | Browse No file selected                                                                                 |
|-----------------------------|----------------------------------------------------------------------------------------------------|
| Trialeurodes Project Test 0 |                                                                                                    |
| Species Name:               | Note: Select your files names according to next order: Egg, Larvae, Pupae, Female, Male and oviposition |
| Trialeurodes vaporariorum   | no data *                                                                                               |
| Author:                     |                                                                                                    |
| Pablo Carhuapoma            | Browse For Folder                                                                                       |
| Date:                       | Choose a suitable folder<br>D:\                                                                         |
| 2017-10-05                  | Local Disk (D:)                                                                                         |
| Fixed Rate:                 | FLT-Peru-10min-2000 ILCYM 4.0                                                                           |
| 0.5                         | GoogleChromePortable                                                                                    |
| Project location            |                                                                                                    |
|                             | V Pablo                                                                                                 |
|                             | Folder: Local Disk (D:)                                                                                 |
| 🗅 Browse and Save           | Make New Folder OK Cancel                                                                               |
|                             |                                                                                                    |

Therefore, the new project will have created automatically in the path selected, but before you need to load the input data (life table data adapted as intervals format):

| Project Name:               | Browse No file selected                                                                                                    |            |
|-----------------------------|----------------------------------------------------------------------------------------------------|------------|
| Trialeurodes Project Test 0 |                                                                                                    | ~          |
| Species Name:               | Open Open                                                                                                    | <u>م</u>   |
| Trialeurodes vaporariorum   | Organize ▼ New folder 8                                                                                                    |            |
| Author:                     | Downloads Mame Date modified                                                                                                    | Туре       |
| Pablo Carhuapoma            | CineDrive J Egg 9/15/2017 1:39 PM                                                                                                    | Text Docum |
|                             | Image: Second second second | Text Docum |
| Date:                       | Nymph 9/15/2017 1:39 PM                                                                                                    | Text Docum |
| 2017-10-05                  | Music 9/15/2017 1:40 PM                                                                                                    | Text Docum |
|                             | Pictures Pupa 9/15/2017 1:39 PM                                                                                                    | Text Docum |
| Fixed Rate:                 | Videos                                                                                                    |            |
| 0.5                         | 1 Computer                                                                                                    |            |
|                             | 🚢 Local Disk (C:)                                                                                                    |            |
| Project location            | 🕞 Local Disk (D:)                                                                                                    |            |
| D:/                         | ₩ DIVISION4 (K:)                                                                                                    | ۰.         |
|                             | File <u>n</u> ame: "Egg" "Female" "Male" "Nymph" "Ov ▼ Custom Files                                                                                                    | •          |
| Browse and Save             | <u>Open</u>                                                                                                    | Cancel     |

Finally, select your files names according to next order: Egg, Larvae, Pupae, Female, Male and oviposition, then is following a natural stage order (use the right arrow to select):

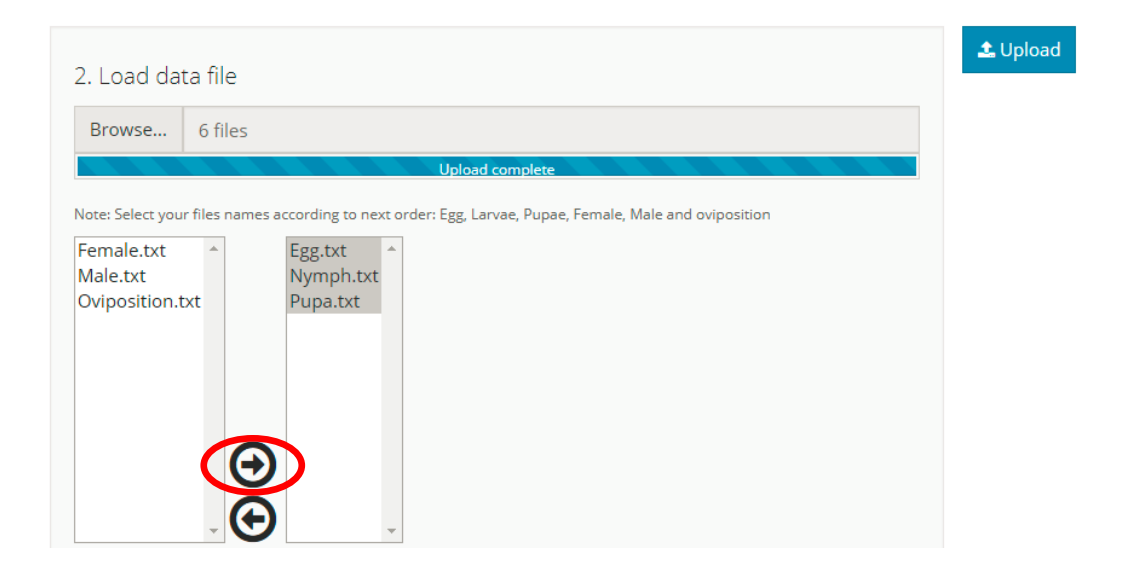

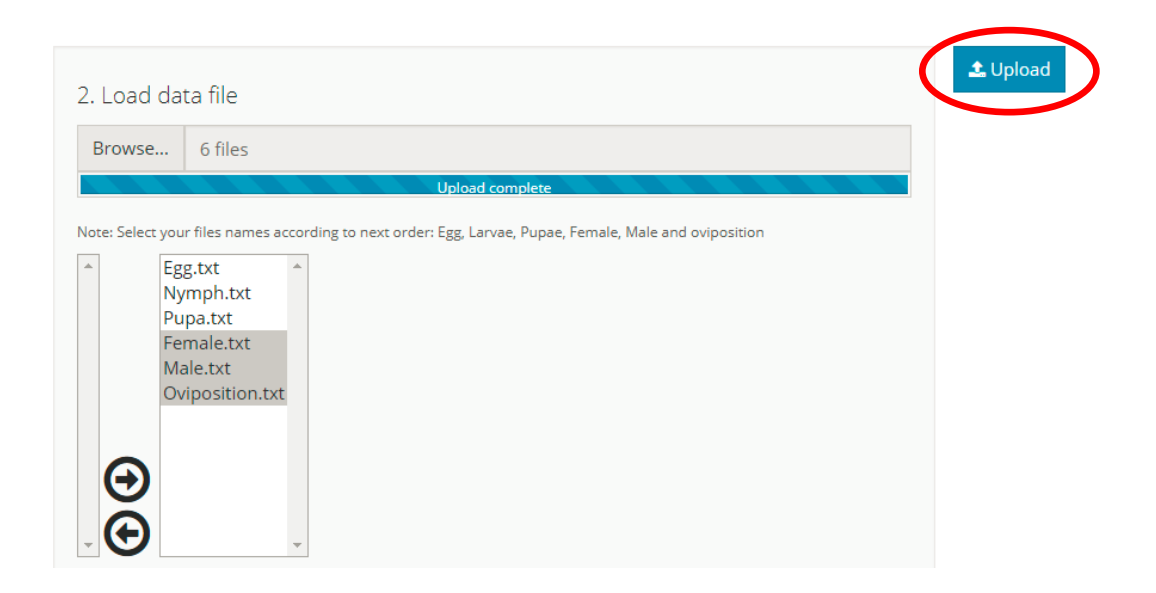

And finally, do click on "Upload" (Go to your project path and check it)

| 🚱 🔍 🗸 🕹 « Loca 🕨 Trialeurodes Project Test 0 🕨 🗸 😽 Search Trialeurodes Project Test 0 🔎 |                                     |                   |             |  |  |  |
|-----------------------------------------------------------------------------------------|-------------------------------------|-------------------|-------------|--|--|--|
| Organize 🔻 Include in                                                                   | n library 🔻 Share with 🔻 New folder | 8==               | • 🔳 🔞       |  |  |  |
| ☆ Favorites                                                                             | 🔲 Name                              | Date modified     | Туре        |  |  |  |
| 📃 Desktop                                                                               | 鷆 Data                              | 10/6/2017 4:56 AM | File folder |  |  |  |
| 🚺 Downloads                                                                             | DeterministicSimulation             | 10/6/2017 4:55 AM | File folder |  |  |  |
| 🝊 OneDrive                                                                              | 퉬 DevelopmentRate                   | 10/6/2017 4:55 AM | File folder |  |  |  |
| 🔚 Recent Places                                                                         | 퉬 DevelopmentTime                   | 10/6/2017 4:55 AM | File folder |  |  |  |
|                                                                                         | 퉬 GeographicalSimulation            | 10/6/2017 4:55 AM | File folder |  |  |  |
| 🥽 Libraries                                                                             | 퉬 ModelValidation                   | 10/6/2017 4:55 AM | File folder |  |  |  |
| Documents                                                                               | 鷆 Mortality                         | 10/6/2017 4:55 AM | File folder |  |  |  |
| J Music                                                                                 | 퉬 OvipositionRate                   | 10/6/2017 4:55 AM | File folder |  |  |  |
| Pictures                                                                                | 퉬 OvipositionTime                   | 10/6/2017 4:55 AM | File folder |  |  |  |
| 🚼 Videos                                                                                | 퉬 Senescence                        | 10/6/2017 4:55 AM | File folder |  |  |  |
|                                                                                         | 퉬 TotalOviposition                  | 10/6/2017 4:55 AM | File folder |  |  |  |
| 👰 Computer                                                                              | 鷆 Transmission                      | 10/6/2017 4:55 AM | File folder |  |  |  |
| 🚢 Local Disk (C:)                                                                       | 鷆 TransmissionSimulation            | 10/6/2017 4:55 AM | File folder |  |  |  |
| 👝 Local Disk (D:)                                                                       | PhenologySims.RData                 | 10/6/2017 5:51 AM | RDATA File  |  |  |  |
| DIVISION4 (K:)                                                                          | PhenologyStats.RData                | 10/6/2017 5:51 AM | RDATA File  |  |  |  |
|                                                                                         | TemporalModels.RData                | 10/6/2017 5:51 AM | RDATA File  |  |  |  |
| 👽 Network                                                                               | Trialeurodes Project Test 0.ilcym   | 10/6/2017 4:55 AM | ILCYM File  |  |  |  |

# 3.1.2 Importing project

If you have created a project and you want to display or work on it in another computer, the complete project should be selected into the ILCYM.
To import the project right click in *Project* and click on *Select an option* and choice the option *Select a Project*. When appears more fields do click in *Open Project.* (therefore, appears a new window where should select your project)

| ILCYM Web 🗺         | Project Modelling | Compilation 👻 | Simulation 🛨                                                               |
|---------------------|-------------------|---------------|----------------------------------------------------------------------------|
| Select an option    |                   |               |                                                                            |
| 1. Project location |                   |               | Browse For Folder Choose a suitable folder D: {Trialeurodes Project Test 0 |

If all components of the project are ok, then appears a icon for the phenological variable.

| ILCYM Web 🗺         | Project    | Modelling | Compilation $\bullet$ | Simulation 🗸                           |   |
|---------------------|------------|-----------|-----------------------|----------------------------------------|---|
|                     |            |           |                       |                                        |   |
| Select an option    |            |           |                       |                                        |   |
| Select a Project    |            |           |                       | -                                      |   |
|                     |            |           |                       |                                        |   |
|                     |            |           |                       |                                        |   |
| 1. Project location |            |           |                       | 2. Select a variable                   |   |
| D:/Trialeurodes Pro | ect Test 0 |           |                       | Development Time                       | v |
| 🕞 Open Project      |            |           | (                     | IIII IIII IIIIIIIIIIIIIIIIIIIIIIIIIIII |   |
| 2 Open Project      |            |           |                       |                                        |   |

# 3.1.3 Deleting project

During project creation, if the user has forgotten some life-stages and desire to delete the project and create a new project with the same name or another, just close ILCYM 4.0 and go to the project path and delete like any file.

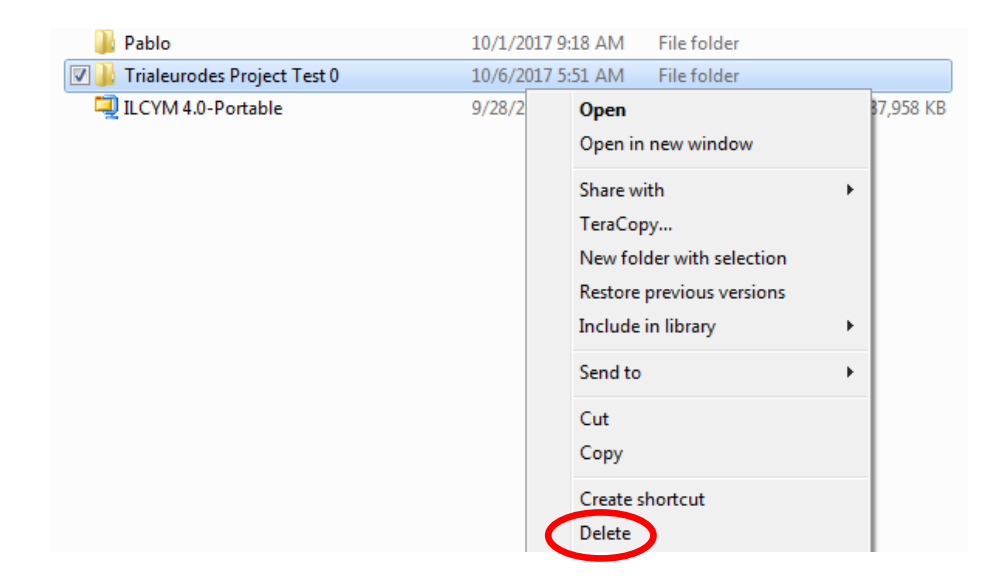

### 3.1.6 Developing the overall phenology

To obtain a full phenology of a particular species, the seven (7) evaluations below are performed in subsequent order.

| Name                | Description                                              |
|---------------------|----------------------------------------------------------|
| 1. Development time | Fits the development curve in a parallel line assay to   |
| and its variation   | accumulated development frequencies of each constant     |
|                     | temperature tested. The application delivers an estimate |
|                     | of the median development time (days) with the standard  |
|                     | error (SE) at 95% Confidence Limits for each             |
|                     | temperature, and a parameter describing the variation in |
|                     | development times between individuals.                   |
| 2. Development rate | This parameter is obtained through fitting of various    |
|                     | functions that describe the relationship between         |
|                     | temperature and the development rate.                    |

| 3. Senescence        | The fitting of various functions that describe the relationship<br>between temperature and the adults' senescence.                                           |
|----------------------|----------------------------------------------------------------------------------------------------|
| 4. Mortality         | The fitting of functions that describe temperature-dependent<br>mortality is done and with the help of some statistical criteria,<br>best model is selected. |
| 5. Total oviposition | The total oviposition is obtained by fitting functions that describe temperature-dependent total oviposition per female.                                     |
| 6. Oviposition Time  | Fit a function to describe the temperature-dependent cumulated oviposition time curves.                                                                      |
| 7. Oviposition Rate  | This parameter is obtained through fitting of various functions that describe the relationship between temperature and the oviposition rate.                 |

# a) Development time

For conducting this evaluation, the data are fit to three distribution models (Weibull, Lognormal, and Loglogistic). The user selects the best model based on added selection criterion such as the Akaikes selection criterion (AIC). On the base of the selected function the "median development times" with 95% confidence limits are estimated (output statistics are explained on subsequent pages).

The window below displays how development time is estimated in ILCYM. Under *Project* select *Development Time*:

| CYM Web 🚈 Project Modelling    | Compilation 🗸 | Simulation 🗸         |
|--------------------------------|---------------|----------------------|
|                                |               |                      |
| Select an option               |               |                      |
| Select a Project               |               | •                    |
|                                |               |                      |
|                                |               |                      |
| 1. Project location            |               | 2. Select a variable |
| D:/Trialeurodes Project Test 0 |               | Development Time     |
|                                | <pre></pre>   | Development Time     |
| 🗁 Open Project                 |               | Development Rate     |
|                                |               | Mortality            |
|                                |               | Senescence           |
|                                |               | Oviposition Time     |
|                                |               | Oviposition Rate     |
|                                |               | Total Oviposition    |
|                                |               | Transmission Rate    |

Then go *Modeling* to choose one of the options for each field (as the below image) and then proceed with your analysis.

| ILCYM Web 🗺                         | Project     | Modelling | Compilation 🚽 | Simulation 🛨  |         |  |
|-------------------------------------|-------------|-----------|---------------|---------------|---------|--|
| Current stage<br>Egg                | evaluated:  |           |               | Plot of Model | Summary |  |
| Choose the fin<br>model:<br>weibull | al distribu | tion<br>• |               |               |         |  |

The user is requested to the select the insect life stage and the distribution model, then the analysis will start automatically when do click in **OK** and this will provide a statistical output, a list of indicators and a figure showing the data points entered in the analysis and the resulting development time frequency curves for each temperature.

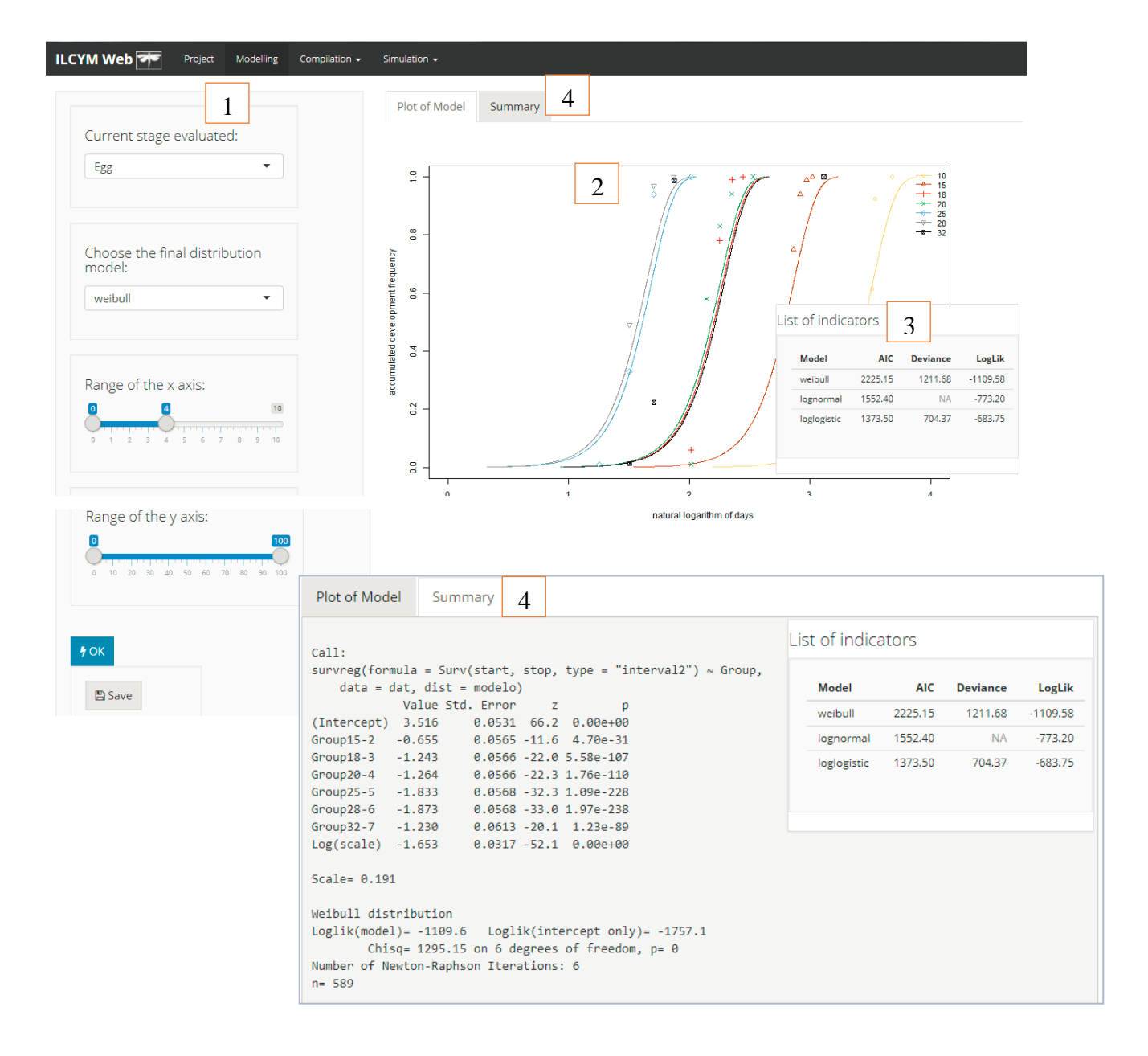

- Red box 1: show the options (state, model, axis and buttons)
- Red box 2: indicates adjusted model family
- Red box 3: indicates the best-fitted model
- Red box 4: indicates the summary of the fitted model

This window will show below of all options a button called *Save*, then do click on this button only if you agree to the selected function or select other model distribution based on the model selection criteria.

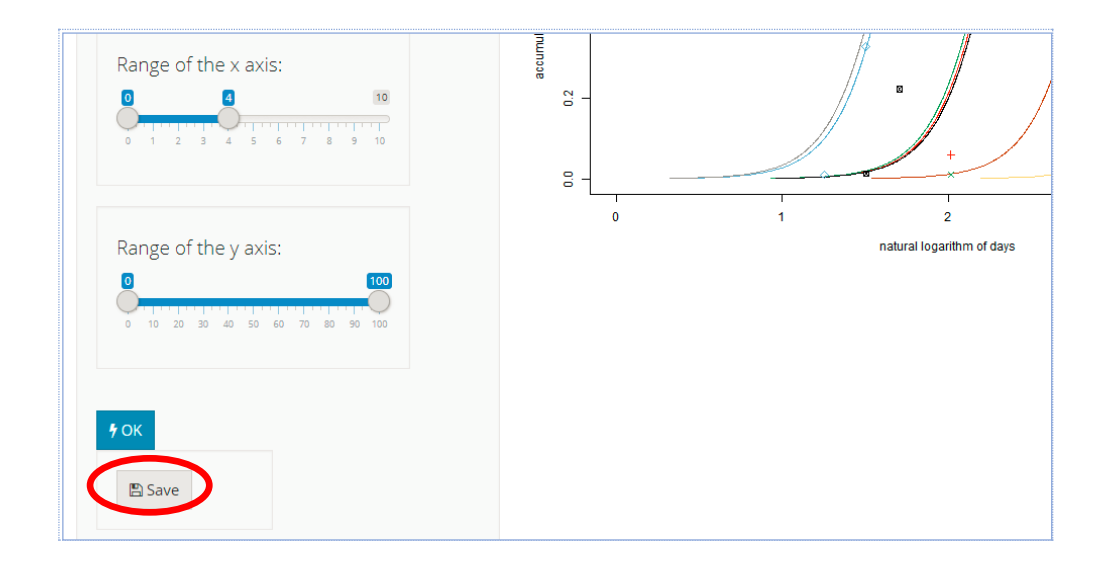

**Block of lines below Red box 4**: Intercepts for each temperature, standard error (SE), z-values, and the probability. The last line of the block shows the common estimated slope, these parameters all describe variation of the development time at different temperatures.

## **Selection criteria**

Lists of criteria used to select one out of many provided functions or models. The most important are the AIC that demonstrates the deviations between observed and predicted data and the R<sup>2</sup> that explains how the model captures the variability within the data.

To modify the scales, legend's coordinates of the graphs, modify on the left side menu of the module and to visualize the changes **click** on the **"OK**" button.

### b) Development rate

The inverse of the median time (1/median time), calculated by the estimated function of the development distribution is the development rate due to temperature. This evaluation in ILCYM complements the evaluation of the development time; here you fit a model that describes the temperature-dependent development rate for each particular life stage. ILCYM provides several models that might describe well the development curve of insects. ILCYM

does not check the appropriateness of each model automatically. You might test several models and select the best one according to the selection criteria AIC,  $R^2$  and P-Value.

The window below displays how development rate is estimated in ILCYM. Under *Project* select *Development Rate:* 

| ILCYM Web 🌁         | Project      | Modelling | Compilation $	extsf{-}$ | Simulation 🗸         |   |
|---------------------|--------------|-----------|-------------------------|----------------------|---|
| Select an option    |              |           |                         |                      |   |
| Select a Project    |              |           |                         | •                    |   |
| 1. Project location | n            |           |                         | 2. Select a variable |   |
| D:/Trialeurodes Pro | oject Test 0 |           | <                       | Development Rate     | T |
| 눧 Open Project      |              |           |                         |                      |   |

ILCYM contains different models for development rate; these models are represented by the name of the first authors who first developed the equation i.e Shape De Michelle, Deva, Logan etc... Under the name of each author, there are series of models developed from the original equations marked by number i.e Shape De Michelle 1, Logan 2 etc.

Then go *Modeling* to choose one of the options for each field (as the below image) and then proceed with your analysis.

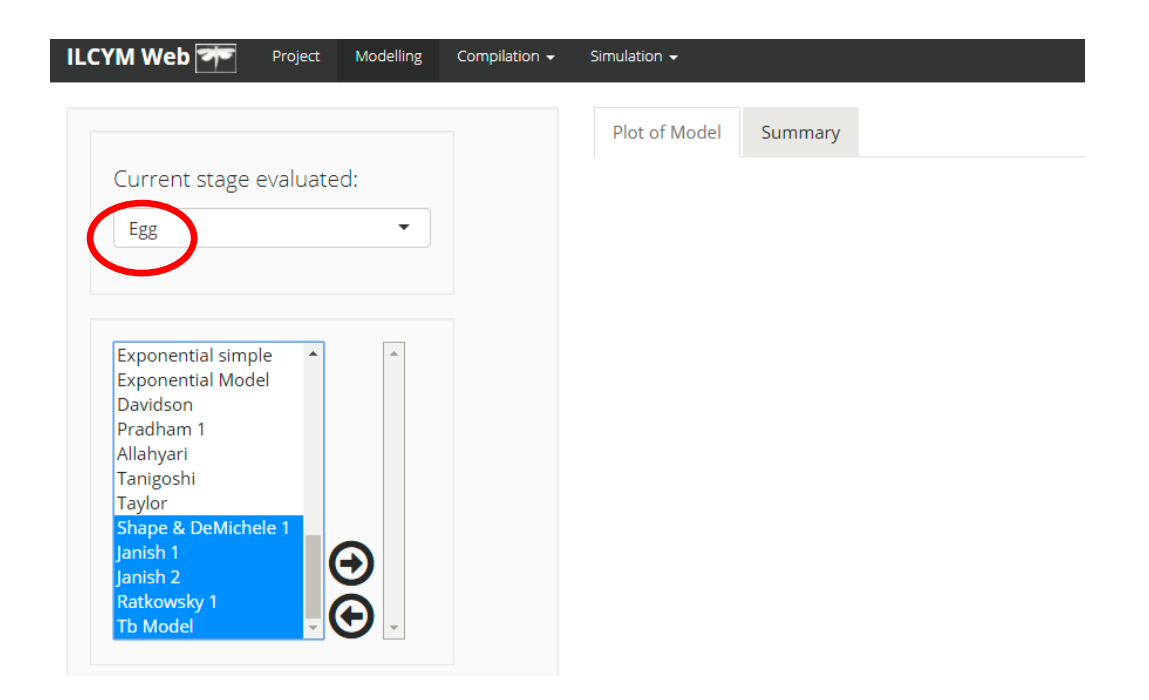

The first left part of the module displays the insect state that the user will evaluate (**change to evaluate other state**) as well as options to select the best model, either by comparing various sub-models or all at once or separately by choosing a sub-model (use CRTL).

In this menu, you can operate multiple selections or single selection Multiple selections

i) Select all sub-models and click in at once and choose the best fitted sub-model using inbuilt selection criteria.

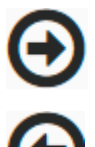

Means "right arrow " to select any model or models.

Means "left arrow" to deselect any model or models.

|                        |         | Plot of Model | Summary |  |
|------------------------|---------|---------------|---------|--|
| urrent stage eva       | luated: |               |         |  |
| Egg                    | •       |               |         |  |
|                        |         |               |         |  |
|                        |         |               |         |  |
| atin 2<br>Jontodimos 1 | •       |               |         |  |
| atkowsky 2             |         |               |         |  |
| lilber y logan 1       |         |               |         |  |
| lilber y logan 2       |         |               |         |  |
| xponential Model       |         |               |         |  |
| avidson                |         |               |         |  |
| radham 1               |         |               |         |  |
| llahyari<br>           | Y       |               |         |  |
| anigosni<br>avlor      |         |               |         |  |
| hape & DeMichele 1     |         |               |         |  |
| anish 1                |         |               |         |  |
| anish 2                |         |               |         |  |
| atkowsky 1             |         |               |         |  |
| b Model                |         |               |         |  |

ii) If need select other group of sub-models use right arrow.

|                                        | Plot of Model | Summary |
|----------------------------------------|---------------|---------|
| Current stage evaluated:               |               |         |
| Egg 🔹                                  |               |         |
|                                        |               |         |
| Latin 2<br>Kontodimas 1                |               |         |
| Ratkowsky 2<br>Hilber y logan 1        |               |         |
| Hilber y logan 2<br>Exponential simple |               |         |
| Exponential Model                      |               |         |
| Pradham 1                              |               |         |
| Allahyari                              |               |         |
| Tanigoshi                              |               |         |
| Shape & DeMichele 1                    |               |         |
| Janish 1                               |               |         |
| Janish 2                               |               |         |
| Ratkowsky 1                            |               |         |
|                                        |               |         |

then the analysis will start automatically when do click in **OK** and this will provide a statistical output, a list of indicators and a figure showing the data points entered in the analysis and the resulting development rate curve according the temperature.

Below is ILCYM's window for seven sub-model selections (**use the scroll bar to see the other model charts selected**):

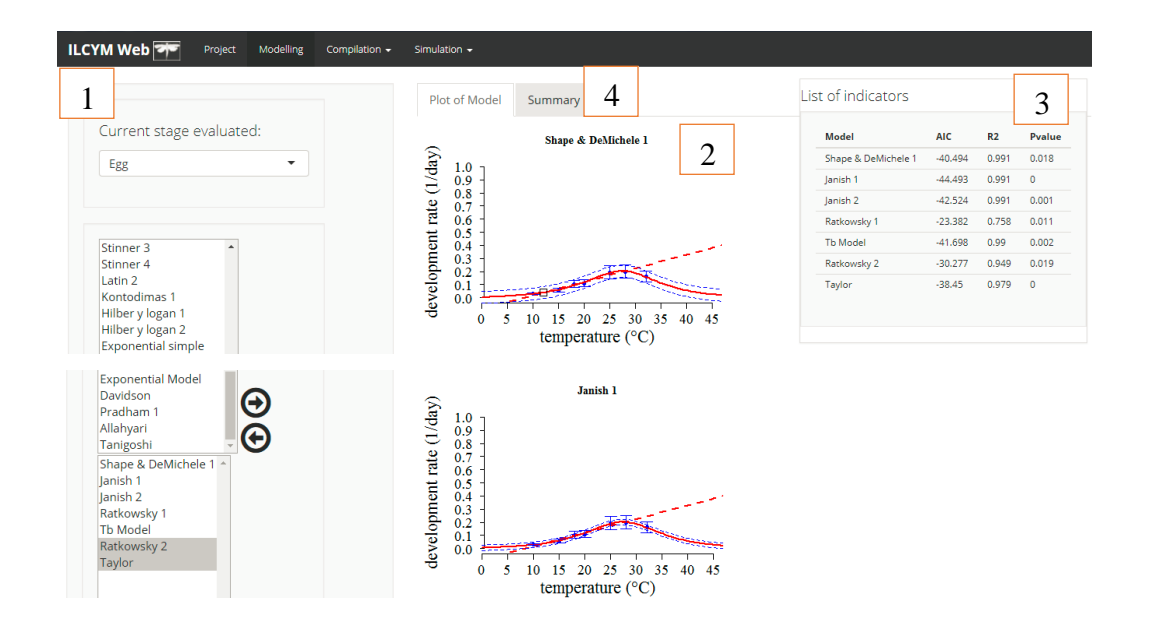

Red box 1: show the options (state, model, axis and buttons)

Red box 2: indicates the adjusted nonlinear model (all models selected)

Red box 3: indicates the best-fitted model (as list)

**Red box 4:** indicates the summary of the fitted model (only when one model is selected)

You can choose all models and compare, such case several charst will appear with the modeling result and a unique window for indicators comparison (red box 3).

So, the statistical criteria for selecting best sub-model will appear (red box 4) and the best model should be selected using the best criteria and the best realistic chart.

| Model               | AIC     | R2    | Pvalue |
|---------------------|---------|-------|--------|
| Shape & DeMichele 1 | -40.494 | 0.991 | 0.018  |
| Janish 1            | -44.493 | 0.991 | 0      |
| Janish 2            | -42.524 | 0.991 | 0.001  |
| Ratkowsky 1         | -23.382 | 0.758 | 0.011  |
| Tb Model            | -41.698 | 0.99  | 0.002  |
| Ratkowsky 2         | -30.277 | 0.949 | 0.019  |
| Taylor              | -38.45  | 0.979 | 0      |

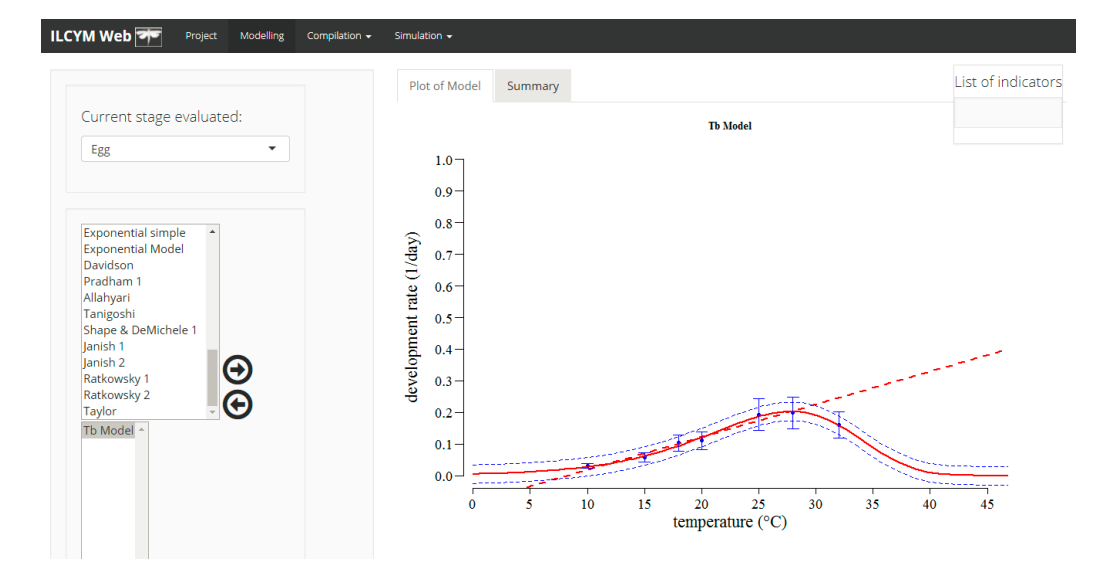

To modify the scales, legend's coordinates of the graphs, modify on the left side menu of the module and to visualize the changes **click** on the "**OK**" button.

| Range of the y axis:                    | Range of the x axis:                                                                                                    |    |
|-----------------------------------------|----------------------------------------------------------------------------------------------------|----|
| Range of the y axis:                    | 45         11           0         10         20         30         40         50         60         70         80         90         11 | 00 |
| 0 0.3 0.6 0.9 1.2 1.5 1.8 2.1 2.4 2.7 3 | Range of the y axis:                                                                                                    | 3  |
|                                         | 0 0.3 0.6 0.9 1.2 1.5 1.8 2.1 2.4 2.7                                                                                                   |    |

This window will show below of all options a button called **Save** (**only appears when there is one model selected**), then do click on this button only if you agree to the selected function or select other model distribution based on the model selection criteria.

## c) Senescence

At adult stages ("males" and "female"), because the insects die instead of developing to a next stage, the sub-model in this section describes the temperature-dependent senescence rate. ILCYM software provides several sub-models just as for development rate that can be used for describing temperature-dependent senescence rate. The process of model selection is identical as on developmental rate.

The window below displays how development rate is estimated in ILCYM. Under *Project* select *Senescence:* 

| ILCYM Web Project Modelling                                  | Compilation $-$ | Simulation 🛨         |  |
|--------------------------------------------------------------|-----------------|----------------------|--|
| Select an option<br>Select a Project                         |                 | •                    |  |
| 1. Project location<br>D:/LAPTOP/ILCYM/Trialeurodes Vap - Pr |                 | 2. Select a variable |  |
| 눧 Open Project                                               |                 | <u>ت</u>             |  |

So, the statistical criteria for selecting best sub-model and using the best realistic chart.

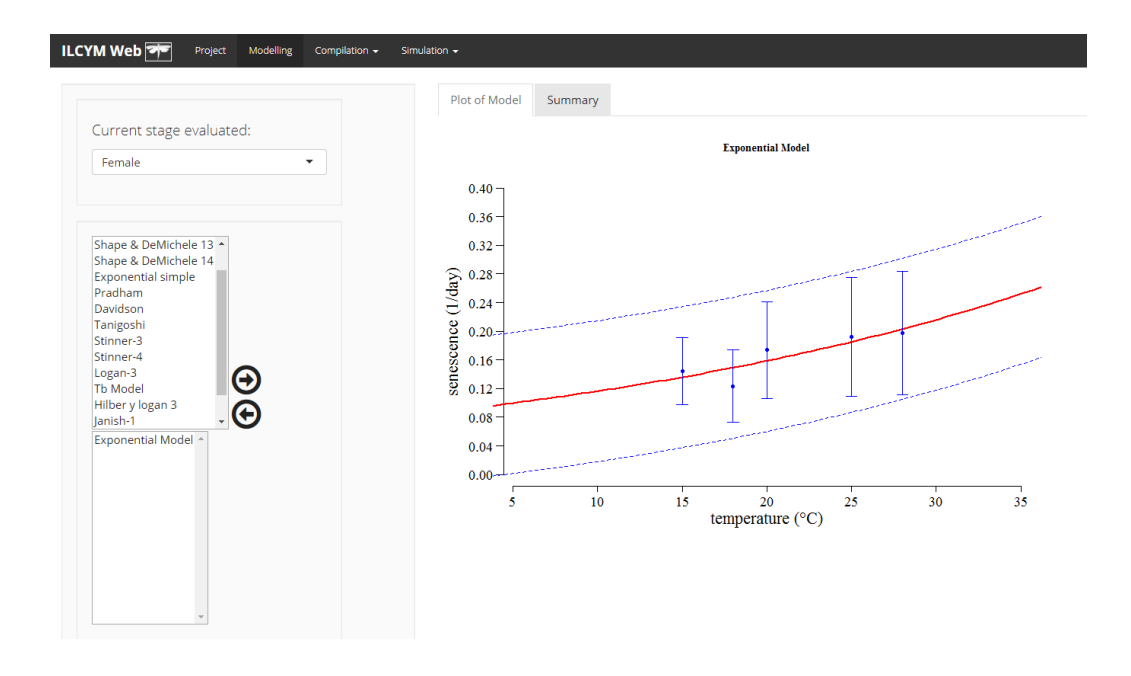

# d) Mortality

Mortality is another important process in an insect life cycle that is affected by temperature. ILCYM's quantify the effect of temperature on the immature stages (egg, larva, and pupa) of the insect life-cycle. Many non-lineal models that can best describe the mortality induced by temperature (low mortality near an optimal temperature and mortality increase with the deviation from the optimal temperature) are given in this program.

The best sub-model can be selected based on the available statistic just like in the previous life stages.

The window below displays how mortality is estimated in ILCYM. Under *Project* select *Mortality:* 

| ILCYM Web 🗺         | Project Modelling     | Compilation $-$ | Simulation 🗸         |   |
|---------------------|-----------------------|-----------------|----------------------|---|
|                     |                       |                 |                      |   |
| Select an option    |                       |                 |                      |   |
| Select a Project    |                       |                 | •                    |   |
|                     |                       |                 |                      |   |
|                     |                       |                 |                      |   |
| 1. Project location | ٦                     |                 | 2. Select a variable |   |
| D:/LAPTOP/ILCYM/    | Trialeurodes Vap - Pr |                 | Mortality            | Y |
| 🕞 Open Project      |                       |                 | $\lor$               |   |
| - open roject       |                       |                 |                      |   |

ILCYM contains different models for mortality; these models are represented by the name of the first authors who first developed the equation i.e. Taylor, Whang, etc. or common name. There are series of models developed from the original equations.

Then go *Modeling* to choose one of the options for each field (as the below image) and then proceed with your analysis.

| ILCYM Web 🏞                                                                                                    | Project Modelling            | Compilation 🗸 | Simulati | ion 🗸                 |         |  |
|----------------------------------------------------------------------------------------------------|------------------------------|---------------|----------|-----------------------|---------|--|
| ILCYM Web<br>Current stage<br>Egg<br>Quadratic<br>Gaussian<br>Taylor<br>Wang 1<br>Wang 2<br>Wang 3<br>Wang 4<br>Wang 4 | Project Modelling evaluated: | Compilation - | Simulati | on ▼<br>Plot of Model | Summary |  |
| Wang 5<br>Wang 6<br>Wang 7<br>Wang 8<br>Wang 9                                                                         |                              |               |          |                       |         |  |

The first left part of the module displays the insect state that the user will evaluate (**change to evaluate other state**) as well as options to select the best model, either by comparing various sub-models or all at once or separately by choosing a sub-model (use CRTL).

In this menu, you can operate multiple selections or single selection **Multiple** selections

i) Select all sub-models and click in at once and choose the best fitted sub-model using inbuilt selection criteria.

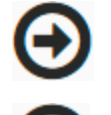

Means "right arrow" to select any model or models.

Means "left arrow" to deselect any model or models.

|                                                                    |            |   | Plot of Model | Summary |
|--------------------------------------------------------------------|------------|---|---------------|---------|
| Current stage                                                      | evaluated: |   |               |         |
| Egg                                                                |            | • |               |         |
| Quadratic<br>Gaussian<br>Taylor<br>Wang 1<br>Wang 2                |            |   |               |         |
| Wang 3<br>Wang 4<br>Wang 5<br>Wang 6<br>Wang 7<br>Wang 8<br>Wang 9 |            |   |               |         |

ii) If need select other group of sub-models use right arrow again.

|                                                                                                    | Plot of Model | Summary |
|----------------------------------------------------------------------------------------------------|---------------|---------|
| Current stage evaluated:                                                                                                    |               |         |
| Egg                                                                                                    |               |         |
|                                                                                                    |               |         |
| Wang 4<br>Wang 5<br>Wang 6<br>Wang 7<br>Wang 8<br>Wang 9<br>Wang 10<br>Gompertz-Makeham<br>Sharpe<br>Weibull<br>Janisch & Analytis |               |         |
| Quadratic A<br>Gaussian<br>Taylor<br>Wang 1<br>Wang 2<br>Wang 3                                                                    |               |         |

then the analysis will start automatically when do click in **OK** and this will provide a statistical output, a list of indicators and a figure showing the data points entered in the analysis and the resulting mortality curve according the temperature. Below is ILCYM's window for seven sub-model selections (**use the scroll bar** to see the other model charts selected):

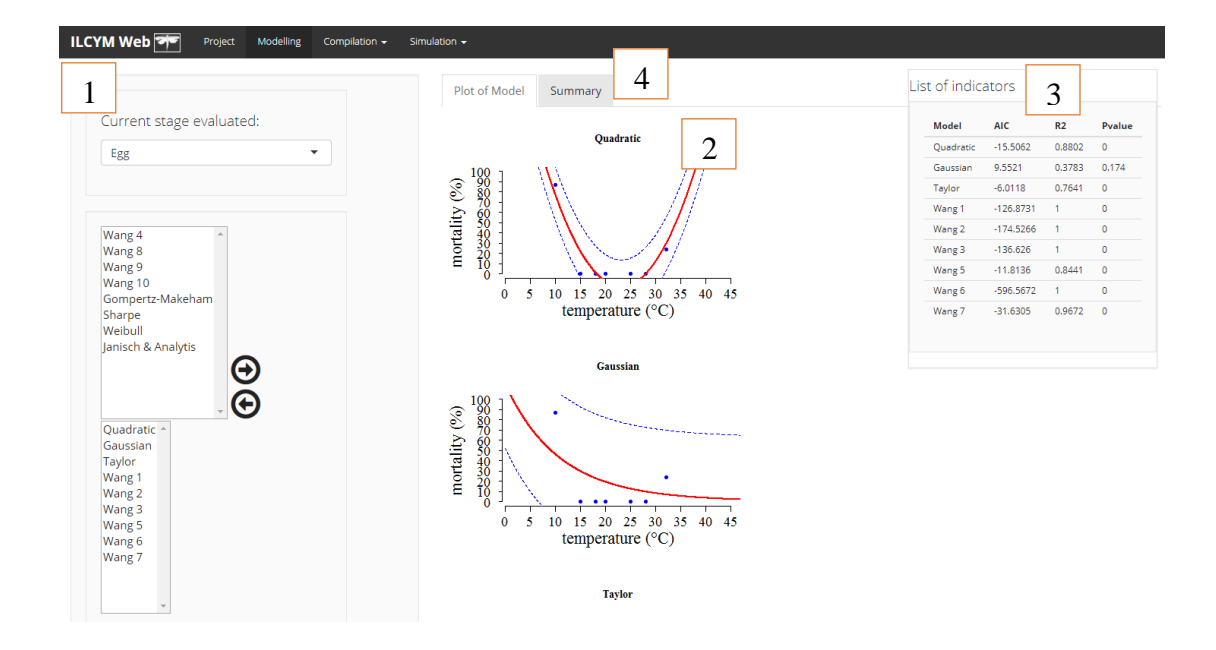

Red box 1: show the options (state, model, axis and buttons)

Red box 2: indicates the adjusted nonlinear model (all models selected)

Red box 3: indicates the best-fitted model (as list)

**Red box 4:** indicates the summary of the fitted model (only when one model is selected)

You can choose all models and compare, such case several charts will appear with the modeling result and a unique window for indicators comparison (red box 3).

So, the statistical criteria for selecting best sub-model will appear (red box 4) and the best model should be selected using the best criteria and the best realistic chart.

| Model     | AIC       | R2     | Pvalue |
|-----------|-----------|--------|--------|
| Quadratic | -15.5062  | 0.8802 | 0      |
| Gaussian  | 9.5521    | 0.3783 | 0.174  |
| Taylor    | -6.0118   | 0.7641 | 0      |
| Wang 1    | -126.8731 | 1      | 0      |
| Wang 2    | -174.5266 | 1      | 0      |
| Wang 3    | -136.626  | 1      | 0      |
| Wang 5    | -11.8136  | 0.8441 | 0      |
| Wang 6    | -596.5672 | 1      | 0      |
| Wang 7    | -31.6305  | 0.9672 | 0      |

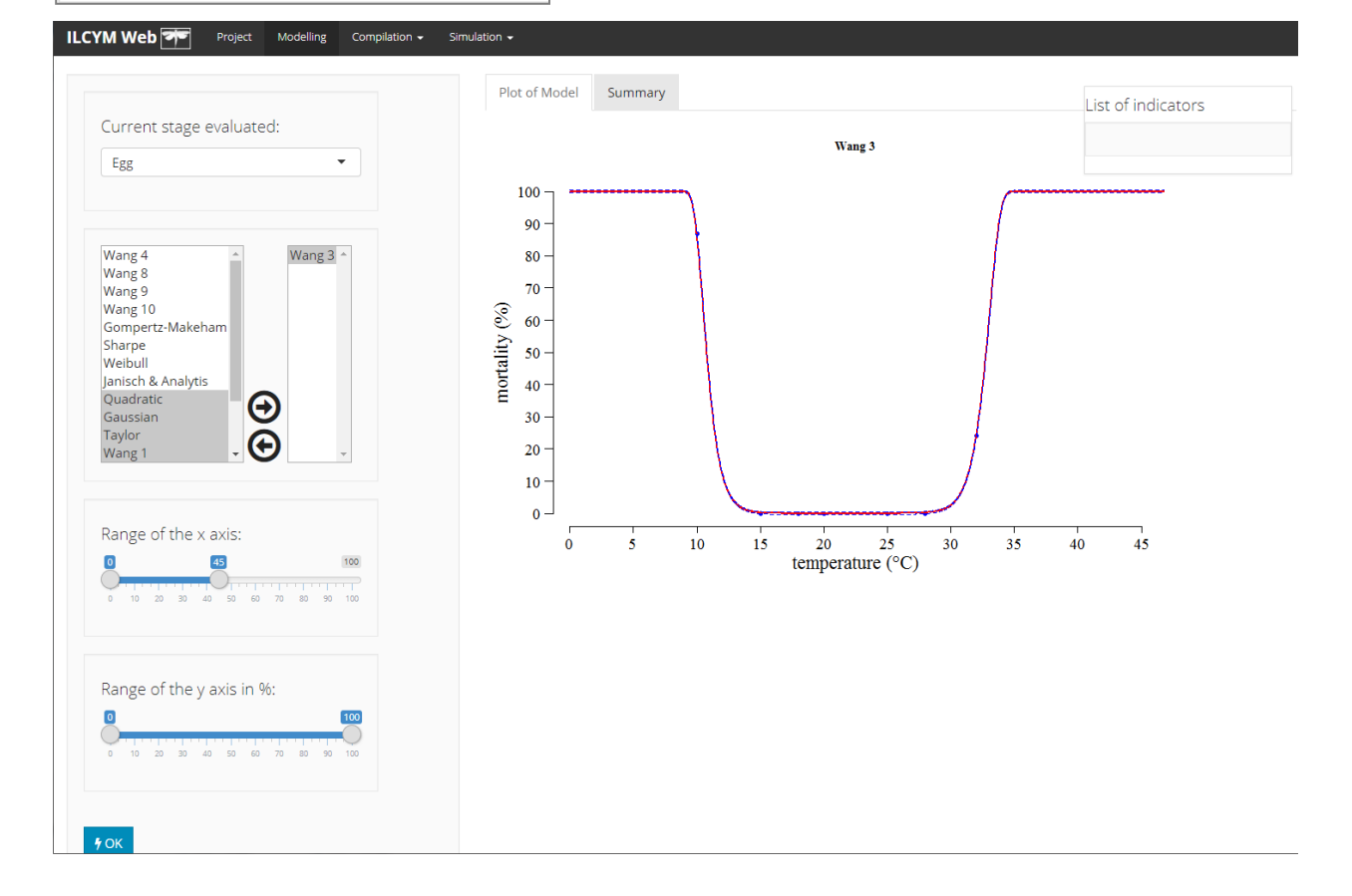

To modify the scales, legend's coordinates of the graphs, modify on the left side menu of the module and to visualize the changes **click** on the "**OK**" button.

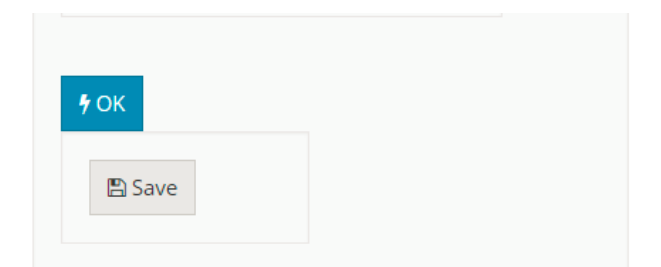

This window will show below of all options a button called **Save** (**only appears when there is one model selected**), then do click on this button only if you agree to the selected function or select other model distribution based on the model selection criteria.

At optimum temperature for development, the mortality is lowest but increases at high and low temperature depending on the insect species. The statistical analysis shows the estimation of the parameters of the best model used to quantify the effect of the temperature on the mortality.

## e) Total oviposition

The oviposition or reproduction of insects can be described by three temperature dependent components: the total oviposition, the oviposition time and the oviposition rate.

In ILCYM, total oviposition represents the expected total number of eggs laid per an insect female during her whole life span as a function of temperature. This relationship is modeled with a nonlinear function as shown in the graph below. The best sub-model can be selected based on the available statistic just like in the previous life stages.

The window below displays how total oviposition is estimated in ILCYM. Under *Project* select *Total oviposition:* 

| ILCYM Web 🗺         | Project         | Modelling   | Compilation 🗸 | Simulation +         |   |
|---------------------|-----------------|-------------|---------------|----------------------|---|
| Select an option    |                 |             |               |                      |   |
| 1. Project location | ٦<br>Trialeurod | es Vap - Pr |               | 2. Select a variable | T |
| 눧 Open Project      |                 | 1           |               |                      |   |

ILCYM contains different models for total oviposition; these models are represented by the name of the first authors who first developed the equation i.e. Quadratic, Whang, etc. or common name. There are series of models developed from the original equations.

Then go *Modeling* to choose one of the options for each field (as the below image) and then proceed with your analysis.

| ILCYM Web 🌁                         | Project  | Modelling | Compilation 🚽 | Simula | ition <del>-</del> |         |  |
|-------------------------------------|----------|-----------|---------------|--------|--------------------|---------|--|
|                                     |          |           |               |        | Plot of Model      | Summary |  |
| Current stage                       | evaluate | d:        | _             |        |                    |         |  |
| Female                              |          |           |               |        |                    |         |  |
| Quadratic                           | <u>^</u> |           |               |        |                    |         |  |
| Gaussian<br>Taylor<br>Wang 5        |          |           |               |        |                    |         |  |
| Wang 6<br>Wang 7                    |          |           |               |        |                    |         |  |
| Wang 8<br>Wang 9<br>Wang 10         | G        |           |               |        |                    |         |  |
| Sharpe<br>Gompertz-Makeh<br>Weibull | iam      | 9<br>     |               |        |                    |         |  |
| Weibuit                             |          |           |               |        |                    |         |  |

The first left part of the module displays the insect state that the user will evaluate (**change to evaluate other state**) as well as options to select the best model, either by comparing various sub-models or all at once or separately by choosing a sub-model (use CRTL).

In this menu, you can operate multiple selections or single selection **Multiple** selections

i) Select all sub-models and click in at once and choose the best fitted sub-model using inbuilt selection criteria.

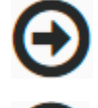

Means "right arrow" to select any model or models.

Means "left arrow" to deselect any model or models.

| Female             |  | • |  |
|--------------------|--|---|--|
|                    |  |   |  |
|                    |  |   |  |
| Quadratic          |  |   |  |
| Gaussian           |  |   |  |
| Taylor             |  |   |  |
| Wang 5             |  |   |  |
| Wang 6             |  |   |  |
| Wang 7             |  |   |  |
| Wang 8             |  |   |  |
| Wang 9             |  |   |  |
| Wang 10            |  |   |  |
| Sharpe             |  |   |  |
| Composite Malcoham |  |   |  |
| Gompertz-Wakenam   |  |   |  |

Plot of Model Summary

ii) If need select other group of sub-models use right arrow again.

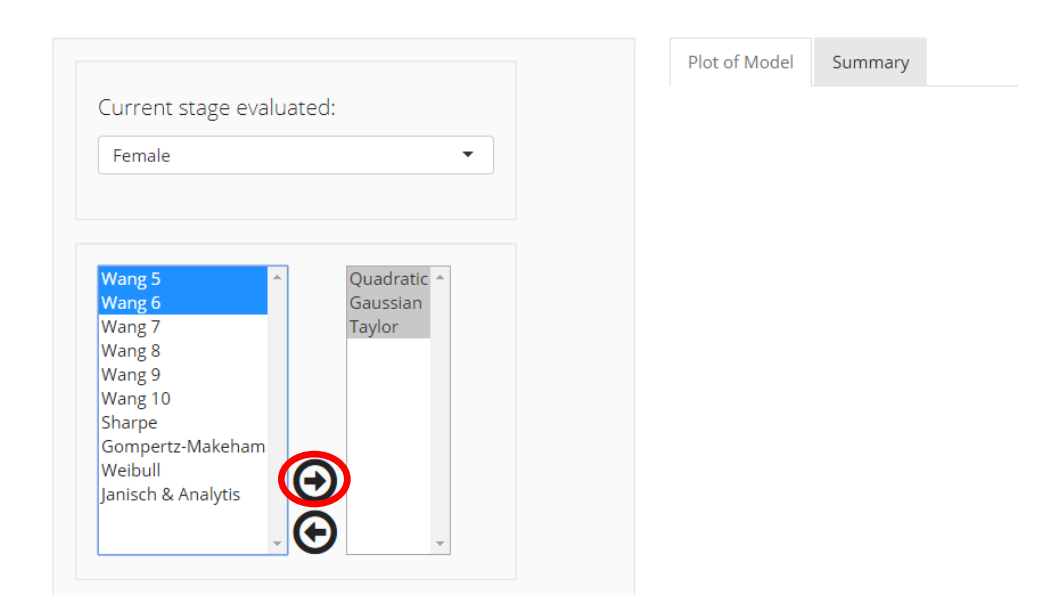

then the analysis will start automatically when do click in **OK** and this will provide a statistical output, a list of indicators and a figure showing the data points entered in the analysis and the resulting total oviposition curve according the temperature.

Below is ILCYM's window for seven sub-model selections (**use the scroll bar** to see the other model charts selected):

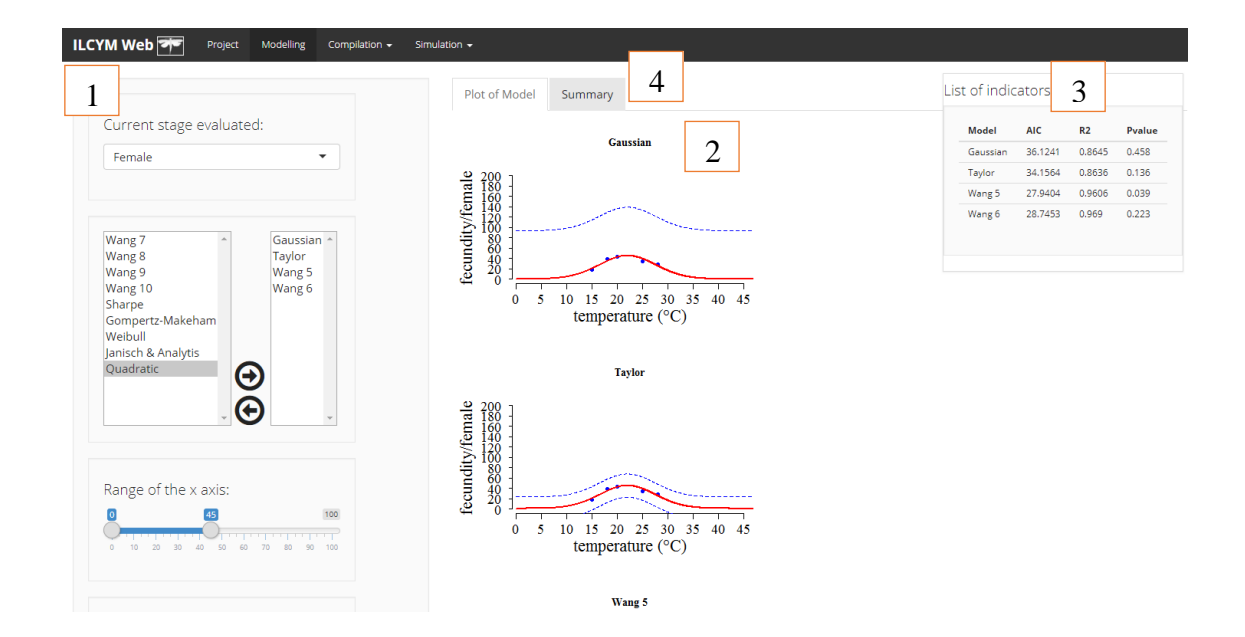

Red box 1: show the options (state, model, axis and buttons)
Red box 2: indicates the adjusted nonlinear model (all models selected)
Red box 3: indicates the best-fitted model (as list)
Red box 4: indicates the summary of the fitted model (only when one model is selected)

You can choose all models and compare, such case several charts will appear with the modeling result and a unique window for indicators comparison (red box 3).

So, the statistical criteria for selecting best sub-model will appear (red box 4) and the best model should be selected using the best criteria and the best realistic chart.

| Model    | AIC     | R2     | Pvalue |
|----------|---------|--------|--------|
| Gaussian | 36.1241 | 0.8645 | 0.458  |
| Taylor   | 34.1564 | 0.8636 | 0.136  |
| Wang 5   | 27.9404 | 0.9606 | 0.039  |
| Wang 6   | 28.7453 | 0.969  | 0.223  |

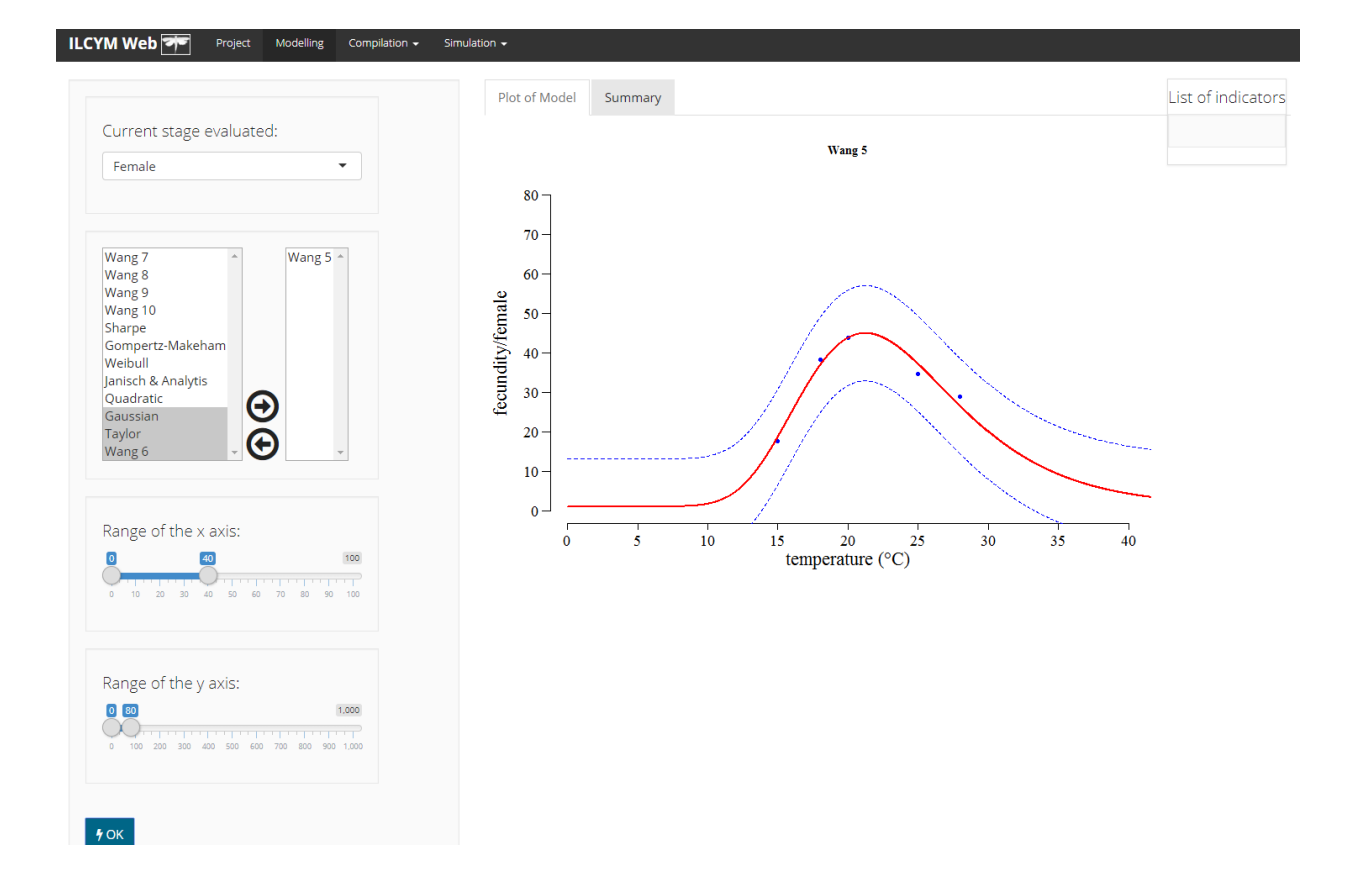

To modify the scales, legend's coordinates of the graphs, modify on the left side menu of the module and to visualize the changes **click** on the "**OK**" button.

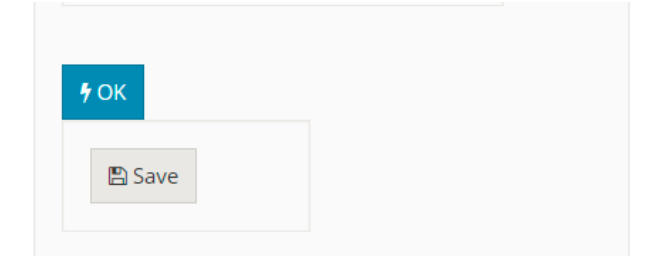

This window will show below of all options a button called **Save** (**only appears when there is one model selected**), then do click on this button only if you agree to the selected function or select other model distribution based on the model selection criteria.

## e) Oviposition time

The oviposition time is the lifetime reproductive of each female in days. This variable is evaluated at a determined temperature. The process of model selection is identical as on *Development Time*, the data are fit to three distribution models (Weibull, Lognormal, and Loglogistic). The user selects the best model based on added selection criterion such as the Akaikes selection criterion (AIC). On the base of the selected function the "median development times" with 95% confidence limits are estimated (output statistics are explained on subsequent pages).

The window below displays how development time is estimated in ILCYM. Under *Project* select *Oviposition Time*:

| LCYM Web T Project Modelling          | Compilation $-$ | Simulation 🗸                                      |
|---------------------------------------|-----------------|---------------------------------------------------|
|                                       |                 |                                                   |
| Select an option                      |                 |                                                   |
| Select a Project                      |                 | •                                                 |
|                                       |                 |                                                   |
|                                       |                 |                                                   |
| 1. Project location                   |                 | 2. Select a variable                              |
| D:/LAPTOP/ILCYM/Trialeurodes Vap - Pr |                 | Oviposition Time 🔻                                |
| ≽ Open Project                        |                 | Development Time<br>Development Rate<br>Mortality |
|                                       |                 | Oviposition Time                                  |
|                                       |                 | Oviposition Rate                                  |

So, the statistical criteria for selecting best sub-model and using the best realistic chart.

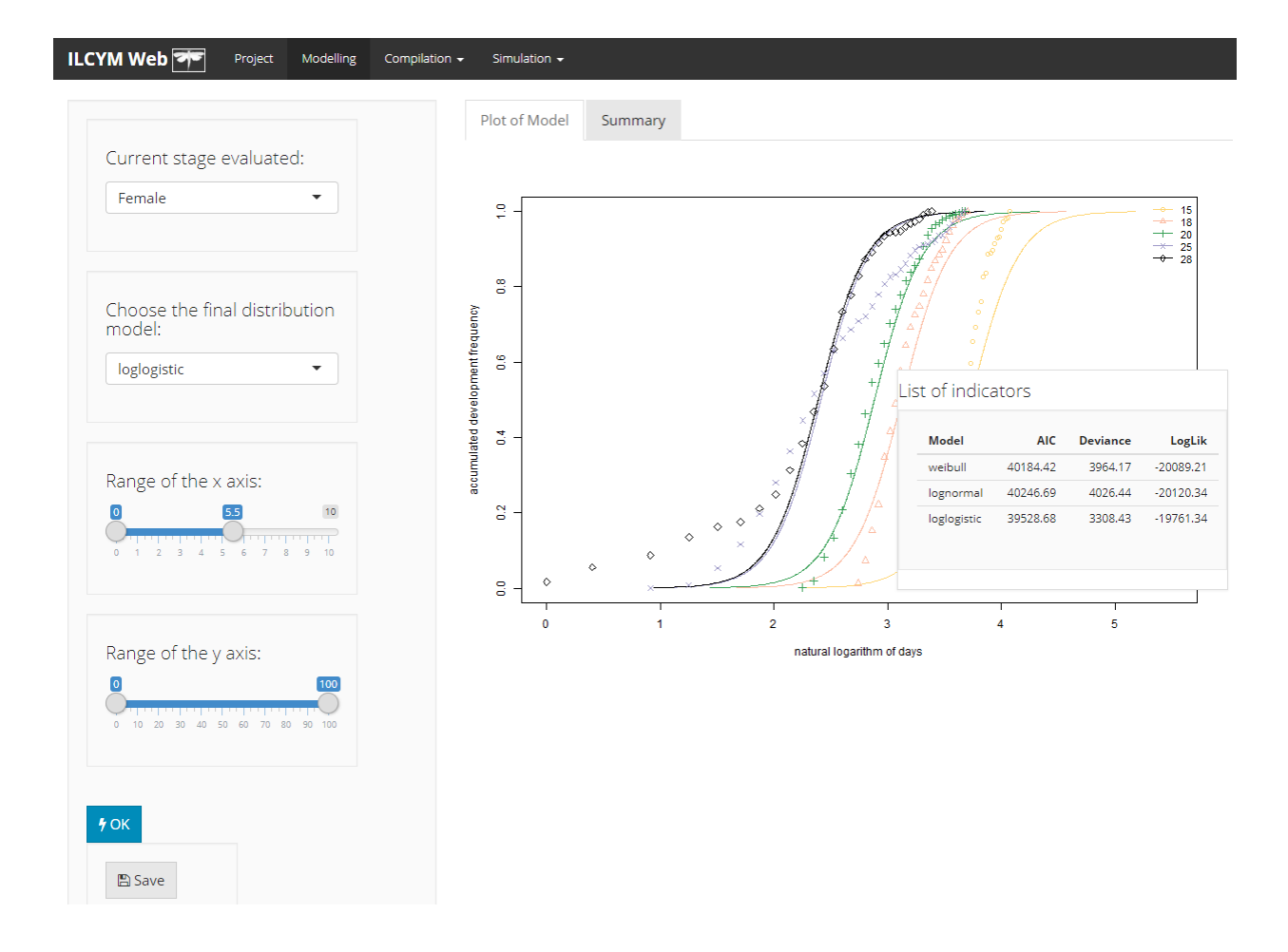

## e) Oviposition rate

Considering the oviposition time estimated, the sub-model in this section describes the temperature-dependent **oviposition rate**. ILCYM software provides several sub-models just as for **development rate** that can be used for describing temperature-dependent oviposition rate. The process of model selection is identical as on **development rate**.

The window below displays how development rate is estimated in ILCYM. Under *Project* select *Oviposition Rate:* 

| ILCYM Web 🚈 Project Modelling         | Compilation 🚽 | Simulation 🗸                                      |   |
|---------------------------------------|---------------|---------------------------------------------------|---|
|                                       |               |                                                   |   |
| Select an option                      |               |                                                   |   |
| Select a Project                      |               | •                                                 |   |
| ,                                     |               |                                                   |   |
|                                       |               |                                                   |   |
| 1. Project location                   |               | 2. Select a variable                              |   |
| D:/LAPTOP/ILCYM/Trialeurodes Vap - Pr |               | Development Time                                  | v |
| 눧 Open Project                        |               | Development Time<br>Development Rate<br>Mortality |   |
|                                       |               | Senescence<br>Sviposition Time                    |   |
|                                       |               | Oviposition Rate                                  |   |
|                                       |               | Total Oviposition<br>Transmission Rate            |   |

So, the statistical criteria for selecting best sub-model and using the best realistic chart.

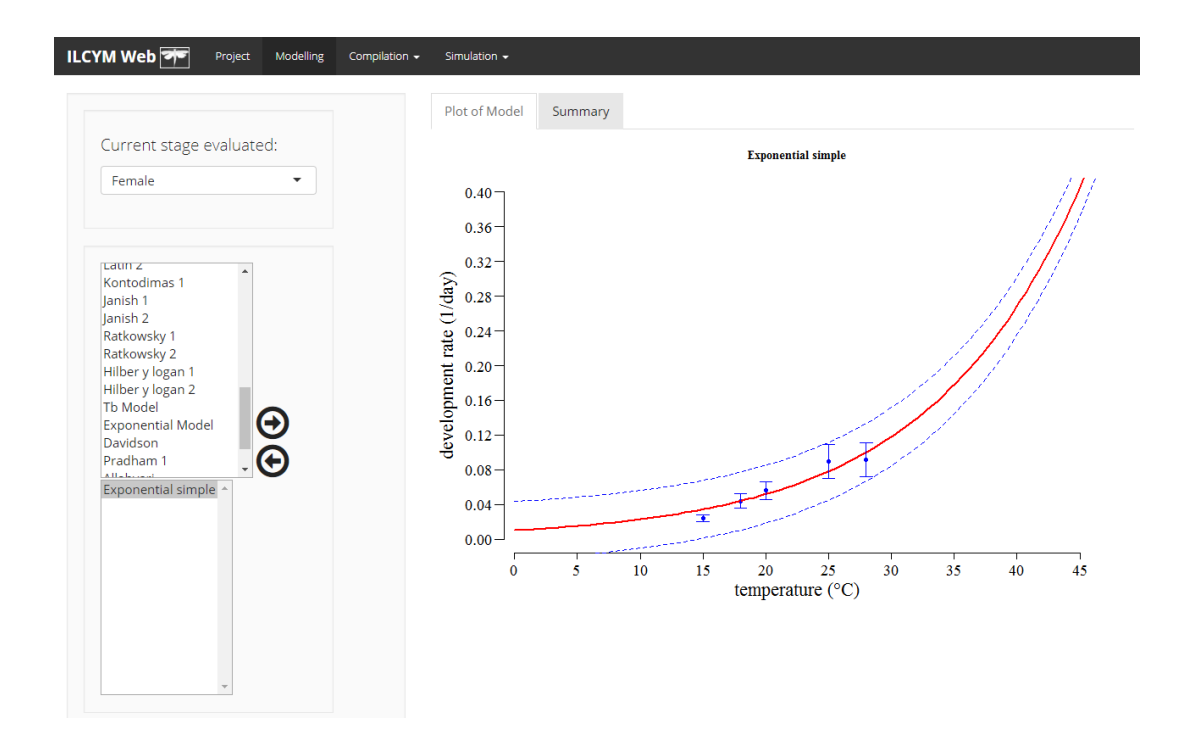

### 3.1.7 Project progress

To know about the progress of your project, ILCYM has a tool that show at each moment the stage of the progress in developing a phenology this tool can be found in *Compilation / Phenology progress* 

The screen below shows the insect developmental stages that have been evaluated; the stages evaluated are check (the ones that have not been marked) are the ones that cannot be evaluated under the conditions the experiments have been made. Do click in *Refresh* 

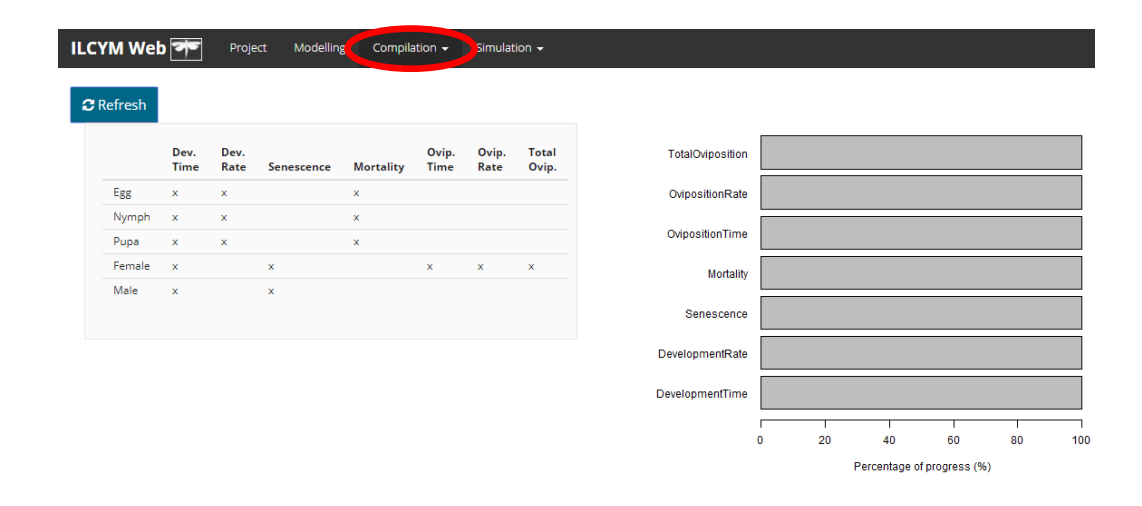

### 3.1.8 Project summarize

"En proceso al 70%, falta incluir tablas de 4 variables"

## 3.2 Validation and Simulations

ILCYM users can conduct two (2) type of simulations: stochastic and deterministic. For each simulation the life table parameters of your species are estimated. The simulations are found in the *Simulations Menu* below.

## **3.2.1 Stochastic Simulation**

ILCYM stochastically simulates a user-defined number of life tables, each with a user-defined number of individuals, through rate summation and random determination for each individual's survival, development to the next stage, and

sex under constant or fluctuating temperature. Stochasticity in reproduction is calculated according to the variance observed in the data on total oviposition per female used for developing the model.

**Developing** 

a) Stochastic Simulation at fluctuating temperature
Developing
b) Stochastic simulation at constant temperatures
Developing

# **3.2.2 Model validation (validation of established model is done using stochastic simulation)**

The validation tool in ILCYM allows the user to evaluate the ability of the developed phenology model to reproduce the insect species behavior under fluctuating temperature conditions.

The window below displays how *Validation* is done in ILCYM. Under *Simulation* select *Validation*:

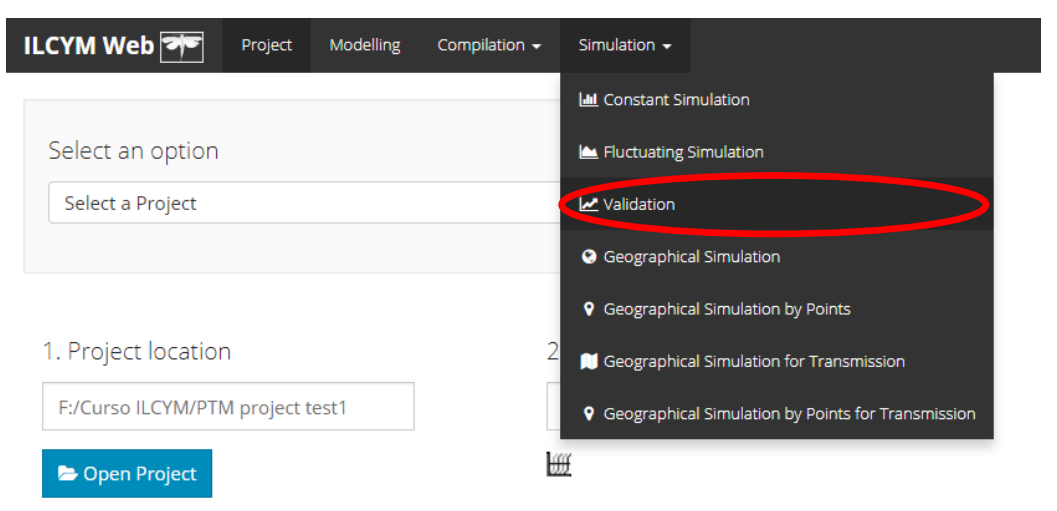

This is achieved by comparing experimental life table data obtained from fluctuating temperature studies with model outputs produced by using the same temperature records as input data.

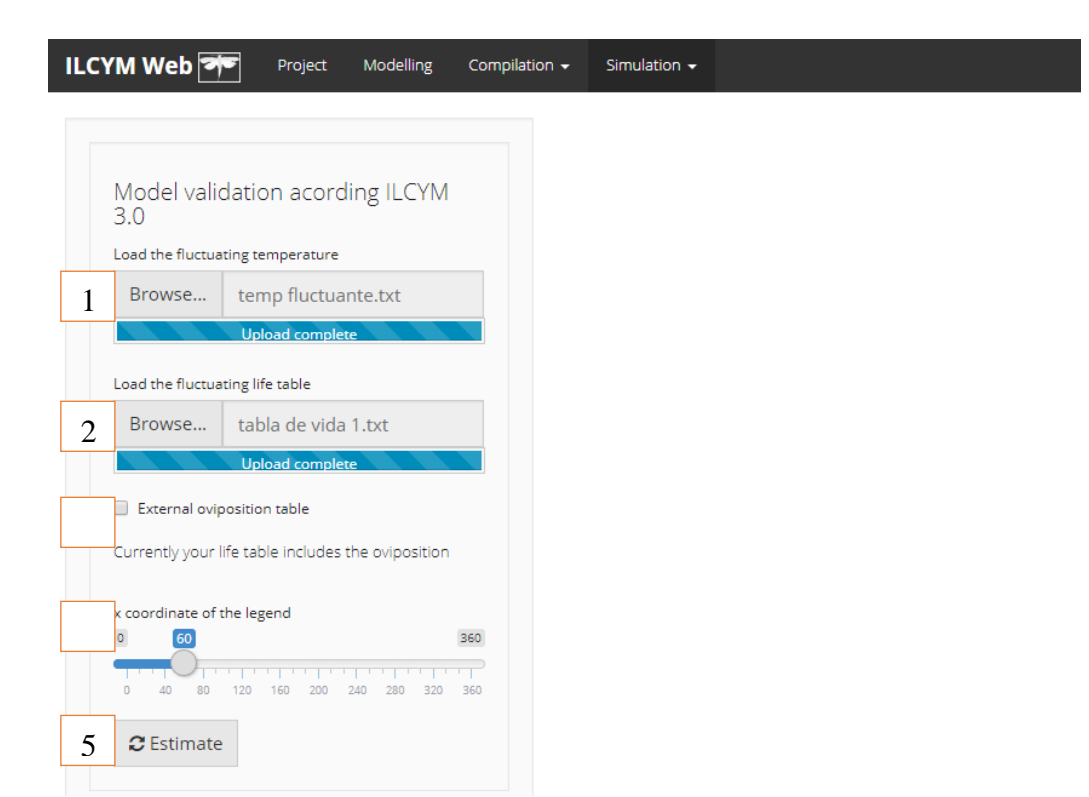

**Red box 1:** this button allows loading the temperature data; this data must be in daily format. The columns mean longitude and latitude.

| <u>F</u> ile | <u>E</u> dit | F <u>o</u> rmat | <u>V</u> iew | <u>H</u> elp |   |
|--------------|--------------|-----------------|--------------|--------------|---|
| 13.4         |              | 25.0            |              |              |   |
| 13.7         |              | 25.4            |              |              |   |
| 14.6         |              | 29.9            |              |              |   |
| 17.7         |              | 29.9            |              |              |   |
| 15.4         |              | 31.1            |              |              |   |
| 14.0         |              | 28.9            |              |              | = |
| 15.9         |              | 25.1            |              |              |   |
| 12.7         |              | 23.5            |              |              |   |
| 14.5         |              | 25.8            |              |              |   |
| 16.7         |              | 25.9            |              |              |   |
| 14.3         |              | 25.9            |              |              |   |
| 13.7         |              | 25.8            |              |              |   |
| 15.9         |              | 27.0            |              |              |   |
| 14.7         |              | 27.0            |              |              |   |
| 12.3         |              | 19.5            |              |              |   |
| 13.6         |              | 23.5            |              |              |   |
| 14.4         |              | 23.5            |              |              |   |
| 12 /         |              | 26 1            |              |              |   |

**Red box 2:** for inputting life-table files used to validate your developed model with fluctuating temperature (according the temperature uploaded in "Red box 1" that has same number of observations).

| <u>F</u> ile | <u>E</u> dit F <u>o</u> | rmat <u>V</u> iew | <u>H</u> elp |         |       |              |             |        |        |       |     |
|--------------|-------------------------|-------------------|--------------|---------|-------|--------------|-------------|--------|--------|-------|-----|
| Egg          | Eg                      | g Egg             | ) Egg        | g Egg   | Eg    | g Eg         | gg E        | gg I   | Egg    | Egg   | Eg  |
| Egg          | Eg                      | g Egg             | ) Egg        | y Egg   | Eg    | g Eg         | gg E        | gg I   | Egg I  | Egg   | Egg |
| Egg          | Eg                      | g Egg             | ) Egg        | ) Egg   | Eg    | g Eg         | gg E        | gg I   | Egg    | Egg   | Eg  |
| Egg          | Eg                      | g Egg             | Egg          | 9 Egg   | Eg    | g <u>E</u> g | 99 E        | 99     | -99    | Egg   | Ege |
| Egg          | Eg                      | g <u>Egg</u>      | Egg          | 9 Egg   | Eg    | g <u>E</u> g | 99 <u>E</u> | 99     | -99    | Egg   | Ege |
| Fgg          | - Eg                    | g Egg             | Egg          | 9 Egg   | Eg    | g Eg         | 99 E        | gg i   | -99    | Egg   | Ege |
| Larv         | a Eg                    | g Lar             | va Ego       | J Egg   | La    | rva EC       | gg E        | 99 0   | dead   | Egg   | Ege |
|              | ם במו                   | va Lar            | va Lai       | va Lar  | va La | rva Lo       | arva L      | arva ( | dead i | Larva | Lai |
|              | ם במו                   | va Lar            | va Lar       | va Lar  | va La | rva Lo       | arva L      | arva ( | dead I | Larva | Lai |
| Larv         | ם במו                   | rva Lar           | va Lai       | va Lai  | va La | rva La       | arva L      | arva ( | dead i | Larva | Lai |
| Larv         | ם במו                   | rva Lar           | va Lar       | va Lar  | va La | rva La       | arva L      | arva ( | dead 1 | Larva | Lar |
| Larv         | a Lai                   | rva Lar           | va Lar       | va Lar  | va La | rva La       | arva I      | arva ( | dead   | Larva | Lar |
| Larv         | a Lai                   | rva Lar           | va Lar       | va Lar  | va La | rva La       | arva I      | arva ( | dead   | Larva | Lar |
| Larv         | a Lai                   | rva Lar           | va Lar       | va Lar  | va La | rva La       | arva I      | arva ( | dead   | Larva | Lar |
| Larv         | a Lai                   | rva Lar           | va Lar       | va Lar  | va La | rva La       | arva L      | arva ( | dead   | Larva | Lar |
| Larv         | a Lai                   | rva Lar           | 'va Lar      | va Lar  | va La | rva La       | arva L      | arva ( | dead   | Larva | Lai |
| Larv         | a Lai                   | rva Lar           | 'va Lar      | 'va Lar | va La | rva La       | arva L      | arva ( | dead   | Larva | Lar |
| Larv         | a Lai                   | rva Lar           | 'va Lar      | 'va Lar | va La | rva La       | arva L      | arva ( | dead I | Larva | Lar |
| Larv         | a Lai                   | rva Lar           | 'va Lar      | 'va Lar | va La | rva La       | arva L      | arva ( | dead I | Larva | Lar |
| Larv         | a Lai                   | rva Lar           | 'va Lar      | 'va Lar | va La | rva La       | arva L      | arva ( | dead I | Larva | Lar |
| Larv         | a Lai                   | rva Lar           | 'va Lar      | 'va Lar | va La | rva La       | arva L      | arva ( | dead I | Larva | Lar |
| Larv         | a Lai                   | rva Lar           | 'va Lar      | 'va Lar | va La | rva La       | arva L      | arva ( | dead I | Larva | Lar |
| Larv         | a Lai                   | rva Lar           | 'va Lar      | 'va Lar | va La | rva La       | arva L      | arva ( | dead   | Larva | Lar |
| Larv         | a Lai                   | rva Lar           | 'va Lar      | 'va Lar | va La | rva La       | arva L      | arva ( | dead I | Larva | Lar |
| Larv         | a Lai                   | rva Lar           | 'va Lar      | 'va Lar | va La | rva La       | arva L      | arva ( | dead I | Larva | Lar |
| Larv         | a Lai                   | rva Lar           | 'va Lar      | 'va Lar | va La | rva La       | arva L      | arva ( | dead I | Larva | Lar |
| Larv         | a Lai                   | rva Lar           | 'va Lar      | 'va Lar | va La | rva La       | arva L      | arva ( | dead   | Pupa  | Lar |
| Pupa         | de                      | ad Lar            | 'va Lar      | 'va Lar | va Pu | pa La        | arva L      | arva ( | dead   | Pupa  | Lar |
| Pupa         | de                      | ad Lar            | 'va dea      | ad Lar  | va Pu | pa La        | arva L      | arva ( | uead   | Pupa  | Lar |
| Pupa         | de                      | ad Lar            | va dea       | ad Lar  | va Pu | pa La        | arva d      | ead (  | dead I | Pupa  | dei |
| прира        | dea                     | ao Pur            | na dea       | ia iar  | va Pu | DA LZ        | arva d      | ead (  | nead   | Puba  | dei |

Red box 3: this option allows loading the oviposition data if the life-table uploaded has an incomplete format (this table does not include oviposition count in its records); this data must be in daily format
Red box 4: indicates how to fit the axis legend.
Red box 5: start the validation process.

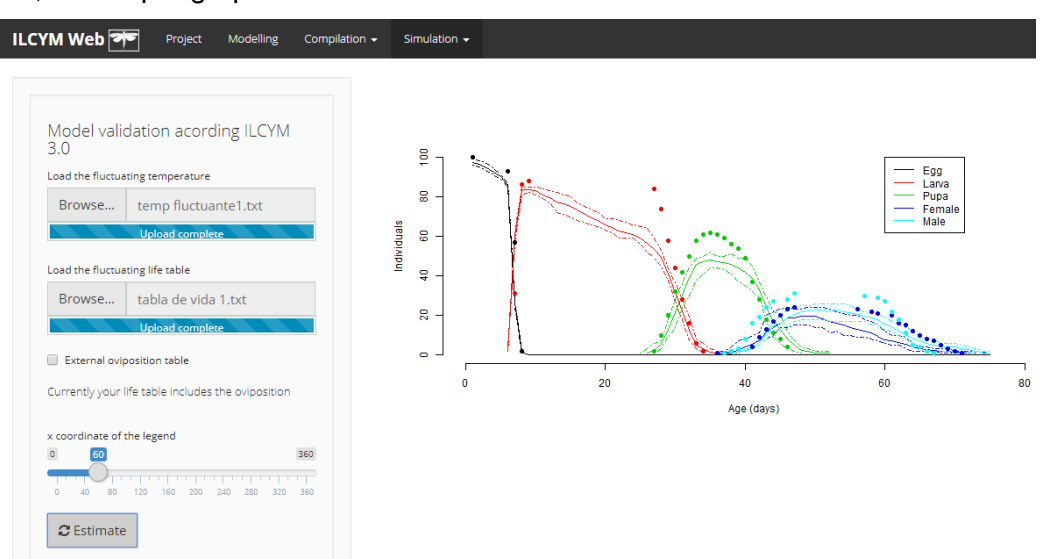

So, the output graph for the model validation is shown:

The *dots* are experimental results and the *lines* are phenology model outputs.

## 3.2.3 Deterministic simulation

The deterministic simulation simulates population using a rate summation and cohort up-dating approach throughout a long-term period (one or more years) with multiple overlapping generations for a specific location based on minimum and maximum daily temperatures and visually output the potential population increase. At the present stage of ILCYM development, this simulation considers only the growth process as an unbounded process in which the population grows without limit if uncontrolled. Such simulation can be conducted under constant or fluctuating temperature within a period of a generation, one year and several years.

# a) Deterministic Simulation at fluctuating temperature

This module simulates life-tables for the subsequent years.

The window below displays how this simulation is done in ILCYM. Under *Simulation* select *Fluctuating Simulation:* 

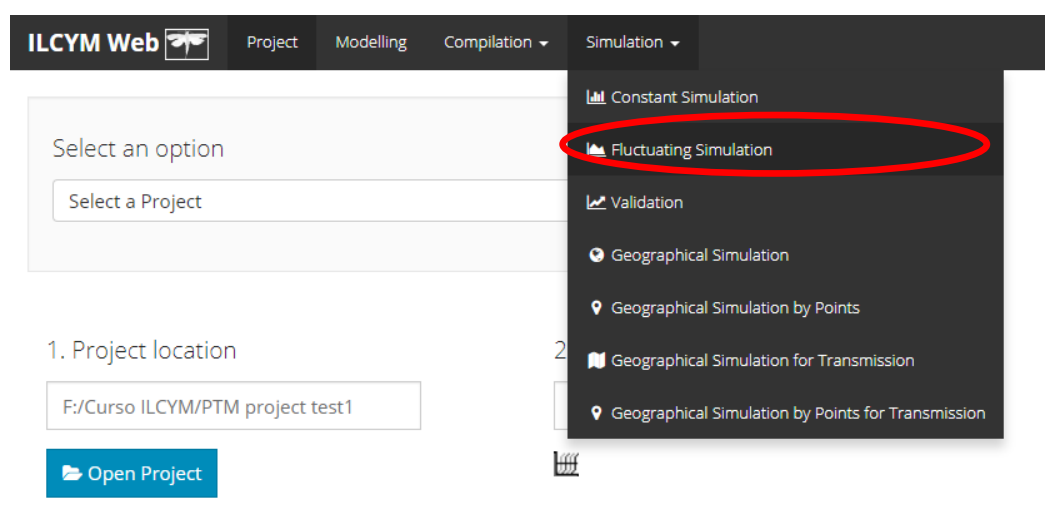

Below is ILCYM's window shows the inputs and sub-tools.

| ILCYM Web 🏞                                                | Project       | Modelling                 | Compilation 🗸 | Simulation $+$ |  |
|------------------------------------------------------------|---------------|---------------------------|---------------|----------------|--|
| Fluctuating sir<br>ILCYM 3.0<br>Number of insects<br>1 100 | nulation      | acording                  |               |                |  |
| Load the fluctuating t                                     | emperature    |                           |               |                |  |
| 2 Browse No                                                | o file select | ed                        |               |                |  |
| x coordinate of the le<br>3<br>0 40 80 120<br>4 CEstimate  | igend         | <b>300</b><br>240 280 320 | <b>360</b>    |                |  |

Red box 1: indicates the number of insects used for the simulation.

**Red box 2:** this button allows loading the temperature data; this data must be in daily format. The columns mean minimum and maximum temperature.

| <u>F</u> ile | <u>E</u> dit | F <u>o</u> rmat | <u>V</u> iew | <u>H</u> elp |   |
|--------------|--------------|-----------------|--------------|--------------|---|
| 13.4         |              | 25.0            |              |              |   |
| 13.7         | ·            | 25.4            |              |              |   |
| 14.6         | 5            | 29.9            |              |              |   |
| 17.7         |              | 29.9            |              |              |   |
| 15.4         |              | 31.1            |              |              |   |
| 14.0         | )            | 28.9            |              |              | = |
| 15.9         | )            | 25.1            |              |              |   |
| 12.7         |              | 23.5            |              |              |   |
| 14.5         |              | 25.8            |              |              |   |
| 16.7         |              | 25.9            |              |              |   |
| 14.3         | ;            | 25.9            |              |              |   |
| 13.7         |              | 25.8            |              |              |   |
| 15.9         | )            | 27.0            |              |              |   |
| 14.7         |              | 27.0            |              |              |   |
| 12.3         | ;            | 19.5            |              |              |   |
| 13.6         | 5            | 23.5            |              |              |   |
| 14.4         |              | 23.5            |              |              |   |
| 12 /         |              | 26 1            |              |              |   |

Red box 3: indicates how to fit the axis legend.

Red box 4: start the simulation process.

The figure below displays the evolution of number of individuals for each life stage over time. The simulation started with 100 eggs. Over time, these eggs

passed through different life stages or dies. When the population contains adult female (in this example first females emerges after about 80 days) new eggs are added to the population through oviposition (reproduction). First generations can be differentiated by the waves described by lines; however, with each new generation the overlap of generations increases. Once the population's structure stabilized, the figure would show straight lines for each life stages.

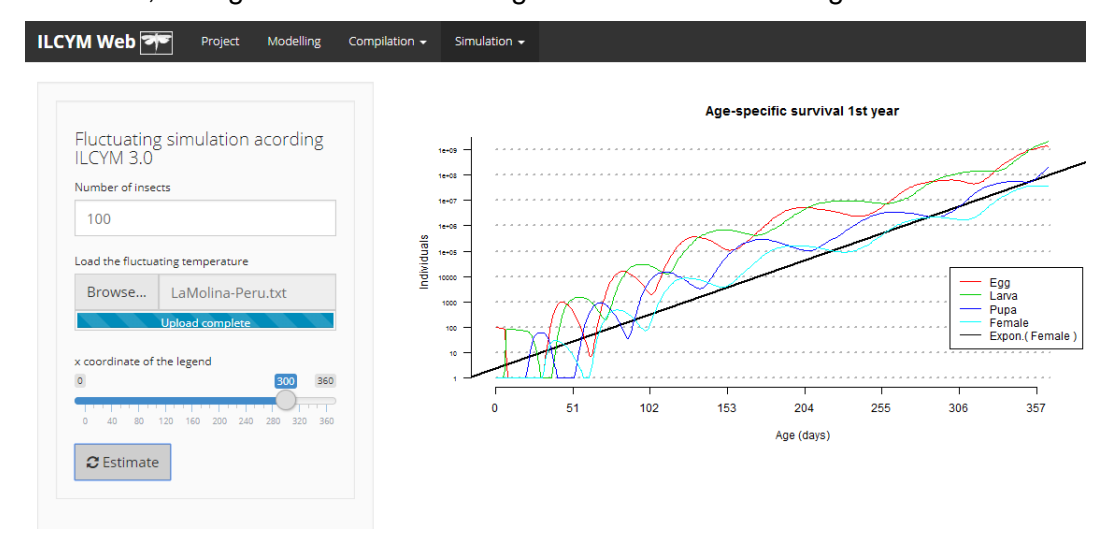

### b) Deterministic simulation at constant temperatures

This simulation can also be conducted at several constant temperatures at the difference that the user simply input the number of temperatures with no repetitions because the result will always be the same.

The window below displays how this simulation is done in ILCYM. Under *Simulation* select *Constant Simulation:* 

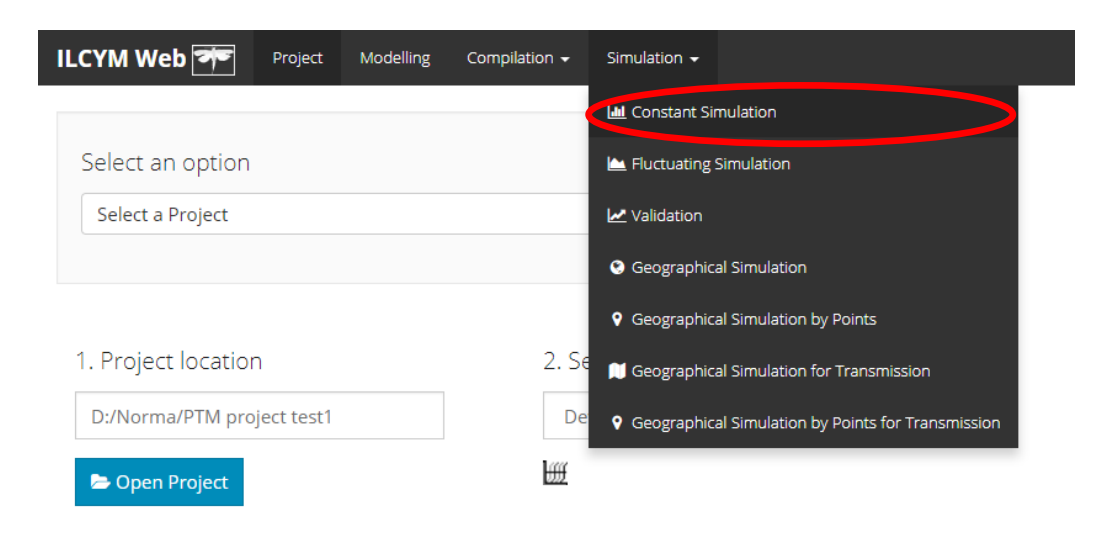

Below is ILCYM's window shows the inputs and sub-tools.

| ILC | YM Web 🚁 Project Modell                   | ing Cor | npilation 👻 | Simulation | - |  |
|-----|-------------------------------------------|---------|-------------|------------|---|--|
|     |                                           |         |             |            |   |  |
|     | Constant simulation acording<br>ILCYM 3.0 | 5       |             |            |   |  |
|     | Number of insects                         |         |             |            |   |  |
| 1   | 100                                       |         |             |            |   |  |
| 1   |                                           |         |             |            |   |  |
|     | Number of days                            |         |             |            |   |  |
| 2   | 365                                       |         |             |            |   |  |
|     | Range of temperatures                     |         |             |            |   |  |
| 3   |                                           | 50      |             |            |   |  |
|     | 0 5 10 15 20 25 30 35 40 45               | 50      |             |            |   |  |
|     | Interval length                           |         |             |            |   |  |
| 4   | 5                                         |         |             |            |   |  |
|     |                                           |         |             |            |   |  |
| 5   | C Estimate                                |         |             |            |   |  |

Red box 1: indicates the number of insects to simulate.

Red box 2: indicates the number of days to evaluate.

Red box 3: indicates the range of temperatures to simulate.

**Red box 4:** indicates the interval length, this defines number of intervals according the range selected in **Red box 3**.

Red box 5: start the simulation process.

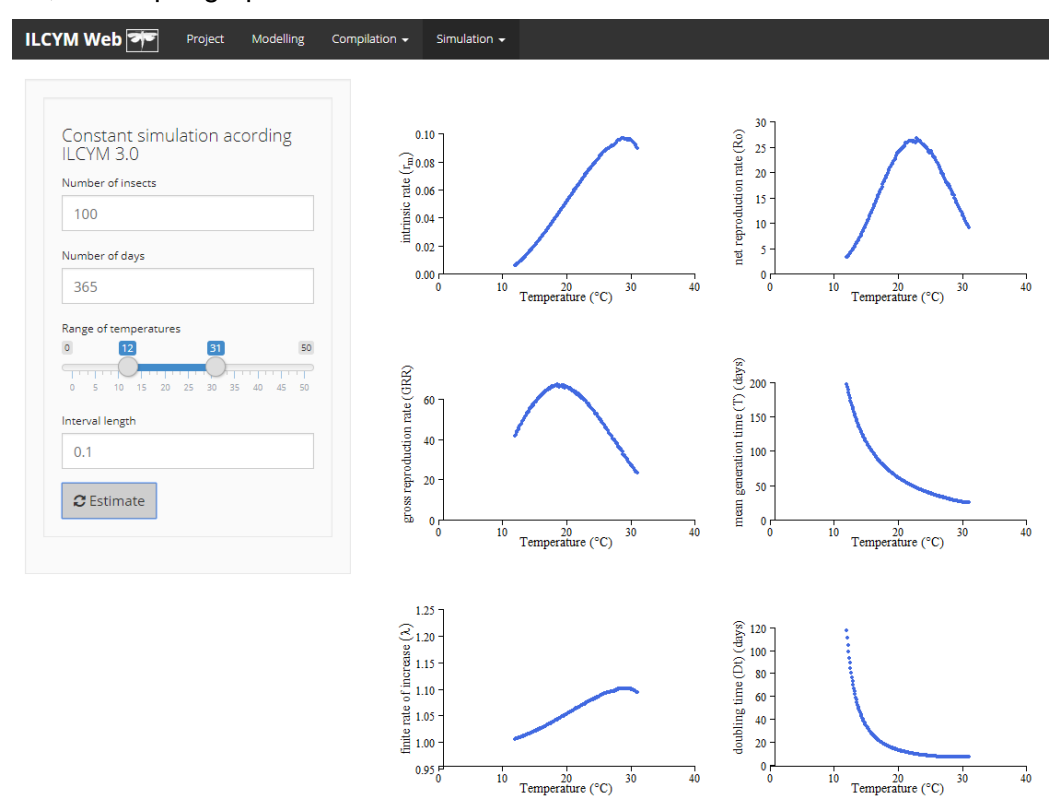

So, the output graph for the constant simulation is shown:

<u>Note:</u> In these simulations, always remember to input temperature values within the range that the insect under investigation can properly develop, if you input a temperature that is not suitable for development, ILCYM will output **NA** for life table parameter values
### 3.3 Potential Population Distribution and Mapping

Populations are spatially simulated through grid-based within a defined area according to grid-specific daily temperatures interpolated from available databases. If the study insect is a pest, the tool can plot indices based on simulation results for visualizing the establishment risk, the spread and damage potential of that pest species on a map.

The window below displays how Geographical Simulation is done in ILCYM. Under *Simulation* select *Geographical Simulation*:

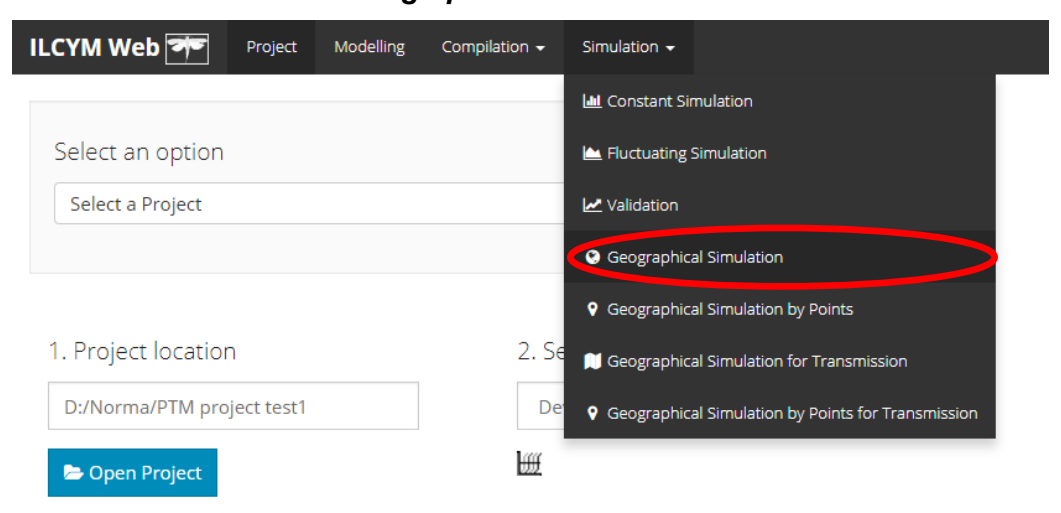

# 3.3.1 Climate data

ILCYM can simulate maps at different resolution p.e. 10 minutes which is equivalent of  $18 \times 18$  Km, 5 minutes equal to  $9 \times 9$  km, 2.5 minutes equal to  $4.5 \times 4.5$  Km and 30 seconds that is equal to  $0.9 \times 0.9$ km. The lower resolution, for example 10 minutes, are used to map larger areas such as the whole word, highest resolutions give detailed information in the map, ILCYM's climate input data are in *.flt* format.

### a) Current temperature data

The temperature data used for spatial simulations (present scenario) were obtained from WorldClim available at http://www.worldclim.org/. The database is a set of global climate layers (grids) with different spatial resolutions that contains monthly average minimum, maximum and mean temperatures that were

interpolated from historical temperature records worldwide (NOAA data) between 1950 and 2000. The data are well documented in Hijmans et al. (2005). For spatial population simulations and model output validations at different locations (point by point) temperature data directly obtained from local weather stations can be used.

### b) Future temperature change data

For simulating population parameters for *P. operculella* for the year 2050 (climate change scenario) ILCYM's input downscaled data to project temperature changes. The predictions based on the WorldClim database are described by Govindasamy et al. (2003). The downscaling of data which was conducted by Ramirez and Jarvis (2010) is freely accessible at http://gisweb.ciat.cgiar.org/GCMPage. ILCYM's was also adapted to input temperature datasets from other sources such as CliMond data base used in CLIMEX software.

#### c) Temperature data format

The data from WorldClim and majority of available data sources are in *ascii*, bil or *ArcGIS* raster files. However ILCYM uses .*flt* data format (float type). When running the potential population mapping in ILCYM you need to convert your input data file in .*flt*.

# 3.3.2 Spatial simulations and mapping

Below is ILCYM's window shows the inputs and sub-tools.

#### a) Estimating life table population parameters

ILCYM simultaneously extracts for a selected region the daily or monthly maximum and minimum temperature data for one year (365 days or 12 months data sets) with their respective geographical coordinates from the database. The extracted temperature data are organized in either in 365x2 (for daily data) or 12x2 (for monthly) matrices using the longitude as column and latitude as rows representing 365 or 12 matrices each for the minimum and maximum temperatures. Thereafter, a point object is created for each geographical

coordinate (longitude and latitude) in the form of a table with two columns (the first column includes the minimum temperatures and the second the maximum temperatures that is directly used for spatial phenological simulation. With these temperatures and the phenology model of the species, the generation length, the net reproduction rate, the intrinsic rate of population increase, the finite rate of increase and the doubling time are estimated (Kroschel *et al.* 2013).

#### Temperature inclusion in the phenology model

Using cosines approximation of temperature, the indices can be mapped under present and projected SRES emission scenarios for predicting responses to present and future climates.

#### **Calculation of Indices**

From life table parameters, formulations yielding to three indices are conducted (Kroschel *et al.* 2013).

#### i) Establishment (survival) index (ERI)

The establishment risk maps visualize the capacity of invasive pest species to establish permanent populations based on spatial and temporal variability in temperature. They assist identifying the regions where a species has the potential to pose an invasive threat after the pest's introduction.

The map plots an index (establishment risk index, ERI), which is the ratio between periods (time intervals) in which population are expected to increase and total periods within a year. The index is defined as the number of time ILCYM 3.0 User Manual 134 intervals with a net reproduction rate, R0, above 1 ( $I_i$ =1) divided by the total number of time intervals within a year ( $I_i$ ). By default, the maps (as presented in the atlas) are generated by using a 1-month time scale; however, the calculation can be also based on other time scales (for example, 1-day intervals). The formula for using monthly intervals is as follows:

$$ERI = \frac{\sum_{1}^{i=12} I_i}{I_I}$$

in which  $I_i$  is the interval of the month i (with i = 1, 2, 3,..., 12) and its value is 1 if the population is expected to increase within this interval  $(I_i = 1 \text{ if } \mathbb{R}0 \ge 1)$  and the value is 0 if the population is expected to decrease  $(I_i = 0 \text{ if } \mathbb{R}0 < 1)$  according to the established temperaturedriven phenology model, and the total number of intervals,  $I_I$ , is 12. If the index is calculated on a daily time scale the formula becomes:

$$ERI = \frac{\sum_{1}^{i=365} I_i}{I_I}$$

where  $I_i$  than is the interval of day i (with i = 1, 2, 3,..., 365) and the total number of intervals,  $I_i$ , becomes 365.

The ERI takes values between 0 and 1. A ERI=1 represents areas where the specie's population is expected to grow throughout the year. An ERI<1 characterizes areas in which population growth is restricted to certain periods of the year; for example, an ERI=0.25 indicates an area where populations are expected to grow only during 3 month (3/12) of the year and decrease during the other 9 month (9/12).

If the index is used for a prospective antagonist species (p.e. parasitoids) considered for release as a non-native biological control agent, the index expresses the capacity or potential to establish in an area that might be considered for inundative or inoculative release of the species. In these cases, the index represents the establishment potential of the species, which is desired for long-term control of the target pest species.

Generally, by default, the maps are generated using a monthly time scale that is adequate for multivoltine species; these species have generally a short generation time with overlapping generations. However, such a short time interval is not appropriate for univoltine species, which produce a single generation within a year, because single life stages only develop during certain periods of the year. Hence life table parameters, like the net reproduction rate, calculated for a given period are not representative for the species population development. For estimating the establishment risk of univoltine species, the whole life cycle of the pest need to be simulated throughout the year (at best for several years with real temperature records as input data) using ILCYM's "deterministic simulation" tool. If the population increases during a year the establishment risk can be considered high.

It should be also noted that the index is based on data and information describing the temperature-dependent phenology of the species and the temperature variability observed within a restricted area (generally, the simulation is based on temperature interpolated from historical data). Therefore, the index does not indicate the risk of introduction, which depends on many other factors (potential pathways of introduction). Effects of other biotic or abiotic factors that might depress pest populations are not included in the calculation; for example, the availability of host species. The latter can be addressed by simulating the index only for areas in which pest-specific host plants are produced (i.e. by using the area of production as a filter in GIS modeling, as applied in the potato pest atlas). For pest antagonists, similarly, areas can be filtered by using only areas where the target pest prevails today.

### ii) Generation index (*GI*)

The generation index estimates the mean number of generations that may be produced within a given year. The index is computed by averaging the sum of estimated generation lengths, calculated for each Julian day.

iii) Activity index (AI)

This index is explicitly related to the finite rate of population increase, which takes the whole life history of the pest into consideration; for example, an index value of 4 would illustrate a potential population increase by a factor of 10,000 within one year (all other population limiting factors, including food availability, etc., are neglected).

# b) Simulation process

Below is ILCYM's window shows the inputs and sub-tools to simulate.

| .CYM Web 🌁             | Project       | Modelling    | Compilation 🗸 | Simulation -   |                    |                  |                |
|------------------------|---------------|--------------|---------------|----------------|--------------------|------------------|----------------|
|                        |               |              |               | Raster Summary | Establisment Index | Generation Index | Activity Index |
| Select an option       |               |              |               |                |                    |                  |                |
| Predict Raster         |               |              | • 1           |                |                    |                  |                |
|                        |               |              |               |                |                    |                  |                |
| 1. Climate data        | a             |              |               |                |                    |                  |                |
| FLT files location     |               |              |               |                |                    |                  |                |
| D:/LAPTOP/ILC          | /M/FLT-Pe     | ru-10min-200 | 2 00          |                |                    |                  |                |
| E Load                 |               |              |               |                |                    |                  |                |
| 2. Other detail        | s             |              |               |                |                    |                  |                |
| Number of divisions f  | or the extent |              |               |                |                    |                  |                |
| 8                      |               |              | 3             |                |                    |                  |                |
| Folder name            |               |              |               |                |                    |                  |                |
| Risk Index Peru        |               |              | 4             |                |                    |                  |                |
|                        |               |              |               |                |                    |                  |                |
| <b>%</b> Generate rast | er 5          |              |               |                |                    |                  |                |
|                        | 5             |              |               |                |                    |                  |                |

Red box 1: indicates the number of insects to simulate.

**Red box 2:** this button allows loading the temperature data; this data must be in .flt format. Should select a particular folder that contains 2 sub-folders with the name "Tmin" and "Tmax".

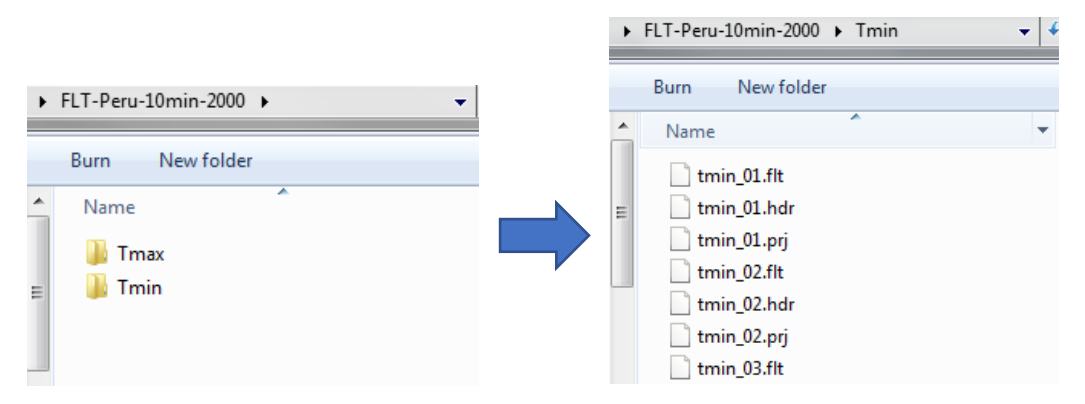

Red box 3: indicates the number of divisions, if the capacity of the computer is low, a greater number of divisions must be selected.Red box 4: start the spatial simulation process.

# c) Indexes mapping

After the simulation, check the histogram to define the intervals of each index (check the maximum value and the variability in the histogram).

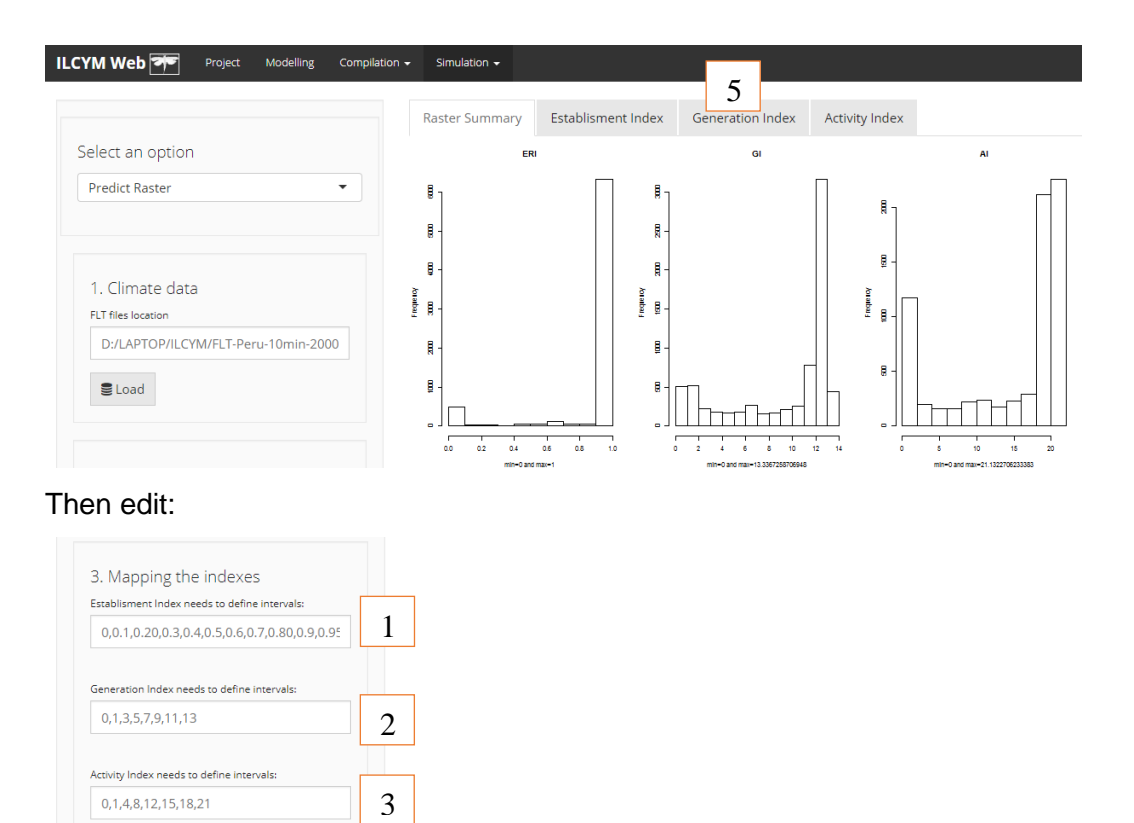

🕈 Generate Risk Maps

4

Red box 1: indicates the intervals to ERI index (don't change it).

Red box 2: indicates the intervals to GI index (don't remove the commas).

Red box 3: indicates the intervals to AI index (don't remove the commas).

Red box 4: start to generate the risk maps.

Red box 5: Click in each tittle to watch the map.

So, the map for each Index is shown (GI as example):

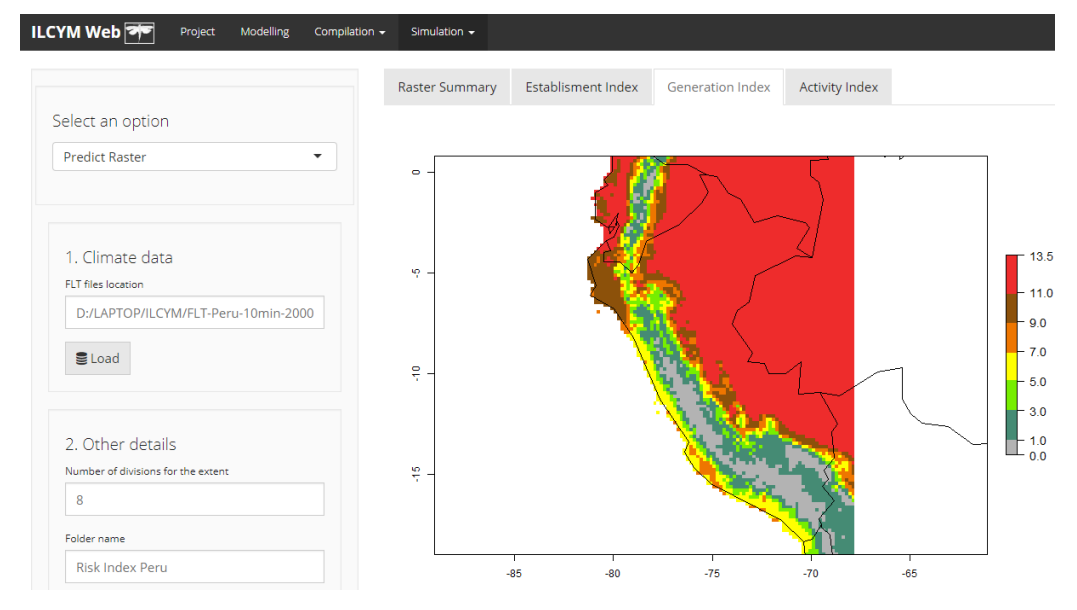

# d) Simulation by Points

The window below displays how this simulation is done in ILCYM. Under *Simulation* select *Simulation by Points:* 

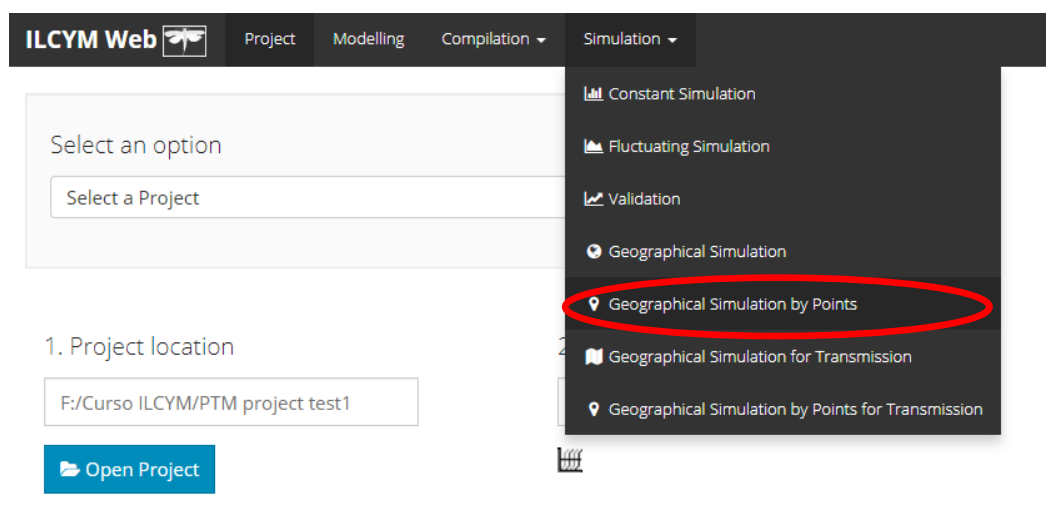

Below is ILCYM's window shows the inputs and sub-tools.

| ILC | YM Web 🍠           | Project       | Modelling   | Compilation $\bullet$ | Simula | tion 🛨  |  |
|-----|--------------------|---------------|-------------|-----------------------|--------|---------|--|
|     |                    |               |             |                       | Мар    | Summary |  |
|     | Climate da         | ta            |             |                       |        |         |  |
|     | FLT files location |               |             |                       |        |         |  |
|     | D:/LAPTOP/         | ILCYM/FLT-Pe  | ru-10min-20 | 00                    |        |         |  |
| 1   | Se Load            |               |             |                       |        |         |  |
|     | Coordinates to p   | redict        |             |                       |        |         |  |
| 2   | Browse             | Coordinates-  | Crops-Peru. | txt                   |        |         |  |
|     |                    | Upload comple | te          |                       |        |         |  |
|     |                    |               |             |                       |        |         |  |
|     |                    |               |             |                       |        |         |  |
|     |                    |               |             |                       |        |         |  |
| 3   | 4 Generate         | prediction    |             |                       |        |         |  |

**Red box 1:** Define the area that contains all points according to Red box 2; this button allows loading the temperature data; this data must be in .flt format. Should select a folder that contains 2 sub-folders with the name "Tmin" and "Tmax".

|                         | •   | FLI-Peru-10min-2000 F Imin                                                                            | • • |
|-------------------------|-----|----------------------------------------------------------------------------------------------------|-----|
| ► FLT-Peru-10min-2000 ► | *   | Burn New folder                                                                                       | Ŧ   |
| Burn New folder         | III | tmin_01.flt<br>tmin_01.hdr<br>tmin_01.prj<br>tmin_02.flt<br>tmin_02.hdr<br>tmin_02.prj<br>tmin_03.flt |     |

**Red box 2:** this button allows loading the coordinates of all locations; this data must be in daily format. The columns mean longitude and latitude

| Coordinates-Crops-Peru.txt - Notepad         |                                              |                                  |                                        |                                                              |  |
|----------------------------------------------|----------------------------------------------|----------------------------------|----------------------------------------|--------------------------------------------------------------|--|
| <u>F</u> ile                                 | <u>E</u> dit                                 | F <u>o</u> rmat                  | <u>V</u> iew                           | <u>H</u> elp                                                 |  |
| ⊢79.<br>-75.<br>-76.<br>-76.<br>-75.<br>-71. | 2999<br>3218<br>3170<br>9502<br>2823<br>3470 | 91<br>97<br>23<br>85<br>18<br>46 | -7.<br>-11<br>-9.<br>-12<br>-15<br>-16 | 797892<br>.943649<br>962002<br>.148246<br>.005898<br>.372172 |  |

Red box 3: start the simulation process.

Move the mouse to the points shown, then the indexes for each location or point will show:

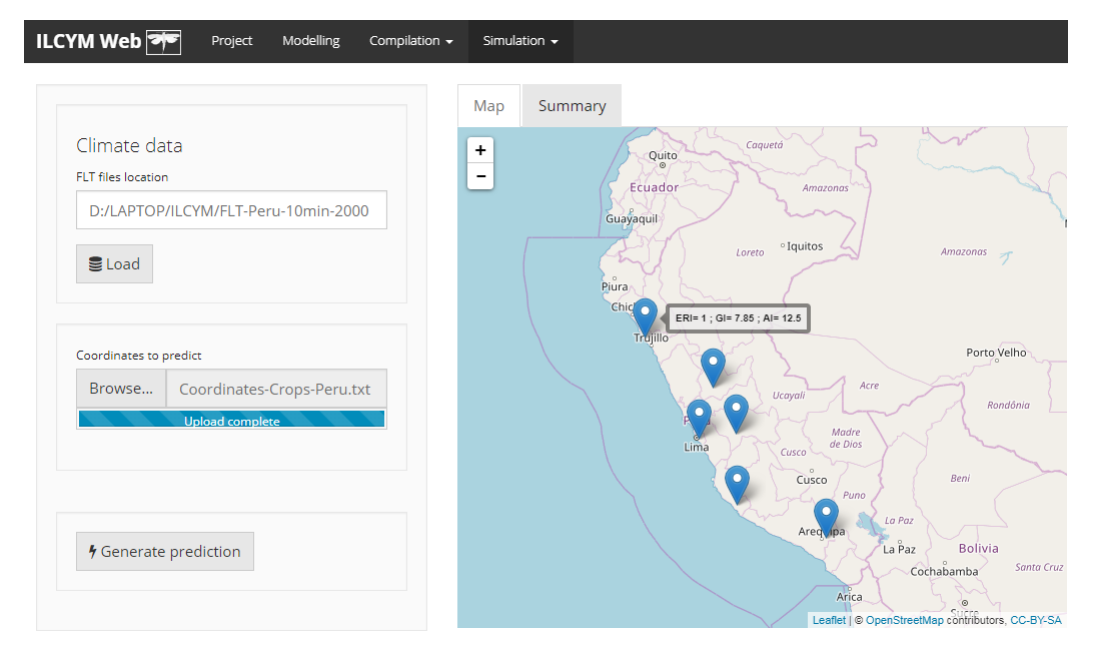

## d) Index Interpolator

While the highest spatial resolution available for WorldClim data (30 seconds, approximately 1 km<sup>2</sup> at the equator) is suitable for national-scale mapping and modeling, this resolution may lack the precision required for regions with rapid temperature changes, such as for example zones within the Andean mountain range. The index interpolator has been developed for generating high-resolution risk maps (90 m  $\times$  90 m) in areas with significant temperature variations over short distances. Real daily temperature measurements from various altitudes within the target area are required for this simulation. It's recommended to have data from at least 15 measuring spots covering the relevant altitude range for accurate pest population predictions.

The following example uses data temperature records from 21 locations within the Mantaro Valley in Peru spanning altitudes from 3300 to over 4200 masl. In a first step, the tool simulates life table parameters and risk indices for each measurement spot based on daily temperature records, and in a second step these indices are interpolated using a thin plate spline (TPS) technique that produces high-resolution maps on a 90 m x 90 m grid scale.

# Precondition

The tool requires two inputs:

- Raster of Altitudes: A digital elevation model in ASCII format is required for the target area. In our example, we utilize the "Raster altitude – HYO.asc" file that contains elevation data for the Huancayo district in Peru (Montaro Valley).
- 2) Temperature Measurements: The interpolator also needs real daily minimum and maximum temperature measurements from different altitudes within the target area, each stored in individual text files. In this example, we use the temperature records from 19 locations in the Montaro valley in Peru. You may examine these files to understand their data structure.

The following section shows how this simulation is performed in ILCYM.

Go to "Simulation" in the application title bar and select "Index Interpolator" in the drop-down menu. The simulation interface will appear as follows:

| ILCYM Web 🚈 Project Modelling         | Compilation 🗸 | Simulation 🗸                                                                                                    |
|---------------------------------------|---------------|----------------------------------------------------------------------------------------------------|
|                                       |               | Let Constant Simulation                                                                                                    |
| Select an option                      |               | Enctuating Simulation                                                                                                    |
| Select a Project                      |               | 🗠 Validation                                                                                                    |
|                                       |               | Geographical Simulation                                                                                                    |
|                                       |               | • Geographical Simulation by Points                                                                                                    |
| 1. Project location                   |               | Constant Constant Con |
| C:/Users/Entrevistas/Documents/CIP/Lu | $\subset$     |                                                                                                    |
| 😂 Open Project                        |               | 🕅 Index Interpolator                                                                                                    |

The following simulation interface will appear.

| ILCYM Web 🕶 Project Modelling Compilation -                                       | Simulation 🗸   |                    |                  |                |
|-----------------------------------------------------------------------------------|----------------|--------------------|------------------|----------------|
| 1 ASCII file                                                                      | Raster Summary | Establisment Index | Generation Index | Activity Index |
| Browse Raster altitud - RWA.asc<br>Upload complete                                |                |                    |                  |                |
| 2 All local temperatures (daily for 1 year)<br>Browse 19 files<br>Upload complete |                |                    |                  |                |
| 3 Select a model Splines degree 1                                                 |                |                    |                  |                |
| 4 Generate interpolation                                                          |                |                    |                  |                |

**Red box 1:** Click on the "Browse..." button to upload the ACSII file that contains the elevation raster for the target area. Note that this data must be in .ASC (ASCII) format.

**Red box 2:** this button is used to upload the real daily temperature data from various altitudes within the target area. Note that each record must be stored in an individual text files. In the following figure, as an example, the temperature records from 19 locations in the Mantaro valley in Peru are marked. Click the "Ok" button to upload all marked files.

| Inter    | <ul> <li>Temperatura de estaciones Rwanda - 2015</li> </ul> | ✓ Ö Sear            | rch Temperatura de | estaci 🔎 |
|----------|-------------------------------------------------------------|---------------------|--------------------|----------|
| older    |                                                             |                     |                    |          |
| ^ N      | ame                                                         | Date modified       | Туре               | Size     |
|          | RW008-Edited                                                | 9/4/2019 1:56 PM    | Text Document      |          |
|          | RW009-Edited                                                | 9/4/2019 1:56 PM    | Text Document      |          |
|          | RW0010-Edited                                               | 9/4/2019 1:56 PM    | Text Document      |          |
|          | RW0011-Edited                                               | 9/4/2019 1:56 PM    | Text Document      |          |
|          | RW0012-Edited                                               | 9/4/2019 1:56 PM    | Text Document      |          |
|          | RW0013-Edited                                               | 9/4/2019 1:56 PM    | Text Document      |          |
|          | RW0014-Edited                                               | 9/4/2019 1:56 PM    | Text Document      |          |
|          | RW0017-Edited                                               | 9/4/2019 1:56 PM    | Text Document      |          |
|          | RW0018-Edited                                               | 9/4/2019 1:56 PM    | Text Document      |          |
|          | RW0019-Edited                                               | 9/4/2019 1:56 PM    | Text Document      |          |
|          | RW0020-Edited                                               | 9/4/2019 1:56 PM    | Text Document      |          |
|          | RW0021-Edited                                               | 9/4/2019 1:56 PM    | Text Document      |          |
|          | RW0022-Edited                                               | 9/4/2019 1:56 PM    | Text Document      |          |
| ~ <      |                                                             |                     |                    | >        |
| le name: | "RW0022-Edited" "RW001-Edited" "RW002-Ed                    | lited" "RW00 🗸 🛛 Cu | stom Files         | ~        |
|          |                                                             |                     | Open               | Cancel   |

Each of these files must be in TXT format having the following data structure.

| RW001-Edited - Notepad |          |           |        |        |        |
|------------------------|----------|-----------|--------|--------|--------|
| File Edit              | Format \ | /iew Help |        |        |        |
| Codigo                 | RW001    |           |        |        |        |
| Locality               |          | 01_RABSt  | tation |        |        |
| Lat                    | -1.50125 | 5         |        |        |        |
| Long                   | 29.62928 | 3         |        |        |        |
| Type                   | Daily    |           |        |        |        |
| Alt                    | 1869     |           |        |        |        |
| Id                     | Date     | Year      | nday   | tmin   | tmax   |
| 1                      | 8/18/14  | 2014      | 1      | 11.904 | 26.304 |
| 2                      | 8/19/14  | 2014      | 2      | 13.281 | 26.329 |
| 3                      | 8/20/14  | 2014      | 3      | 12.074 | 24.629 |
| 4                      | 8/21/14  | 2014      | 4      | 12.364 | 26.231 |
| 5                      | 8/22/14  | 2014      | 5      | 13.618 | 23.376 |
| 6                      | 8/23/14  | 2014      | 6      | 11.492 | 25.987 |
| 7                      | 8/24/14  | 2014      | 7      | 14.026 | 25.89  |
| 8                      | 8/25/14  | 2014      | 8      | 12.896 | 28.345 |
| 9                      | 8/26/14  | 2014      | 9      | 13.738 | 24.823 |
| 10                     | 8/27/14  | 2014      | 10     | 12.92  | 27.505 |
| 11                     | 8/28/14  | 2014      | 11     | 13.522 | 23.617 |
| 12                     | 8/29/14  | 2014      | 12     | 12.534 | 25.647 |
| 13                     | 8/30/14  | 2014      | 13     | 14.266 | 26.329 |
| 14                     | 8/31/14  | 2014      | 14     | 15.676 | 24.895 |

Codigo: identifier (must be different in each file; it may contain a running number)

Locality: location name (this is not obligatory)

Lat: latitude in decimal format (obligatory)

Long: longitude in decimal format (obligatory)

Type: Daily (however, the data must be daily records)

Alt: altitude in meters (obligatory)

Thereafter, each line represents a data record (chronologically ordered), containing an ID number, the date, year, and the minimum and maximum temperature in °C.

**Red box 3:** Select one of the four available models for the interpolation according to your preference.

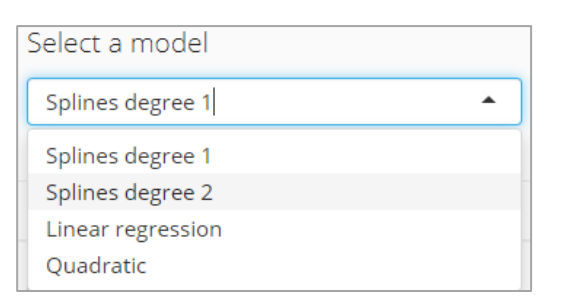

**Red box 4:** Clicking the button "Generate interpolation" initiates the simulation and interpolation process.

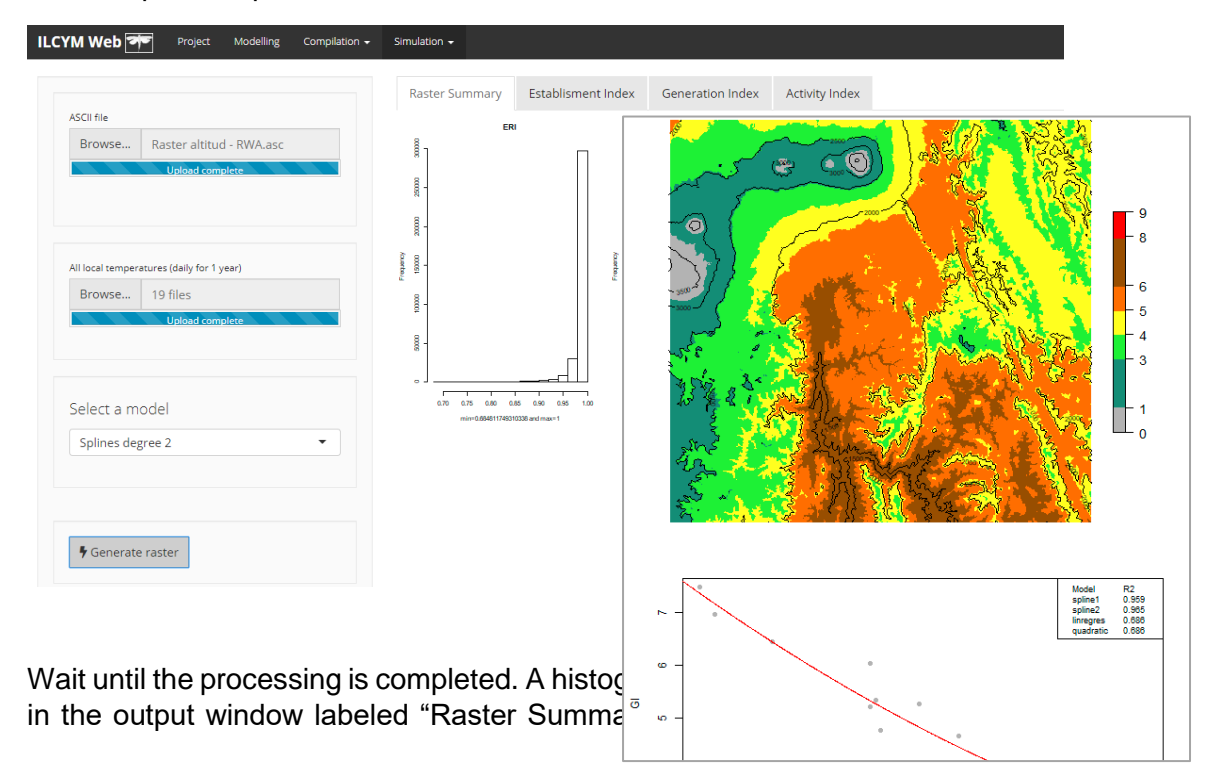

maps for each risk index click on the corresponding tab labeled "Establishment Index", "Generation Index", and "Activity Index". The maps will be saved for further manipulation with GIS software in the project folder. Below each map, a graph showing the spline line together with the data points appears below the map.

The following four outputs will be saved for each risk index in the project folder:

- 1) A table showing the statistical output for the model (spline line) used for interpolating the indices (text file).
- A graph plotting the simulated values of the index for the observed locations and the fitted spline line used for the interpolation against altitude (JPEG file).
- 3) An image of the high-resolution map in png-format (PNG file).
- 4) An ASCII file of the high-resolution map for use in another GIS environment.

#### **IV.Glossary**

**Activity Index:** This index is used in risk mapping and is explicitly related to the finite rate of population increase.

Actual oviposition time: This tern is use to represent the female parasitoid exact length of the oviposition period.

**Age Distribution:** The proportion of individuals in a population of same age in each class.

**Age-Specific Fertility Rate:** The number of progenies per individual within a specific age interval during a specified time.

**Age-Specific Mortality Rate:** The fraction of individuals in a population that die during a given age interval.

**Doubling Time:** The time it would take a population to double, given no changes in age-specific mortality or fertility rates. Any change in the fertility or the mortality graphs changes doubling time.

**Establishment Risk Index:** This index is used in risk mapping and identifies those areas in which an insect pest may survive. The index is 1 when a certain proportion of all immature life stages of the pest survive throughout the year.

**Finite Rate of Increase (Lambda):** A measure of the rate of growth of a population. The amount that the population must be multiplied by to give the population size in the next time unit (assuming the population is in stable age distribution).

**Generation Index:** This index is used in risk mapping and estimates the mean number of generations that may be produced within a year.

**Generation Time:** The average age at which a female gives birth to her offspring. This is equivalent to the time that it takes for a population to increase by a factor equal to the Net Reproductive Rate.

**Intrinsic Rate of Increase (rm):** A measure of the rate of growth of a population. This is the instantaneous rate of change (per individual per time interval), assuming the population is in stable age distribution. It is equal to the natural log (In) of the Finite Rate of Increase.

**Mean Life Expectancy:** How long an individual can be expected to live, on average. This is influenced only by the age-specific mortality graph.

**Net Reproductive Rate (Ro):** The average number of offspring an individual in a population will produce in his/her lifetime. Unlike the Total Fertility Rate, Ro depends on age specific mortality rates.

**Sex Ratio:** The fraction of the population that is female. Technically, this value is not a "ratio", but this has become a common way of representing the gender distribution of a population. The primary sex ratio is the proportion of births that are female.

**Stable Age Distribution:** The age distribution which the population will reach if allowed to progress until there is no longer a change in the distribution.

**Survivorship:** The probability that an individual survives from age zero to a given age.

**Total Fertility Rate (TFR):** The total number of offspring a female would have, on average, if she were to live to the maximum age (Compare with Net Reproductive Rate).

#### V. References

Allen, J. C. 1976. A modified sine wave method for calculating degree days. *Environmental Entomology* 5: 388-396.

Andrewartha, H., and L. Birch. 1955. The distribution and abundance of animals., *University of Chicago Press*, Chicago.

**Baker, R. H. A. 1996.** Developing a European pest risk mapping system 1. *EPPO Bulletin* 26: 485-494.

Baker, R. H. A., C. E. Sansford, C. H. Jarvis, R. J. C. Cannon, A. MacLeod, and K. F. A. Walters. 2000. The role of climatic mapping in predicting the potential geographical distribution of non-indigenous pests under current and future climates. *Agriculture, Ecosystems & Environment* 82: 57-71.

Braasch, H., U. Wittchen, and J. G. Unger. 1996. Establishment potential and damage probability of *Meloidogyne chitwoodi* in Germany 1. *EPPO Bulletin* 26: 495-509.

Curry, G. L., R. M. Feldman, and K. C. Smith. 1978. A stochastic model for a temperature-dependent population. *Theoretical Population Biology* 13: 197-213.

**Govindasamy, B., P. B. Duffy, and J. Coquard. 2003.** High-resolution simulations of global climate, part 2: effects of increased greenhouse cases. *Climate Dynamics* 21: 391-404.

Hijmans, R. J., S. E. Cameron, J. L. Parra, P. G. Jones, and A. Jarvis. 2005. Very high resolution interpolated climate surfaces for global land areas. *International Journal of Climatology* 25: 1965-1978.

**Hilbert, D. W., and J. A. Logan. 1983.** Non-linear models and temperature dependent development in arthropods - a reply to Dr. Jerome A. Onsager. *Environmental Entomology* 12(4):

**Ikemoto, T. 2005.** Intrinsic optimum temperature for development of insects and mites. *Environmental Entomology* 34: 1377-1387.

**IPCC. 2007a.** Climate Change 2007: Impacts, Adaptation and Vulnerability. Contribution of Working Group II to the Fourth Assessment Report of the Intergovernmental Panel on Climate Change. *Intergovernmental Panel on Climate Change*, Cambridge University Press, Cambridge, UK.

**IPCC. 2007b.** Fourth assessment report (AR4). Climate change 2007: Syntesis report, pp. 104. *Intergovernmental Panel on Climate Change*, Geneva, Switwerland.

Janisch, E. 1932. The influence of temperature on the life history of insects. Trans. Entomol. Soc. Lond. 80: 137-168.

Jarvis, C. H., and R. H. A. Baker. 2001a. Risk assessment for nonindigenous pests: 2. Accounting for intervear climate variability. *Diversity and Distributions* 7: 237-248.

Jarvis, C. H., and R. H. A. Baker. 2001b. Risk assessment for nonindigenous pests: 1. Mapping the outputs of phenology models to assess the likelihood of establishment. *Diversity and Distributions* 7: 223-235.

**Keller, S. 2003.** Integrated pest management of the potato tuber moth in cropping systems of different agro-ecological zones. *In* J. Kroschel (ed.), Tropical Agriculture 11, Advances in Crop Research 1. Margraf Verlag, Weikersheim, Germany.

**Kohlmann, B., H. Nix, and D. D. Shaw. 1988.** Environmental predictions and distributional limits of chromosomal taxa in the Australian grasshopper *Caledia captiva* (F.). Oecologia 75: 483-493.

Kriticos, D. J., J. R. Brown, G. F. Maywald, I. D. Radford, D. M. Nicholas, R. W. Sutherst, and S. W. Adkins. 2003. SPAnDX: a process-based population dynamics model to explore management and climate change impacts on an invasive alien plant, *Acacia nilotica. Ecological Modelling* 163: 187-208.

Kroschel J., Sporleder M., Henri E.Z. Tonnang, Juarez H., Carhuapoma P., Gonzales J.C., Simon R. 2013. Predicting climate-change-caused changes in global temperature on potato tuber moth *Phthorimaea operculella* (Zeller) distribution and abundance using phenology modeling and GIS mapping. *Agricultural and Forest Meteorology* 170 : 228–241

**Kroschel, J., and M. Sporleder. 2006.** Ecological approaches to integrated pest management of the potato tuber moth, *Phthorimaea operculella* Zeller (Lepidoptera, Gelechiidae). pp. 85-94, Proceedings of the 45th Annual Washington State Potato Conference. Moses Lake, Washington, USA.

**Logan, J. A. 1988.** Toward an expert system for development of pest simulation models. *Environmental Entomology* 17: 359-376.

Logan, J. A., D. J. Wollkind, S. C. Hoyt, and L. K. Tanigoshi. 1976. An analytic model for description of temperature dependent rate phenomena in arthropods. *Environmental Entomology* 5: 1133-1140.

Lotka A.J. 1907. Studies on the mode of growth of material aggregates. *American Journal of Science* 24:199-216

McKenney, D. W., A. A. Hopkin, K. L. Campbell, B. G. Mackey, and R. Foottit. 2003. Opportunities for improved risk assessments of exotic species in Canada using bioclimatic modeling. *Environmental Monitoring and Assessment* 88: 445-461.

Nietschke, B. S., D. M. Borchert, R. D. Magarey, and M. A. Ciomperlik. 2008. Climatological potential for Scirtothrips dorsalis (Thysanoptera: Thripidae) establishment in the United States. *Florida Entomologist* 91: 79-86.

Nietschke, B. S., R. D. Magarey, D. M. Borchert, D. D. Calvin, and E. Jones. 2007. A developmental database to support insect phenology models. *Crop Protection* 26: 1444-1448.

**Peacock, L., and S. Worner. 2006.** Using analogous climates and global insect pest distribution data to identify potential sources of new invasive insect pests in New Zealand. *New Zealand Journal of Zoology* 33: 141-145.

**Rafoss, T. 2003.** Spacial stochastic simulation offers potential as a quantitative method for pest risk analysis. *Risk Analysis* 23: 651-661.

**Ramirez, J., Jarvis, A., 2010**. Downscaling Global Circulation Model Outputs: The Delta Method Decision and Policy Analysis. *Working Paper 1*. International Center for Tropical Agriculture, CIAT.

**Régnière, J. 1984.** A method of describing and using variability in development rates for the simulation of insect phenology. *Canadian Entomologist* 116: 1367-1376.

Sharpe, J. H., and D. W. DeMichele. 1977. Reaction kinetics of poikilotherm development. *Journal of Theoretical Biology* 64: 649-670.

Sharpe, P. J. H., G. L. Curry, D. W. DeMichele, and C. L. Coel. 1977. Distribution model of organism development times. *Journal of Theoretical Biology* 66: 21-28.

**Sporleder, M., J. Kroschel, and R. Simon. 2007.** Potential changes in the distributions of the potato tuber moth, *Phthorimaea operculella* Zeller, in response to climate change by using a temperature-driven phenology model linked with geographic information systems (GIS). pp. 360-361, XVI International Plant Protection Congress. BCPC, Hampshire, UK, Glasgow, UK.

**Sporleder, M., J. Kroschel, M. R. Gutierrez Quispe, and A. Lagnaoui. 2004.** A temperature-based simulation model for the potato tuberworm, *Phthorimaea operculella* Zeller (Lepidoptera; Gelechiidae). *Environmental Entomology* 33: 477-486.

**Sporleder, M., R. Simon, H. Juarez, and J. Kroschel. 2008.** Regional and seasonal forecasting of the potato tuber moth using a temperature-driven phenology model linked with geographic informations systems. In: J. Kroschel and L. Lacey [eds.], Integrated Pest Management for the Potato tuber moth *Phthorimaea operculella* (Zeller) - A potato pest of global importance. Tropical Agriculture 20 - Advances in Crop Research 10, Margraf Verlag, Weikersheim, Germany.

**Sporleder, M., J. Kroschel, and R. Simon. 2007.** Potential changes in the distributions of the potato tuber moth, *Phthorimaea operculella* Zeller, in response to climate change by using a temperature-driven phenology model linked with geographic information systems (GIS). pp. 360-361, XVI International Plant Protection Congress. *BCPC, Hampshire, UK*, Glacow, UK,.

Sporleder, M., R. Simon, J. Gonzales, P. Carhuapoma, H. Juarez, F. De Mendiburu, and J. Kroschel. 2009. ILCYM - Insect Life Cycle Modeling. A software package for developing temperature-based insect phenology models with applications for regional and global pest risk assessments and mapping (user manual). *International Potato Center*, Lima, Peru.

Steinbauer, M. J., T. Yonow, I. A. Reid, and R. Cant. 2002. Ecological biogeography of species of *Gelonus*, *Acantholybas* and *Amorbus* in Australia. *Austral Ecology* 27: 1-25.

Stinner, R. E., A. P. Gutierrez, and G. D. Butler, Jr. 1974. An algorithm for temperature dependent growth rate simulation. *Canadian Entomologist* 106: 519-524.

Stinner, R. E., J. Butler G. D., J. S. Bacheler, and C. Tuttle. 1975. Simulation of temperature dependent development in population-dynamics models. *Canadian Entomologist* 107: 1167-1174.

Sutherst, R. W., and G. F. Maywald. 1991. Climate modelling and pest establishment. Climate-matching for quarantine, using CLIMEX. *Plant Protection Quarterly* 6: 3-7.

Sutherst, R. W., B. S. Collyer, and T. Yonow. 2000. The vulnerability of Australian horticulture to the Queensland fruit fly, *Bactrocera (Dacus) tryoni*, under climate change. Australian *Journal of Agricultural Research* 51: 467-480.

Sutherst, R. W. 1991. Pest risk analysis and the greenhouse effect. *Review of Agricultural Entomology* 79: 1177-1187.

Sutherst, R. W., and G. F. Maywald. 1985. A computerised system for matching climates in ecology. *Agriculture, Ecosystems & Environment* 13: 281 - 299.

Sutherst, R. W., and G. F. Maywald. 1990. Impact of climate change on pests and diseases in Australasia. *Search (Sydney)* 21: 230-232.

Trnka, M., F. Muška, D. Semerádová, M. Dubrovský, E. Kocmánková, and Z. Zalud. 2007. European corn borer life stage model: regional estimates of pest development and spatial distribution under present and future climate. *Ecological Modelling* 207: 61-84.

Vanhanen, H., T. O. Veteli, and P. Niemelä. 2008a. Potential distribution ranges in Europe for *Aeolesthes sarta*, *Tetropium gracilicorne* and *Xylotrechus altaicus*, a CLIMEX analysis. *EPPO Bulletin* 38: 239-248.

Vanhanen, H., T. Veteli, and P. Niemelä. 2008b. Potential distribution ranges in Europe for *Ips hauseri*, *Ips subelongatus* and *Scolytus morawitzi*, a CLIMEX analysis. *EPPO Bulletin* 38: 249-258.

Venette, R. C., D. J. Kriticos, R. D. Magarey, F. H. Koch, R. H. A. Baker, S. P. Worner, N. N. Gómez Raboteaux, D. W. McKenney, E. J. Dobesberger, D. Yemshanov, P. J. De Barro, W. D. Hutchison, G. Fowler, T. M. Kalaris, and J. Pedlar. 2010. Pest risk maps for invasive alien species: a roadmap for improvement. *BioScience* 60: 349-362

Wagner, T. L., H. I. Wu, P. J. H. Sharpe, and R. N. Coulson. 1984. Modeling distributions of insect development time: a literature review and application of the Weibull function. *Annals of the Entomological Society of America* 77: 475-487.

Wagner, T. L., H. I. Wu, R. M. Feldman, P. J. H. Sharpe, and R. N. Coulson. 1985. Multiple-cohort approach for simulating development of insect populations under variable temperatures. *Annals of the Entomological Society of America* 78: 691-704.

Wilmot Senaratne, K. A. D., W. A. Palmer, and R. W. Sutherst. 2006. Use of CLIMEX modelling to identify prospective areas for exploration to find new biological control agents for prickly acacia. *Australian Journal of Entomology* 45: 298-302.

**Worner, S. P. 1992.** Performance of phenological models under variable temperature regimes: consequences of the Kaufmann or rate summation effect. *Environmental Entomology* 21: 689-699.

Zalucki, M. P., and M. J. Furlong. 2005. Forecasting *Helicoverpa* populations in Australia: a comparison of regression based models and a bioclimatic based modelling approach. *Insect Science* 12: 45-56.

# Appendix

| are |
|-----|
| 1   |

| ID                  | Function               | Expression                                                                                                    | Reference |  |  |  |
|---------------------|------------------------|----------------------------------------------------------------------------------------------------|-----------|--|--|--|
| Dichotomy functions |                        |                                                                                                    |           |  |  |  |
| 1                   | Logit                  | $F_i(X_1) = P(Y = 1/X_1, X_{2i}) = \frac{1}{1 + e^{-(B_1X_1 + B_{2i}X_{2i})}}$                                    |           |  |  |  |
|                     |                        | $E[Y / X] = P(Y = 1 / X_1, X_{2i}) = \int_{-\infty}^{z} \frac{1}{\sqrt{2\pi}} e^{\left(\frac{-t^2}{2}\right)} dt$ |           |  |  |  |
|                     |                        | $Z = B_1 X_1 + B_{2i} X_{2i}$<br>$F_i(X_1) = E[Y/X] = \Phi(Z) = \Phi(B_1 X_1 + B_{2i} X_{2i})$                    |           |  |  |  |
| 2                   | Probit                 | $\Phi^{-1}(P(Y=1/X_1,X_{2i})) = B_1X_1 + B_{2i}X_{2i}$                                                            |           |  |  |  |
|                     |                        | $F_i(X_1) = P(Y = 1/X_1, X_2) = 1 - e^{-e^{(B_1X_1 + B_{2i}X_{2i})}}$                                             |           |  |  |  |
| 3                   | Cloglog                | $\ln(-\ln(P(Y=1))) = B_1 X_1 + B_{2i} X_{2i}$                                                                     |           |  |  |  |
|                     |                        | Exponential functions                                                                                             |           |  |  |  |
| 1                   | Exponential modified 1 | $F(X_1) = 1 - e^{-(a * X_1 + b * X_1^2 + c * X_1^3)}$                                                             |           |  |  |  |
|                     |                        | $f(x) = \frac{1}{b^a * \Gamma(a)} T^{a-1} e^{-\left(\frac{x}{b}\right)}$                                          |           |  |  |  |
| 2                   | Gamma                  | $F(X_1) = \int_0^{X_1} (f(x))\partial x$                                                                          |           |  |  |  |
| 3                   | Exponential modified 2 | $F(X_1) = \frac{1}{1 + e^{(a+b^*X_1)}}$                                                                           |           |  |  |  |
| 4                   | Exponential modified 3 | $F(X_1) = 1 - e^{-a^* X_1^b}$                                                                                     |           |  |  |  |
| 5                   | Exponential modified 4 | $F(X_1) = 1 - e^{-\left(\frac{X_1 - a}{n}\right)^b}$                                                              |           |  |  |  |
| 6                   | Weibull                | $F(X_1) = 1 - e^{-\left(\frac{X_1}{b}\right)^a}$                                                                  |           |  |  |  |

#### For dichotomy functions:

 $X_1$  = natural logarithm of the days observed

 $X_{2i} = ith$  temperature, considered as a categorical variable, so that the value to replace in the linear part of formula is either 0 or 1.

 $Y = \begin{cases} success(1): \text{The state lasted until the individual turn to next state} \\ failure(0): \text{The state does not change or the individual died before adulthood} \end{cases}$ 

# For exponential functions:

 $F_i(X_1)$  = cumulated relative frequency of the days observed for the ith temperature  $X_1$  = normalized age (days / median survival time) of each temperature  $F(X_1)$  = cumulated relative frequency of the days observed of each temperature

| ID | Name                    | Equation                                                                                                    | Comment | Reference                       |
|----|-------------------------|----------------------------------------------------------------------------------------------------|---------|---------------------------------|
| 1  | Sharpe &<br>DeMichele 1 | $r(T) = \frac{p' \cdot \frac{T}{T_0} \cdot e^{\left[\frac{\Delta H_A}{R}\left(\frac{1}{T_0} \cdot \frac{1}{T}\right)\right]}}{1 + e^{\left[\frac{\Delta H_L}{R}\left(\frac{1}{T_L} \cdot \frac{1}{T}\right)\right]} + e^{\left[\frac{\Delta H_H}{R}\left(\frac{1}{T_H} \cdot \frac{1}{T}\right)\right]}}$ $p' = a + b * T_o'$ $T_o' = \frac{\Delta H_L - \Delta H_H}{R * \log\left(-\frac{\Delta H_L}{\Delta H_H}\right) + \left(\frac{\Delta H_L}{T_L}\right) - \left(\frac{\Delta H_H}{T_L}\right)}$ | 5P      |                                 |
| 2  | Sharpe &<br>DeMichele 2 | $r(T) = \frac{p' \cdot \frac{T}{T_0} \cdot e^{\left[\frac{\Delta H_A}{R}\left(\frac{1}{T_0} - \frac{1}{T}\right)\right]}}{1 + e^{\left[\frac{\Delta H_L}{R}\left(\frac{1}{T_L} - \frac{1}{T}\right)\right]} + e^{\left[\frac{\Delta H_H}{R}\left(\frac{1}{T_H} - \frac{1}{T}\right)\right]}}$ $p' = a + b * T_o$                                                                                                    | 6P      |                                 |
| 3  | Sharpe &<br>DeMichele 3 | $r(T) = \frac{p \cdot \frac{T}{T_0} \cdot e^{\left[\frac{\Delta H_A}{R}\left(\frac{1}{T_0} - \frac{1}{T}\right)\right]}}{1 + e^{\left[\frac{\Delta H_L}{R}\left(\frac{1}{T_L} - \frac{1}{T}\right)\right]} + e^{\left[\frac{\Delta H_H}{R}\left(\frac{1}{T_H} - \frac{1}{T}\right)\right]}}$                                                                                                    | 7P      | Sharpe and<br>DeMichele<br>1977 |
| 4  | Sharpe &<br>DeMichele 4 | $r(T) = p \cdot \frac{T}{T_0} \cdot e^{\left[\frac{\Delta H_A}{R}\left(\frac{1}{T_0} - \frac{1}{T}\right)\right]}$                                                                                                    | 3P      |                                 |
| 5  | Sharpe &<br>DeMichele 5 | $r(T) = \frac{p \cdot \frac{T}{T_0} \cdot e^{\left[\frac{\Delta H_A}{R}\left(\frac{1}{T_0} - \frac{1}{T}\right)\right]}}{1 + e^{\left[\frac{\Delta H_L}{R}\left(\frac{1}{T_L} - \frac{1}{T}\right)\right]}}$                                                                                                    | 5P      |                                 |
| 6  | Sharpe &<br>DeMichele 6 | $r(T) = \frac{p \cdot \frac{T}{T_0} \cdot e^{\left[\frac{\Delta H_A}{R}\left(\frac{1}{T_0} - \frac{1}{T}\right)\right]}}{1 + e^{\left[\frac{\Delta H_H}{R}\left(\frac{1}{T_H} - \frac{1}{T}\right)\right]}}$                                                                                                    | 5P      |                                 |
| 7  | Sharpe &<br>DeMichele 7 | $r(T) = p' \cdot \frac{T}{T_0} \cdot e^{\left[\frac{\Delta H_A}{R}\left(\frac{1}{T_0} - \frac{1}{T}\right)\right]}$ $p' = a + b * T_o'$                                                                                                    | 2P      |                                 |

# Table 2. Sub-models fitted to development rate in ILCYM software

| 8  | Sharpe &<br>DeMichele 8  | $r(T) = \frac{p' \cdot \frac{T}{T_0} \cdot e^{\left[\frac{\Delta H_A}{R}\left(\frac{1}{T_0} - \frac{1}{T}\right)\right]}}{1 + e^{\left[\frac{\Delta H_L}{R}\left(\frac{1}{T_L} - \frac{1}{T}\right)\right]}}$ $p' = a + b * T_o'$                                                                                                    | 4P |                                   |
|----|--------------------------|----------------------------------------------------------------------------------------------------|----|-----------------------------------|
| 9  | Sharpe &<br>DeMichele 9  | $r(T) = \frac{p' \cdot \frac{T}{T_0} \cdot e^{\left[\frac{\Delta H_A}{R}\left(\frac{1}{T_0} - \frac{1}{T}\right)\right]}}{1 + e^{\left[\frac{\Delta H_H}{R}\left(\frac{1}{T_H} - \frac{1}{T}\right)\right]}}$ $p' = a + b * T_o'$                                                                                                    | 4P |                                   |
| 10 | Sharpe &<br>DeMichele 10 | $r(T) = \frac{p \cdot \frac{T}{T_{0}'} \cdot e^{\left[\frac{\Delta H_{A}}{R}\left(\frac{1}{T_{0}} - \frac{1}{T}\right)\right]}}{1 + e^{\left[\frac{\Delta H_{L}}{R}\left(\frac{1}{T_{L}} - \frac{1}{T}\right)\right]} + e^{\left[\frac{\Delta H_{H}'}{R}\left(\frac{1}{T_{H}'} - \frac{1}{T}\right)\right]}}$ $H_{H}' = 1 T_{H}' = 1$ | 4P | Sporleder <i>et al.</i><br>(2004) |
| 11 | Sharpe &<br>DeMichele 11 | $r(T) = \frac{p * \frac{T}{T_0'} * e^{\left[\frac{\Delta H_A}{R}\left(\frac{1}{T_0} - \frac{1}{T}\right)\right]}}{1 + e^{\left[\frac{\Delta H_L}{R}\left(\frac{1}{T_L} - \frac{1}{T}\right)\right]} + e^{\left[\frac{\Delta H_H}{R}\left(\frac{1}{T_H} - \frac{1}{T}\right)\right]}}$                                                 | 6P |                                   |
| 12 | Sharpe &<br>DeMichele 12 | $r(T) = \frac{P' * \frac{T}{T_0} * e^{\left[\frac{\Delta H_A}{R}\left(\frac{1}{T_0} - \frac{1}{T}\right)\right]}}{1 + e^{\left[\frac{\Delta H_L}{R}\left(\frac{1}{T_L} - \frac{1}{T}\right)\right]} + e^{\left[\frac{\Delta H_H}{R}\left(\frac{1}{T_H} - \frac{1}{T}\right)\right]}}$ $P' = a + b * T_0$                              | 5P |                                   |
| 13 | Sharpe &<br>DeMichele 13 | $r(T) = \frac{P * \frac{T}{T_0} * e^{\left[\frac{\Delta H_A}{R}\left(\frac{1}{T_0} - \frac{1}{T}\right)\right]}}{1 + e^{\left[\frac{\Delta H_L}{R}\left(\frac{1}{T_L} - \frac{1}{T}\right)\right]}}$                                                                                                    | 4P |                                   |
| 14 | Sharpe &<br>DeMichele 14 | $r(T) = \frac{P * \frac{T}{T_0} * e^{\left[\frac{\Delta H_A}{R} \left(\frac{1}{T_0} - \frac{1}{T}\right)\right]}}{1 + e^{\left[\frac{\Delta H_H}{R} \left(\frac{1}{T_H} - \frac{1}{T}\right)\right]}}$                                                                                                    | 4P |                                   |

| 15 | Deva 1               | $r(T) = b(T - T_{\min}) T \ge T \max$<br>$r(T) = 0 T < T \max$                                                                                                    | 2P                         | Dallwits and<br>Higgins<br>1992 |
|----|----------------------|----------------------------------------------------------------------------------------------------|----------------------------|---------------------------------|
| 16 | Deva 2               | $r(T) = b_1 \left( 10^{-v^2} \right) \left( 1 - b_5 + b_5 v^2 \right)$ $v = \frac{\left( u + e^{b_4(u)} \right)}{c_2} \qquad u = \frac{\left( T - b_3 \right)}{\left( b_3 - b_2 \right)} - c_1$ $c_1 = \frac{1}{1 + 0.28b_4 + 0.72 \ln\left( 1 + b_4 \right)} c_2 = \frac{1 + b_4}{1 + 1.5b_4 + 0.39b_4^2}$ | 5P                         | Dallwits and<br>Higgins<br>1992 |
| 17 | Logan 1              | $r(T) = Y * (e^{p^*T} - e^{\left(p^*T_{\max} - \frac{(T_{\max} - T)}{v}\right)})$                                                                                                    | 4P                         | Longan 1976                     |
| 18 | Logan 2              | $r(T) = \alpha \left( \frac{1}{1 + k * e^{-p^*T}} - e^{-\frac{(T_{\max} - T)}{v}} \right)$                                                                                                    | 5P                         | Longan 1976                     |
| 19 | Briere 1             | $r(T) = a * T(T - T_o) \left( \sqrt{T_{\max} - T} \right)$                                                                                                    | 3P<br>T ≤ Tmax             | Briere et al.<br>1999           |
| 20 | Briere 2             | $r(T) = a * T (T - T_o) (T_{\max} - T)^d$                                                                                                    | d € Z→T € R<br>d∉ Z→T≤Tmax | Briere et al.<br>1999           |
| 21 | Stinner 1            | $r(T) = \frac{R_{\max}\left(1 + e^{k_1 + k_2(T_{opc})}\right)}{1 + e^{k_1 + k_2(T)}}$                                                                                                    | 4P                         | Stinner et al.<br>1974          |
| 22 | Hilber & logan 1     | $r(T) = Y \left( \frac{T^2}{T^2 + d^2} - e^{\frac{-(T_{\max} - T)}{v}} \right)$                                                                                                    | 4P                         | Hilber and logan<br>1983        |
| 23 | Lactin 1             | $r(T) = e^{p^*T} - e^{-\frac{(p^*T_i - (T - T_i))}{dt}} + \lambda$                                                                                                    | 4P                         | Lactin et al.<br>1995           |
| 24 | Linear               | r(T) = a + b * T                                                                                                    | 2P                         |                                 |
| 25 | Exponential simple   | $r(T) = b_1 * e^{b_2 * T}$                                                                                                    | 2P                         |                                 |
| 26 | Tb model             | $r(T) = sy * e^{\left(b(T-T_b) - e^{\left(\frac{b(T-T_b)}{DT_b}\right)}\right)}$                                                                                                    | 4P                         |                                 |
| 27 | Exponential<br>model | $r(T) = sy * e^{b(T - T_b)}$                                                                                                    | 3P                         |                                 |
| 28 | Exponential          | $r(T) = e^{b(T-T_{\min})} - 1$                                                                                                    | 2P                         |                                 |
| 29 | Ratkowsky 1          | $r(T) = b \left( T - T_b \right)^2$                                                                                                    | 2P                         | Ratkowsky et al.<br>1982        |
| 30 | Davidson             | $r(T) = \frac{k}{1 + e^{a - bT}}$                                                                                                    | 2P                         | Davidson<br>1942, 1944          |

| 31 | Pradham        | $r(T) = R_m e^{\left[\frac{-1}{2}\left(\frac{T-T_m}{T_\sigma}\right)^2\right]}$                              | 3Р                                                           | Pradham 1945              |
|----|----------------|----------------------------------------------------------------------------------------------------|--------------------------------------------------------------|---------------------------|
| 32 | Angilletta Jr. | $r(T) = a * e^{\left[-\frac{1}{2}\left(\frac{ T-b }{c}\right)^d\right]}$                                     | 4P                                                           | Angilletta Jr.<br>2006    |
| 33 | Stinner 2      | $r(T) = \frac{MaxDevRate^{k}e^{k_{1}+k_{2}T_{opt}}}{1+e^{k_{1}+k_{2}T}}$                                     | 4P                                                           | Stinner<br>1974           |
| 34 | Hilbert        | $r(T) = \Psi \left[ \frac{(T - T_b)^2}{((T - T_b) + D^2)} \right] - e^{-(\frac{T_m - (T - T_b)}{\Delta T})}$ | 5P                                                           | Hilbert and<br>Logan 1983 |
| 35 | Lactin 2       | $r(T) = e^{\rho T} - e^{(\rho T_{Max} - \frac{T_{Max} - T}{\Delta})}$                                        | 5P                                                           | Lactin et al. 1995        |
| 36 | Anlytis 1      | $r(T) = P\delta^{n}(1-\delta)^{m}  \delta = \frac{T-T_{mim}}{T_{max} - T_{min}}$                             | 5P<br>n € Z→T € R<br>m€ Z→T € R<br>n∉ Z→T≥Tmin<br>m∉Z→T≤Tmx  | Analysis 1977             |
| 37 | Anlytis 2      | $r(T) = [P\delta^{n}(1-\delta)]^{m}  \delta = \frac{T - T_{mim}}{T_{max} - T_{min}}$                         | 5P<br>n ∈ Z→T ∈ R<br>m∈ Z→T ∈ R<br>n∉ Z→T≥Tmin<br>m∉Z→T≤Tmx  | Analysis 1980             |
| 38 | Anlytis 3      | $r(T) = a(T - T_{\min})^n (T_{\max} - T)^m$                                                                  | 5P<br>n ∈ Z→T ∈ R<br>m∈ Z→T ∈ R<br>n∉ Z→T≥Tmin<br>m∉Z→T≤Tmx  | Analysis 1977             |
| 39 | Allahyari      | $r(T) = P\delta^{n}(1-\delta^{m})  \delta = \frac{T-T_{mim}}{T_{max}-T_{min}}$                               | 5P<br>n ∈ Z→T ∈ R<br>m∈ Z→T ∈ R<br>n∉ Z→T≥Tmin<br>m∉Z→T≥Tmin | Allahyari 2005            |
| 40 | Briere 3       | $r(T) = a(T - T_b)(T_L - T)^{\frac{1}{2}}$                                                                   | 3P                                                           | Briere et al.<br>1999     |
| 41 | Briere 4       | $r(T) = a(T - T_b)(T_L - T)^{\frac{1}{n}}  T \le T_L$                                                        | 3P                                                           | Briere et al.<br>1999     |

| 42 | Kontodimas 1  | $r(T) = a(T - T_{\min})^2 (T_{\max} - T)$                                                                                     | 3P  | Kontodimas<br>2004           |
|----|---------------|----------------------------------------------------------------------------------------------------|-----|------------------------------|
| 43 | Kontodimas 2  | $r(T) = \frac{2}{D_{\min}(e^{K(T-T_{opt})} + e^{-\lambda(T-T_{opt})})}$                                                       | 4 P | Kontodimas<br>2004           |
| 44 | Kontodimas 3  | $r(T) = \frac{T * e^{\left(a - \frac{b}{T}\right)}}{1 + e^{\left(c - \frac{d}{T}\right)} + e^{\left(f - \frac{g}{T}\right)}}$ | 6P  | Kontodimas<br>2004           |
| 45 | Ratkowsky 2   | $r(T) = \left[ a \left( T - T_{\min} \right) \left( 1 - e^{b(T - T_{\max})} \right) \right]^2$                                | 4P  | Ratkowsky et al.<br>1982     |
| 46 | Janish 1      | $r(T) = \frac{2}{D_{\min}(e^{K(T-T_{opt})} + e^{-K(T-T_{opt})})}$                                                             | 3P  |                              |
| 47 | Janish 2      | $r(T) = \frac{2C}{a^{(T-T_m)} + b^{(T_m-T)}}$                                                                                 | 3Р  |                              |
| 48 | Tanigoshi     | $r(T) = a_0 + a_1 T + a_2 T^2 + a_3 T^3$                                                                                      | 4P  | Tanigoshi and<br>Browne 2004 |
| 49 | Wang-Lan-Ding | $r(T) = k \frac{\left(1 - e^{-a(T - T_{\min})}\right) \left(1 - e^{b(T - T_{\max})}\right)}{1 + e^{-r(T - c)}}$               | 7P  | Wang et al. 1982             |
| 50 | Stinner 3     | $r(T) = \frac{c_1}{1 + e^{(k_1 + k_2 * T)}}$                                                                                  | 3P  |                              |
| 51 | Stinner 4     | $r(T) = \frac{c_1}{1 + e^{(k_1 + k_2 * T)}} + \frac{c_2}{1 + e^{(k_1 + k_2 (2 * To - T))}}$                                   | 5P  |                              |
| 52 | Logan 3       | $r(T) = sy * e^{\left(b(T - T_{\min}) - e^{\left(b^* T_{\max} - \frac{(T_{\max} - (T - T_{\min}))}{Dtb}\right)}\right)}$      | 5P  |                              |
| 53 | Logan 4       | $r(T) = \alpha \left( \frac{1}{1 + k * e^{-b(T - T_{\min})}} - e^{-\frac{(T_{\max} - (T - T_{\min}))}{Dt}} \right)$           | 5P  |                              |

| 54 | Logan-5                | $r(T) = \alpha \left( \frac{1}{1 + k * e^{-b(T)}} - e^{-\frac{(T_{\max} - T)}{D_t}} \right)$                                 | 6P   |  |
|----|------------------------|----------------------------------------------------------------------------------------------------|------|--|
| 55 | Hilber & logan 2       | $r(T) = \psi \left( \frac{T^2}{T^2 + D} - e^{\frac{-(T_{\max} - T)}{D_t}} \right)$                                           | 4P   |  |
| 56 | Hilber & logan 3       | $r(T) = \psi \left( \frac{(T - T_{\min})^2}{(T - T_{\min})^2 + D} - e^{-\frac{(T_{\max} - (T - T_{\min}))}{Dt}} \right) + 0$ | 9 6P |  |
| 57 | Taylor                 | $r(T) = r_m * e^{-\frac{1}{2} \left(-\frac{(T-T_{opt})}{T_{roh}}\right)^2}$                                                  | 3P   |  |
| 58 | Lactin 3               | $r(T) = e^{\rho^*T} - e^{(\rho^*T_{Max} - \frac{T_{Max} - T}{\Delta})} + \lambda$                                            | 4P   |  |
| 59 | Sigmoid or<br>Logistic | $r(T) = \frac{c_1}{1 + e^{a + b^*T}}$                                                                                        | 3P   |  |

- *T* temperature in Degree Celcius

- r(T) development rate at temperature T

R= 1987 cal degree (-1) mol(-1)

| ID | Model                             | Equation                                                                                                   | Comment                                                             | Reference |
|----|-----------------------------------|----------------------------------------------------------------------------------------------------|---------------------------------------------------------------------|-----------|
| 1  | Quadratic                         | $m(T) = c + b * T + a * T^2$                                                                               | 3P                                                                  |           |
| 2  | Linear root                       | $m(T) = c + b * T + a(\sqrt{T})$                                                                           | 3P                                                                  |           |
| 3  | Negative<br>Linear root           | $m(T) = c + b * T + a\left(\frac{1}{\sqrt{T}}\right)$                                                      | 3P                                                                  |           |
| 4  | Quadratic<br>negative<br>exponent | $m(T) = c + b * T + a\left(\frac{1}{T^2}\right)$                                                           | 3P                                                                  |           |
| 5  | Linear<br>negative<br>exponent    | $m(T) = c + b * T + a\left(\frac{1}{T}\right)$                                                             | 3P                                                                  |           |
| 6  | Logarithmic                       | $m(T) = c + b * T + a * \log(T)$                                                                           | $\begin{array}{c} 3P \\ T \geq 0 \end{array}$                       |           |
| 7  | Gaussian<br>denominator           | $m(T) = \frac{1}{1 + a * e^{-b\left(\frac{T-c}{d}\right)^2}}$                                              | 4P                                                                  |           |
| 8  | Gaussian                          | $m(T) = a * e^{-b\left(\frac{T-T_o}{c}\right)^2}$                                                          | 4P                                                                  |           |
| 9  | Simple<br>gaussian                | $m(T) = y_0 + a * e^{-\frac{1}{2}\left(\frac{T-T_o}{b}\right)^2}$                                          | 4P                                                                  |           |
| 10 | Gaussian<br>with log              | $m(T) = y_0 + a * e^{-\frac{1}{2} \left( \frac{\log\left(\left \frac{T}{T_o}\right \right)}{b} \right)^2}$ | 4P                                                                  |           |
| 11 | Polynomial<br>model 1             | $m(T) = b_1 + b_2 T + b_3 T^d$                                                                             | $4P$ $d \in Z \rightarrow T \in R$ $d \notin Z \rightarrow T \ge 0$ |           |
| 12 | Polynomial<br>model 2             | $m(T) = e^{(b_1+b_2*T+b_3*T^2)}$                                                                           | 3P                                                                  |           |

Table 3. Sub-models fitted to mortality in ILCYM software

| 13 | Polynomial<br>model 3  | $m(T) = 1 - \left(\frac{b_4}{1 + b_5 * e^{(b_1 + b_2 * T + b_3 * T^2)}}\right)$                                     | 5P                                                                      |  |
|----|------------------------|----------------------------------------------------------------------------------------------------|-------------------------------------------------------------------------|--|
| 14 | Polynomial<br>model 4  | $m(T) = e^{(b_1+b_2*T+b_3\sqrt{T})}$                                                                                | $T \ge 0$                                                               |  |
| 15 | Polynomial<br>model 5  | $m(T) = 1 - \left(\frac{b_4}{1 + b_5 * e^{(b_1 + b_2 * T + b_3 \sqrt{T})}}\right)$                                  | $\begin{array}{c} 3P \\ T \geq 0 \end{array}$                           |  |
| 16 | Polynomial<br>model 6  | $m(T) = e^{\left(b_1 + b_2 * T + b_3\left(\frac{1}{\sqrt{T}}\right)\right)}$                                        | 3P<br>T > 0                                                             |  |
| 17 | Polynomial<br>model 7  | $m(T) = 1 - \left(\frac{b_4}{1 + b_5 * e^{\left(b_1 + b_2 * T + b_3\left(\frac{1}{\sqrt{T}}\right)\right)}}\right)$ | 5P<br>T > 0                                                             |  |
| 18 | Polynomial<br>model 8  | $m(T) = e^{\left(b_1 + b_2 * T + b_3\left(\frac{1}{T}\right)\right)}$                                               | 3P<br>T≠0                                                               |  |
| 19 | Polynomial<br>model 9  | $m(T) = 1 - \left(\frac{b_4}{1 + b_5 * e^{\left(b_1 + b_2 * T + b_3\left(\frac{1}{T}\right)\right)}}\right)$        | 5P                                                                      |  |
| 20 | Polynomial<br>model 10 | $m(T) = e^{(b_1+b_2*T+b_3*T^d)}$                                                                                    | 4P<br>d $\in Z \rightarrow T \in R$<br>d $\notin Z \rightarrow T \ge 0$ |  |
| 21 | Polynomial<br>model 11 | $m(T) = 1 - \left(\frac{b_4}{1 + b_5 * e^{(b_1 + b_2 * T + b_3 * T^d)}}\right)$                                     | $6P$ $d \in Z \rightarrow T \in R$ $d \notin Z \rightarrow T \ge 0$     |  |
| 22 | Polynomial<br>model 12 | $m(T) = e^{(b_1+b_2*T+b_3*\log(T))}$                                                                                | $\begin{array}{c} 3P\\ T\geq 0 \end{array}$                             |  |
| 23 | Polynomial<br>model 13 | $m(T) = 1 - \left(\frac{b_4}{1 + b_5 * e^{b_1 + b_2 * T + b_3 * \log(T)}}\right)$                                   | $5P \\ T \ge 0$                                                         |  |

| 24 | Taylor 1 | $m(T) = 1 - rm * e^{\left(-\frac{1}{2}\left(-\frac{(T-T_{opt})}{T_{roh}}\right)^{2}\right)}$                                                                      | 3P         |  |
|----|----------|----------------------------------------------------------------------------------------------------|------------|--|
| 25 | Taylor 2 | $m(T) = 1 - rm * e^{\left(-\frac{1}{2}\left(-\frac{(\ln(T) - \ln(T_{opt}))}{T_{roh}}\right)^{2}\right)}$                                                          | 3PT<br>≥ 0 |  |
| 26 | Wang 1   | $m(T) = 1 - \frac{1}{e^{\left(\left(1+e^{\left(-\frac{T-T_{opt}}{B}\right)}\right)\left(1+e^{\left(-\frac{T_{opt}-T}{B}\right)}\right)*H\right)}}}$               | 3P         |  |
| 27 | Wang 2   | $m(T) = 1 - \frac{1}{e^{\left(\left(1+e^{\left(-\frac{T-T_l}{B}\right)}\right)\left(1+e^{\left(-\frac{T_h-T}{B}\right)}\right)*H\right)}}$                        | 4P         |  |
| 28 | Wang 3   | $m(T) = 1 - \frac{1}{e^{\left(\left(1+e^{\left(-\frac{T-T_{opt}}{B_l}\right)}\right)\left(1+e^{\left(-\frac{T_{opt}-T}{B_h}\right)}\right)*H\right)}}}$           | 4P         |  |
| 29 | Wang 4   | $m(T) = 1 - \frac{1}{e^{\left(\left(1+e^{\left(-\frac{T-T_l}{B_l}\right)}\right)\left(1+e^{\left(-\frac{T_h-T}{B_h}\right)}\right)*H\right)}}$                    | 5P         |  |
| 30 | Wang 5   | $m(T) = 1 - \frac{H}{e^{\left(\left(1+e^{\left(\frac{T-Topt}{B}\right)}\right)\left(1+e^{\left(-\frac{T_{opt}-T}{B}\right)}\right)\right)}}$                      | 3P         |  |
| 31 | Wang 6   | $m(T) = 1 - \frac{H}{e^{\left(\left(1+e^{\left(-\frac{T-T_l}{B}\right)}\right)\left(1+e^{\left(-\frac{T_h-T}{B}\right)}\right)*H\right)}}$                        | 4P         |  |
| 32 | Wang 7   | $m(T) = 1 - \frac{\overline{H}}{e^{\left(\left(1+e^{\left(-\frac{T-T_{opt}}{B_l}\right)}\right)\left(1+e^{\left(-\frac{T_{opt}-T}{B_h}\right)}\right)*H\right)}}$ | 4P         |  |

| 33 | Wang 8               | $m(T) = 1 - \frac{H}{e^{\left(\left(1+e^{\left(\frac{-T-T_l}{B_l}\right)}\right)\left(1+e^{\left(\frac{-T_h-T}{B_h}\right)}\right)*H\right)}}$                                                                                                    | 5P                                                                                                    |  |
|----|----------------------|----------------------------------------------------------------------------------------------------|----------------------------------------------------------------------------------------------------|--|
| 34 | Shape                | $m(T) = Bm + \left( \left( 1 - \left( \frac{1}{(1 + e^A + e^B)} \right) \right) * (1 - Bm) \right)$ $A = \left( \frac{H_l}{1.987} \right) * \left( \left( \frac{1}{T_l} \right) - \left( \frac{1}{(T + 273.15)} \right) \right)$ $B = \left( \frac{H_h}{1.987} \right) * \left( \left( \frac{1}{T_h} \right) - \left( \frac{1}{(T + 273.15)} \right) \right)$ | 5P                                                                                                    |  |
| 35 | Marc                 | $m(T) = \left(1 - e^{-e^{(a_1 + b_1 * T)}}\right) + \left(1 - e^{-e^{(a_2 + b_2 * T)}}\right)$                                                                                                    | 4P                                                                                                    |  |
| 36 | DeMoivre             | $m(T) = (w - T)^{-1}$                                                                                                    | 1P                                                                                                    |  |
| 37 | Gompertz             | $m(T) = a_1 * e^{(b_1 * T)} + a_2 * e^{(b_2 * T)}$                                                                                                    | 4P                                                                                                    |  |
| 38 | Gompertz-<br>Makeham | $m(T) = a_1 * e^{(b_1 * T)} + a_2 * e^{(b_2 * T)} + c_1$                                                                                                    | 5P                                                                                                    |  |
| 39 | Weibull              | $m(T) = a * ( T-b )^n$                                                                                                    | 3P                                                                                                    |  |
| 40 | Briere 1             | $m(T) = a * T(T - To)(Tl - T)^{\left(\frac{1}{d}\right)}$                                                                                                    | $\begin{array}{c} 4P\\T\leq Tl \end{array}$                                                                                                    |  |
| 41 | Briere 2             | $m(T) = e^{\left(a^*T(T-T_O)(TI-T)^{\frac{1}{d}}\right)}$                                                                                                    | $\begin{array}{c} 4P\\T\leq Tl \end{array}$                                                                                                    |  |
| 42 | Analytis             | $m(T) = a(T - T_{\min})^n (T_{\max} - T)^m$                                                                                                    | $5P$ $n \in Z \rightarrow T$ $\in R$ $m \in Z \rightarrow T$ $\in R$ $n \notin$ $Z \rightarrow T \ge Tmi$ $n$ $m \notin Z \rightarrow T \le$ $Tmax$ |  |

| 43 | Janisch &<br>Analytis | $m(T) = \frac{1}{\left(\frac{D_{\min}}{2}\right)\left(e^{k(T-T_p)} + e^{-\lambda(T-T_p)}\right)}$                                                       | 4P    |  |
|----|-----------------------|----------------------------------------------------------------------------------------------------|-------|--|
| 44 | Wang 9                | $m(T) = a\left(1 - \left(e^{\left(-\frac{T-T_l}{B}\right)}\right)\left(1 - \left(e^{\left(-\frac{T_h-T}{B}\right)}\right)\right)$                       | )) 4P |  |
| 45 | Wang 10               | $m(T) = e^{\left(a\left(1-\left(e^{\left(\frac{T-T_{l}}{B}\right)}\right)\left(1-\left(e^{\left(\frac{T_{h}-T}{B}\right)}\right)\right)\right)\right)}$ | 5P    |  |

- *T* temperature in Celcius
- m(T) mortality function at temperature

Table 4. Sub-models fitted to adult senescence in ILCYM software

The sub-models fitted to adult senescence in ILCYM software are the same (they also maintain their respective ID) as shown in Table 2 excluding the sub-models listed below:

| ID | Name                  |
|----|-----------------------|
| 1  | Sharpe & DeMichele 1  |
| 2  | Sharpe & DeMichele 2  |
| 3  | Sharpe & DeMichele 3  |
| 4  | Sharpe & DeMichele 4  |
| 5  | Sharpe & DeMichele 5  |
| 6  | Sharpe & DeMichele 6  |
| 7  | Sharpe & DeMichele 7  |
| 8  | Sharpe & DeMichele 8  |
| 9  | Sharpe & DeMichele 9  |
| 10 | Sharpe & DeMichele 10 |
| 15 | Deva 1                |
| 16 | Deva 2                |
| 17 | Logan 1               |
| 18 | Logan 2               |
| 19 | Briere 1              |
| 20 | Briere 2              |
| 21 | Stinner               |
| 22 | Hilber & logan        |
| 23 | Lactin 1              |
| 36 | Anlytis 1             |
| 37 | Anlytis 2             |

| 38 | Anlytis 3    |
|----|--------------|
| 39 | Allahyari    |
| 40 | Briere 3     |
| 41 | Briere 4     |
| 42 | Kontodimas 1 |
| 43 | Kontodimas 2 |
| 45 | Ratkowsky 2  |

Table 5. Sub-models fitted to total oviposition in ILCYM software

The sub-models fitted to adult total oviposition in ILCYM software are the same (they also maintain their respective ID) as shown in Table 3 without the sub-models listed below:

| ID | Name     |
|----|----------|
| 26 | Wang 1   |
| 27 | Wang 2   |
| 28 | Wang 3   |
| 29 | Wang 4   |
| 35 | Marc     |
| 36 | DeMoivre |
| ID | Function               | Expression                                                               | Reference |
|----|------------------------|--------------------------------------------------------------------------|-----------|
| 1  | Exponential modified 1 | $l(T) = 1 - e^{-(a*T + b*T^2 + c*T^3)}$                                  |           |
|    |                        | $f(x) = \frac{1}{b^a * \Gamma(a)} T^{a-1} e^{-\left(\frac{x}{b}\right)}$ |           |
| 2  | Gamma                  | $l(T) = \int_0^T (f(x))\partial x$                                       |           |
| 3  | Exponential modified 2 | $l(T) = \frac{1}{1 + e^{(a+b*T)}}$                                       |           |
| 4  | Exponential modified 3 | $l(T) = 1 - e^{-a*T^b}$                                                  |           |
| 5  | Exponential modified 4 | $l(T) = 1 - e^{-\left(\frac{T-a}{n}\right)^{b}}$                         |           |
| 6  | Weibull                | $l(T) = 1 - e^{-\left(\frac{T}{b}\right)^a}$                             |           |

Table 6. Functions fitted to relative oviposition in ILCYM software

- T temperature in Celcius

- l(T) relative oviposition function at temperature

**Table 7.** Functions fitted to oviposition time in ILCYM softwareThe functions fitted to parasitoid oviposition time in ILCYM software are the same(they also maintain their respective ID) as in shown Table 6.

**Table 8.** Sub-models fitted to temperature parasitoid rate in ILCYM softwareThe sub-models fitted to temperature dependent parasitoid rate in ILCYM software arethe same (they also maintain their respective ID) as shown in Table 3.